Manual de usuario

# 5kW INVERSOR / CARGADOR Con wifi

Versión: 1.0

# Tabla de contenido

| ACERCA DE ESTE MANUAL                                          |    |
|----------------------------------------------------------------|----|
| Objetivo                                                       | 1  |
| Alcance                                                        |    |
| INSTRUCCIONES DE SEGURIDAD                                     | 1  |
| INTRODUCCIÓN                                                   | 2  |
| Características                                                | 2  |
| Arquitectura básica del sistema                                | 2  |
| Descripción del producto                                       |    |
| INSTALACIÓN                                                    |    |
| Desembalaje e inspección                                       |    |
| Preparación                                                    |    |
| Montaje de la unidad                                           |    |
| Conexión de la batería                                         | 5  |
| Conexión de entrada/salida de CA                               |    |
| Conexión fotovoltaica                                          |    |
| Montaje final                                                  |    |
| Instalación del panel de visualización remota                  | 9  |
| Conexión de comunicación                                       |    |
| Señal de contacto seco                                         | 11 |
| Comunicación BMS                                               | 11 |
| OPERACIÓN                                                      |    |
| Encendido / apagado                                            |    |
| Panel de operación y visualización                             |    |
| Iconos de la pantalla LCD                                      |    |
| Configuración de LCD                                           |    |
| Configuración de pantalla                                      |    |
| Descripción del modo de funcionamiento                         |    |
| Código de referencia de falla                                  |    |
| Indicador de advertencia                                       |    |
| Ecualización de la batería                                     |    |
| ESPECIFICACIONES                                               |    |
| Tabla 1 Especificaciones del modo de línea                     |    |
| Tabla 2 Especificaciones del modo de batería                   |    |
| Tabla 3 Especificaciones del modo de carga                     |    |
| Tabla 4 Especificaciones del modo ECO/Bypass                   |    |
| SOLUCIÓN DE PROBLEMAS                                          | 40 |
| FUNCIÓN PARALELA                                               | 41 |
| Apéndice A: Calendario aproximado de respaldo                  |    |
| Apéndice B: Instalación de comunicación BMS                    |    |
| Apéndice C: Guía de funcionamiento de Wi-Fi en el panel remoto |    |

# ACERCA DE ESTE MANUAL

# Objetivo

Este manual describe el montaje, instalación, operación y solución de problemas de esta unidad. Lea atentamente este manual antes de realizar instalaciones y operaciones. Guarde este manual para consultarlo en el futuro.

#### Alcance

Este manual proporciona pautas de seguridad e instalación, así como información sobre herramientas y cableado.

### **INSTRUCCIONES DE SEGURIDAD**

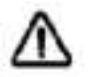

# ADVERTENCIA: Este capítulo contiene importantes instrucciones de seguridad y funcionamiento. Lea y conserve este manual para consultarlo en el futuro.

- 1. Antes de usar la unidad, lea todas las instrucciones y marcas de precaución en la unidad, las baterías y todas las secciones apropiadas de este manual.
- 2.**PRECAUCIÓN**--Para reducir el riesgo de lesiones, cargue únicamente baterías recargables de plomo-ácido de ciclo profundo. Otros tipos de baterías pueden explotar y provocar lesiones y daños personales.
- 3. No desmonte la unidad. Llévelo a un centro de servicio calificado cuando requiera servicio o reparación. Un reensamblaje incorrecto puede generar riesgo de descarga eléctrica o incendio.
- 4. Para reducir el riesgo de descarga eléctrica, desconecte todos los cables antes de intentar cualquier mantenimiento o limpieza. Apagar la unidad no reducirá este riesgo.
- 5.PRECAUCIÓN–Sólo personal calificado puede instalar este dispositivo con batería.
- 6.NUNCA cargar una batería congelada.
- 7. Para un funcionamiento óptimo de este inversor/cargador, siga las especificaciones requeridas para seleccionar el tamaño de cable adecuado. Es muy importante operar correctamente este inversor/cargador.
- 8. Tenga mucho cuidado al trabajar con herramientas metálicas sobre o alrededor de baterías. Existe un riesgo potencial de dejar caer una herramienta que produzca chispas o cortocircuitos en las baterías u otras piezas eléctricas y podría provocar una explosión.
- 9. Siga estrictamente el procedimiento de instalación cuando desee desconectar los terminales de CA o CC. Consulte la sección INSTALACIÓN de este manual para obtener más detalles.
- 10. Se proporcionan fusibles como protección contra sobrecorriente para el suministro de la batería.
- 11. INSTRUCCIONES DE CONEXIÓN A TIERRA -Este inversor/cargador debe conectarse a un sistema de cableado con conexión a tierra permanente. Asegúrese de cumplir con los requisitos y regulaciones locales para instalar este inversor.
- 12. NUNCA provoque un cortocircuito en la salida de CA y la entrada de CC. NO lo conecte a la red eléctrica cuando haya cortocircuitos en la entrada de CC.
- 13.**¡¡Advertencia!!**Sólo el personal de servicio calificado puede reparar este dispositivo. Si los errores persisten después de seguir la tabla de solución de problemas, envíe este inversor/cargador de vuelta al distribuidor local o al centro de servicio para su mantenimiento.

# INTRODUCCIÓN

Este es un inversor/cargador multifunción que combina funciones de inversor, cargador solar MPPT y cargador de batería para ofrecer soporte de energía ininterrumpida con tamaño portátil. Su pantalla LCD integral ofrece operación de botones configurable por el usuario y de fácil acceso, como corriente de carga de la batería, prioridad del cargador de CA/solar y voltaje de entrada aceptable según diferentes aplicaciones.

#### Características

- Inversor de onda sinusoidal pura
- Controlador de carga solar MPPT incorporado
- Rango de voltaje de entrada configurable para electrodomésticos y computadoras personales a través de la configuración de LCD
- Corriente de carga de batería configurable basada en aplicaciones a través de la configuración de LCD
- Prioridad del cargador solar/CA configurable a través de la configuración de la
- pantalla LCD Compatible con voltaje de red o energía del generador Reinicio
- automático mientras se recupera la CA
- Protección contra sobrecarga/sobretemperatura/cortocircuito
- Diseño de cargador de batería inteligente para un rendimiento optimizado de la batería
- Función de arranque en frío
- Tiempo de transferencia cero

#### Arquitectura básica del sistema

La siguiente ilustración muestra la aplicación básica de este inversor/cargador. También incluye los siguientes dispositivos para tener un sistema completo en funcionamiento:

- Generador o utilidad.
- módulos fotovoltaicos

Consulte con su integrador de sistemas para conocer otras posibles arquitecturas de sistema según sus requisitos. Este inversor puede alimentar todo tipo de electrodomésticos en el hogar o la oficina, incluidos electrodomésticos con motor, como tubos de luz, ventiladores, refrigeradores y aires acondicionados.

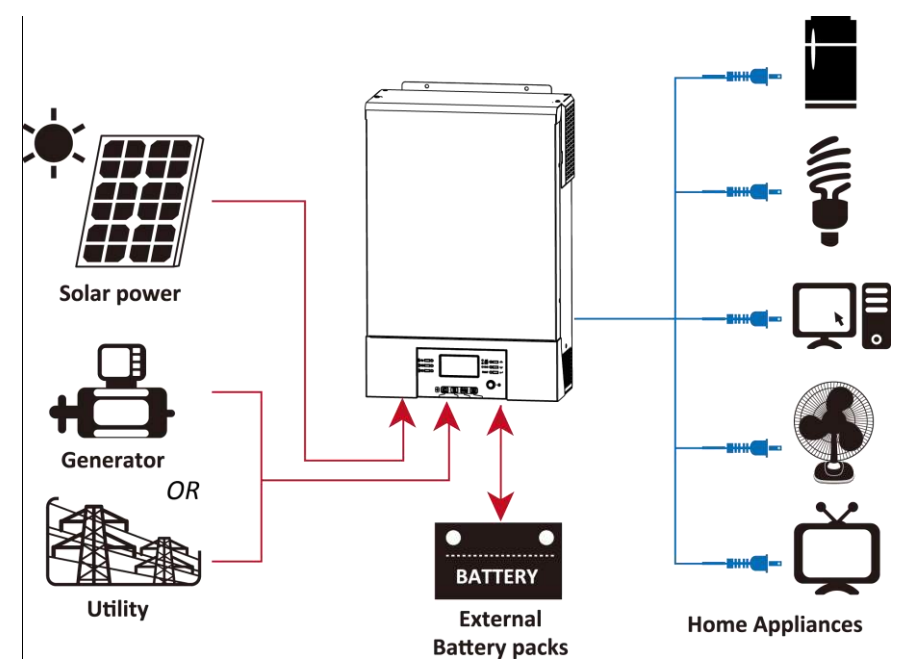

Figura 1 Sistema de energía híbrido

#### Descripción del producto

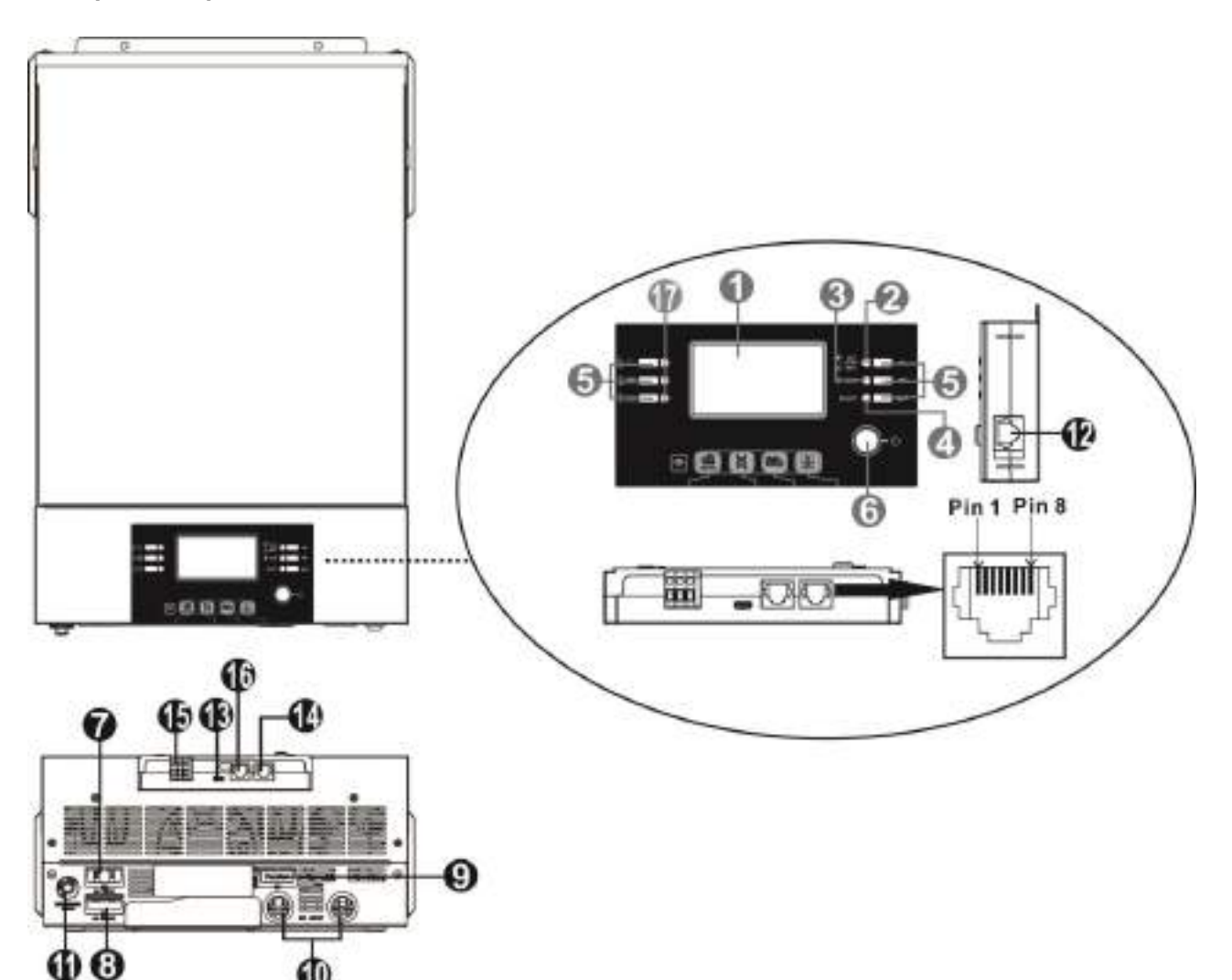

- 1. Pantalla LCD
- 2. Indicador de estado
- 3. Indicador de carga
- 4. Indicador de falla
- 5. Botones de función
- 6. Interruptor de encendido/apagado
- 7. Entrada de CA
- 8. Salida de CA
- 9. Conectores fotovoltaicos
- 10. Entrada de batería
- 11. Disyuntor
- 12. Puerto de comunicación del panel LCD remoto
- 13. Puerto USB: para puerto de comunicación y puerto de función USB
- 14. Puerto de comunicación RS-232
- 15. Contacto seco
- 16. Puerto de comunicación BMS: CAN y RS232 o RS485
- 17. Indicador LED para configuración de la función USB

# INSTALACIÓN

# Desembalaje e inspección

Antes de la instalación, inspeccione la unidad. Asegúrese de que nada dentro del paquete esté dañado. Debería haber recibido los siguientes artículos dentro del paquete:

- La unidad x 1
- Manual de usuario x 1
- Cable de comunicación x 1 CD
- de software x 1

# Preparación

Antes de conectar todos los cables, retire la cubierta inferior quitando dos tornillos como se muestra a continuación.

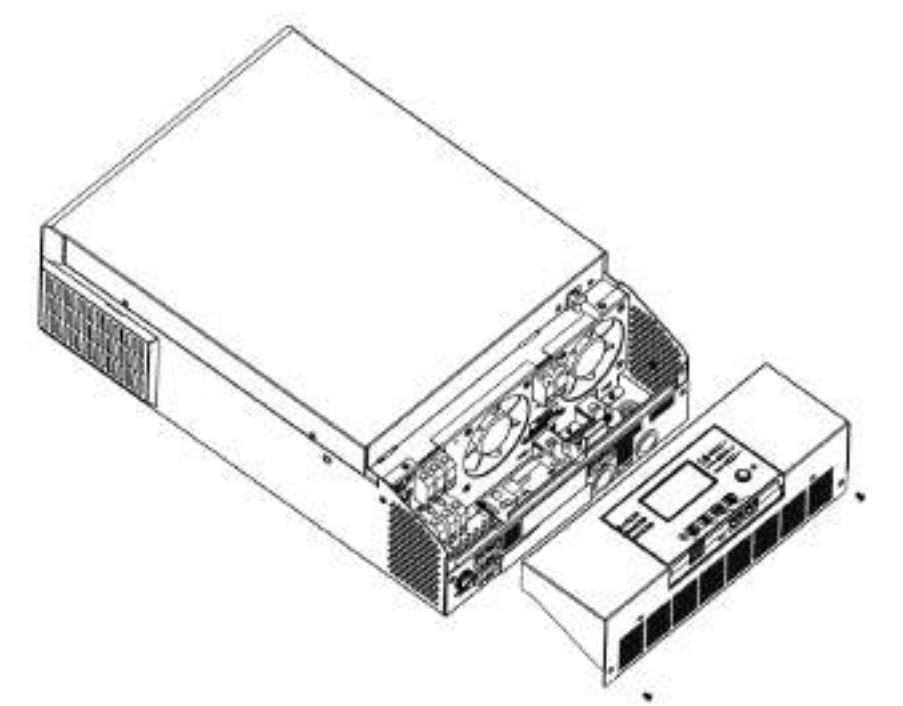

## Montaje de la unidad

Considere los siguientes puntos antes de seleccionar dónde instalar:

- No monte el inversor sobre materiales de construcción inflamables. Montar
- sobre una superficie sólida
- Instale este inversor a la altura de los ojos para permitir que la pantalla LCD se pueda leer en todo momento.
- La temperatura ambiente debe estar entre 0°C y 55°C para garantizar un funcionamiento óptimo.
- La posición de instalación recomendada es adherir a la pared verticalmente.
- Asegúrese de mantener otros objetos y superficies como se muestra en el

diagrama de la derecha para garantizar una disipación de calor suficiente y tener

suficiente espacio para retirar los cables.

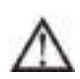

## APTO PARA MONTAJE SOBRE HORMIGÓN U OTRA SUPERFICIE NO COMBUSTIBLE SOLAMENTE.

20cm

C

20cm

Instale la unidad atornillando tres tornillos. Se recomienda utilizar tornillos M4 o M5.

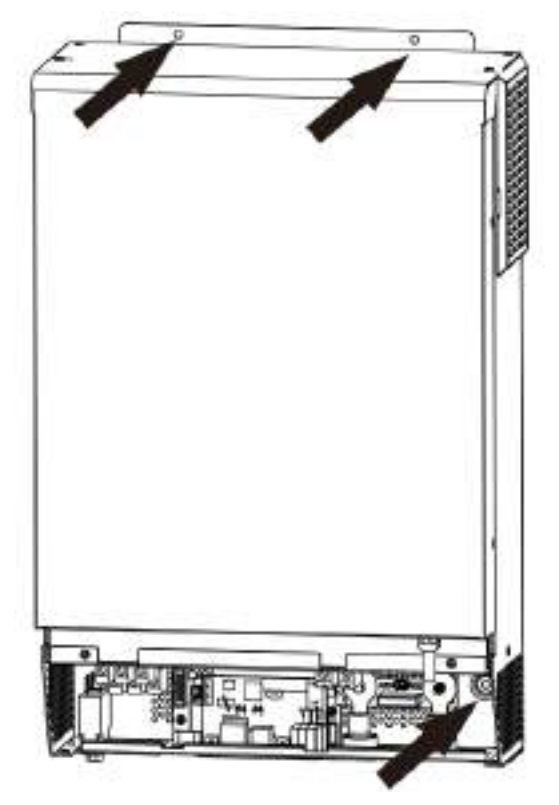

### Conexión de la batería

**PRECAUCIÓN**:Para un funcionamiento seguro y cumplimiento de las normas, se solicita instalar un protector de sobrecorriente de CC independiente o un dispositivo de desconexión entre la batería y el inversor. Es posible que no se solicite tener un dispositivo de desconexión en algunas aplicaciones; sin embargo, aún se solicita tener instalada protección contra sobrecorriente. Consulte el amperaje típico en la siguiente tabla según el tamaño requerido del fusible o disyuntor.

Terminal de anillo:

#### ¡ADVERTENCIA!Todo el cableado debe ser realizado por personal calificado.

**¡ADVERTENCIA!**Es muy importante para la seguridad y el funcionamiento eficiente del sistema utilizar el cable adecuado para la conexión de la batería. Para reducir el riesgo de lesiones, utilice el cable y el tamaño de terminal recomendados como se muestra a continuación.

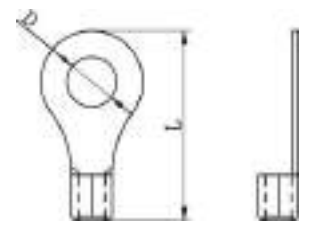

#### Tamaño de terminal y cable de batería recomendado:

| Modelo | Típico   | Batería   | Tamaño del cable | Terminal de anillo |               | Esfuerzo de torsión |        |
|--------|----------|-----------|------------------|--------------------|---------------|---------------------|--------|
|        | Amperaje | Capacidad |                  | Cable              | Dimen         | siones              | Valor  |
|        |          |           |                  | milímetros2        | diámetro (mm) | Largo (mm)          |        |
|        | 2004     | 200411    | 1*1/0AWG         | 60                 | 6.4           | 49,7                |        |
| 5600   | 200A     | 200AH     | 2*4 AWG          | 44                 | 6.4           | 49,7                | 2~3 NM |

Siga los pasos a continuación para implementar la conexión de la batería:

1. Ensamble el terminal del anillo de la batería según el cable de batería y el tamaño del terminal recomendados.

2. Inserte el terminal de anillo del cable de la batería de manera plana en el conector de la batería del inversor y asegúrese de que las tuercas estén apretadas con un par de 2-3 Nm. Asegúrese de que la polaridad tanto de la batería como del inversor/carga esté conectada correctamente y que los terminales de anillo estén firmemente atornillados a los terminales de la batería.

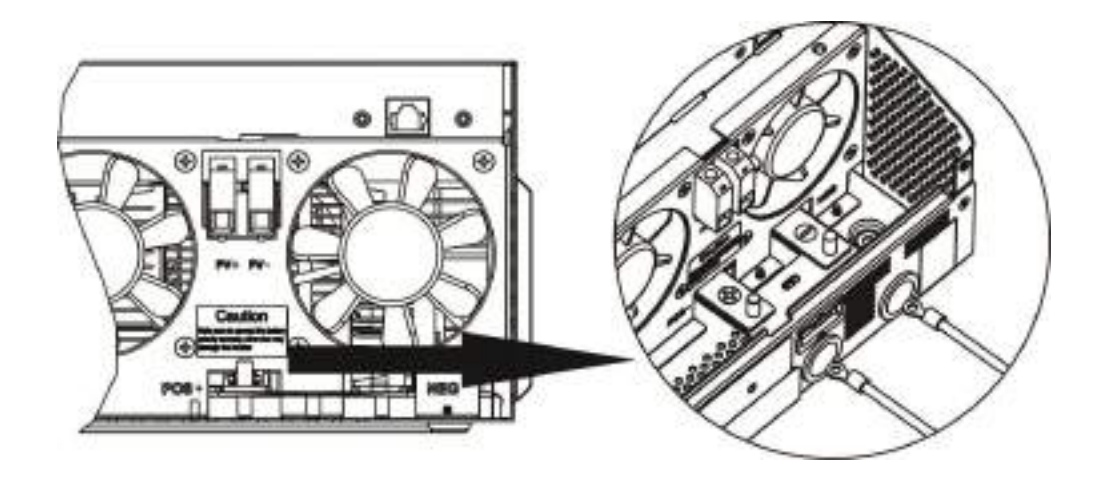

ADVERTENCIA: Peligro de descarga eléctrica

La instalación debe realizarse con cuidado debido al alto voltaje de la batería en serie.

**¡¡PRECAUCIÓN!!**No coloque nada entre la parte plana del terminal del inversor y el terminal de anillo. De lo contrario, podría producirse un sobrecalentamiento.

**¡¡PRECAUCIÓN!!**No aplique sustancias antioxidantes en los terminales antes de que estén conectados firmemente.

**jjPRECAUCIÓN!!**Antes de realizar la conexión final de CC o cerrar el disyuntor/seccionador de CC, asegúrese de que el positivo (+) debe estar conectado al positivo (+) y el negativo (-) debe estar conectado al negativo (-).

### Conexión de entrada/salida de CA

**¡¡PRECAUCIÓN!!**Antes de conectar a una fuente de alimentación de entrada de CA, instale un**separado**Disyuntor de CA entre el inversor y la fuente de alimentación de entrada de CA. Esto garantizará que el inversor pueda desconectarse de forma segura durante el mantenimiento y estar completamente protegido contra la sobrecorriente de la entrada de CA. La especificación recomendada de disyuntor de CA es 30 A para 3 KW, 50 A para 5 KW.

**¡¡PRECAUCIÓN!!**Hay dos bloques de terminales con marcas "IN" y "OUT". NO desconecte mal los conectores de entrada y salida.

#### ¡ADVERTENCIA!Todo el cableado debe ser realizado por personal calificado.

¡ADVERTENCIA!Es muy importante para la seguridad y el funcionamiento eficiente del sistema utilizar el cable adecuado para la conexión de entrada de CA. Para reducir el riesgo de lesiones, utilice el tamaño de cable recomendado adecuado como se muestra a continuación.

#### Requisito de cable sugerido para cables de CA

| Modelo | Indicador | Valor de par |
|--------|-----------|--------------|
| 5kW    | 8 AWG     | 1,4~ 1,6 Nm  |

Siga los pasos a continuación para implementar la conexión de entrada/salida de CA:

1. Antes de realizar la conexión de entrada/salida de CA, asegúrese de abrir primero el protector o seccionador de CC.

2. Retire el manguito aislante de 10 mm para seis conductores. Y acortar la fase L y el conductor neutro N 3 mm.

3. Inserte los cables de entrada de CA según las polaridades indicadas en el bloque de terminales y apriete los tornillos de los terminales. Asegúrese de conectar el conductor de protección PE ()primero.

conectal el conductor de protección PE (primero

(≝→Tierra (amarillo-verde)

l→LINE (marrón o negro) N

→Neutro (azul)

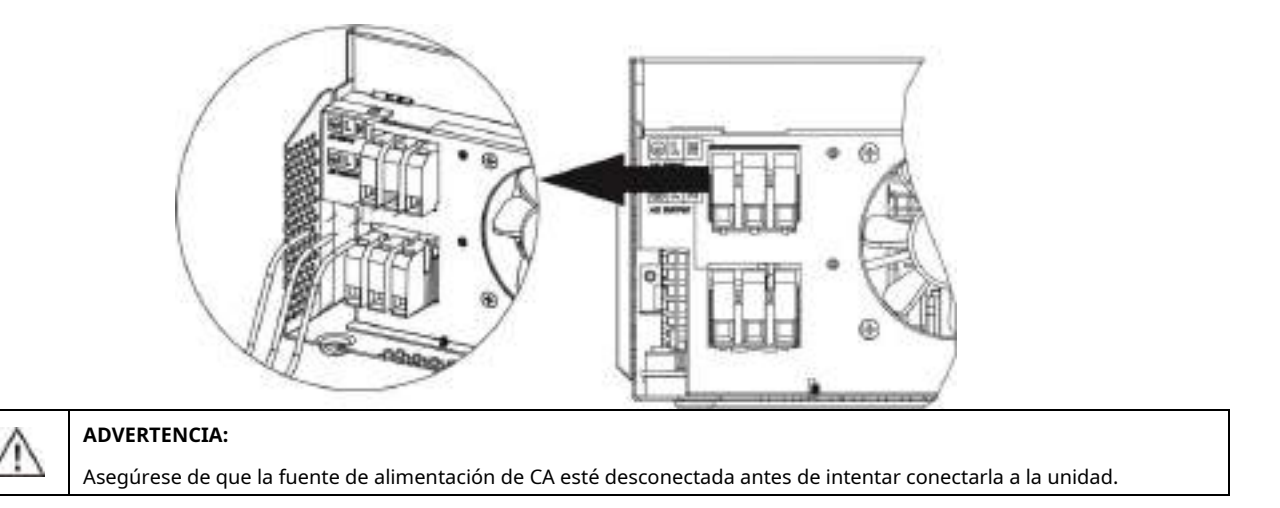

4. Luego, inserte los cables de salida de CA según las polaridades indicadas en el bloque de terminales y apriete los tornillos de los terminales.

Asegúrese de conectar el conductor de protección PE (

primero.

- ) →Tierra (amarillo-verde)
- l→LINE (marrón o negro)

#### norte→Neutro (azul)

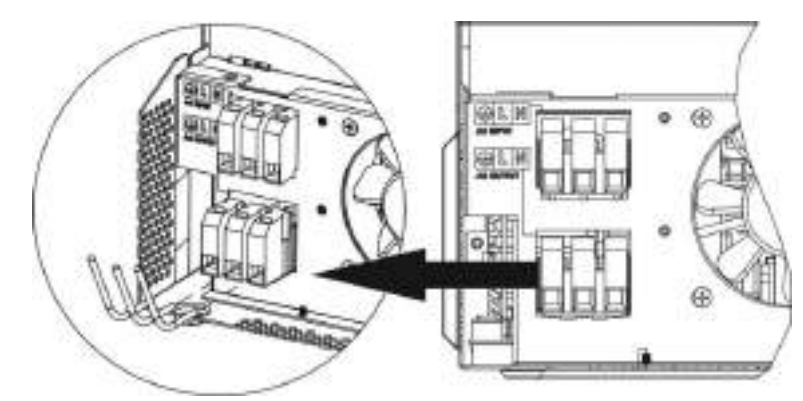

5. Asegúrese de que los cables estén conectados firmemente.

#### **PRECAUCIÓN: Importante**

Asegúrese de conectar los cables de CA con la polaridad correcta. Si los cables L y N se conectan al revés, puede provocar un cortocircuito en la red eléctrica cuando estos inversores funcionan en paralelo.

#### **PRECAUCIÓN: Importante**

Cuando la fuente de entrada es el generador, se sugiere elegir el generador según los siguientes parámetros:

- La potencia recomendada del generador debe ser al menos 2 veces la capacidad del inversor.
- Salida del generador: onda sinusoidal pura
- Rango de tensión de salida del generador rms: 180 ~ 270Vac
- Rango de frecuencia de salida del generador: 45Hz ~ 63Hz

Se recomienda probar el generador con el inversor antes de la instalación. Es posible que el inversor aún no acepte como fuente de entrada algunos generadores que cumplan con los parámetros anteriores.

**PRECAUCIÓN:**Los aparatos como el aire acondicionado necesitan al menos 2 o 3 minutos para reiniciarse porque es necesario tener tiempo suficiente para equilibrar el gas refrigerante dentro de los circuitos. Si se produce un corte de energía y se recupera en poco tiempo, causará daños a sus aparatos conectados. Para evitar este tipo de daños, verifique con el fabricante del aire acondicionado si está equipado con una función de retardo antes de la instalación. De lo contrario, este inversor/cargador provocará una falla de sobrecarga y cortará la salida para proteger su electrodoméstico, pero a veces aún causa daños internos al aire acondicionado.

#### Conexión fotovoltaica

**PRECAUCIÓN:**Antes de conectar a los módulos fotovoltaicos, instale**por separado**un disyuntor de CC entre el inversor y los módulos fotovoltaicos.

#### ¡ADVERTENCIA!Todo el cableado debe ser realizado por personal calificado.

¡ADVERTENCIA!Es muy importante para la seguridad y el funcionamiento eficiente del sistema utilizar el cable adecuado para la conexión del módulo fotovoltaico. Para reducir el riesgo de lesiones, utilice el tamaño de cable recomendado adecuado como se muestra a continuación.

#### ¡ADVERTENCIA! Nunca conectes los terminales positivo y negativo del panel solar a tierra.

| Modelo | Amperaje típico | Tamaño del cable | Esfuerzo de torsión |
|--------|-----------------|------------------|---------------------|
| 5kW    | 27A             | 10 AWG           | 1,2~1,6 Nm          |

#### Selección de módulo fotovoltaico:

Al seleccionar los módulos fotovoltaicos adecuados, asegúrese de considerar los siguientes parámetros:

1. El voltaje del circuito abierto (Voc) de los módulos fotovoltaicos no excede el máximo. Voltaje del circuito abierto del conjunto fotovoltaico del inversor.

2. El voltaje del circuito abierto (Voc) de los módulos fotovoltaicos debe ser superior al mínimo. voltaje de la batería.

| Modo de carga solar                                        |            |  |  |  |
|------------------------------------------------------------|------------|--|--|--|
| MODELO INVERSOR                                            | 5kW        |  |  |  |
| Máx. Voltaje de circuito abierto del conjunto fotovoltaico | 500Vcc     |  |  |  |
| Rango de voltaje MPPT del conjunto fotovoltaico            | 120~450Vcc |  |  |  |

Siga los pasos a continuación para implementar la conexión del módulo fotovoltaico:

1. Retire el manguito aislante de 10 mm para los conductores positivo y negativo.

 Verifique la polaridad correcta del cable de conexión de los módulos fotovoltaicos y los conectores de entrada fotovoltaicos. Luego, conecte el polo positivo (+) del cable de conexión al polo positivo (+) del conector de entrada fotovoltaica. Conecte el polo negativo (-) del cable de conexión al polo negativo (-) del conector de entrada fotovoltaica.

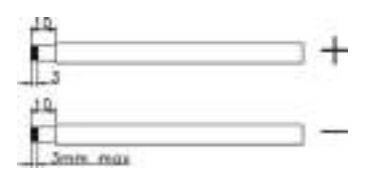

3. Asegúrese de que los cables estén conectados firmemente.

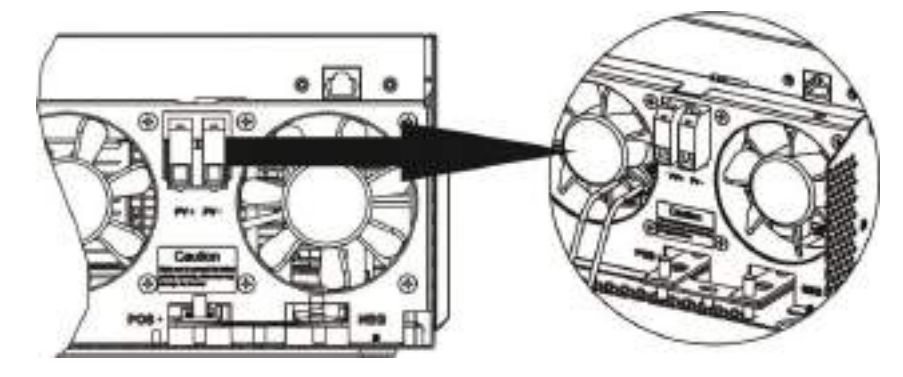

# Montaje final

Después de conectar todos los cables, vuelva a colocar la cubierta inferior atornillando dos tornillos como se muestra en la siguiente tabla.

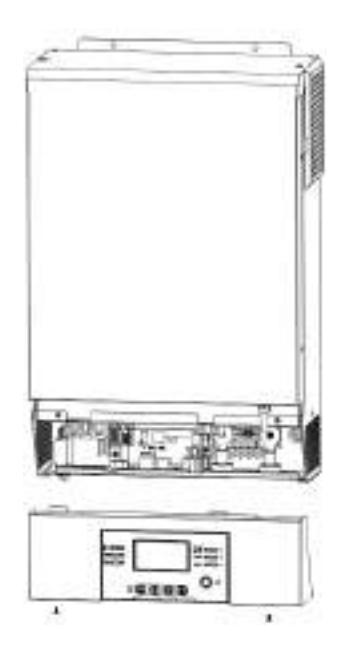

#### Instalación del panel de visualización remota

El panel LCD puede ser extraíble e instalado en un sitio remoto con un cable de comunicación opcional. Siga los pasos a continuación para implementar esta instalación de panel remoto.

**Paso 1.**Afloje los tornillos en los dos lados de la carcasa inferior y levante la cubierta de la carcasa. Luego, retire el tornillo en la parte superior del panel de la pantalla. Ahora, la pantalla se puede quitar de la carcasa inferior. Luego, extraiga el cable del puerto de comunicación remota.

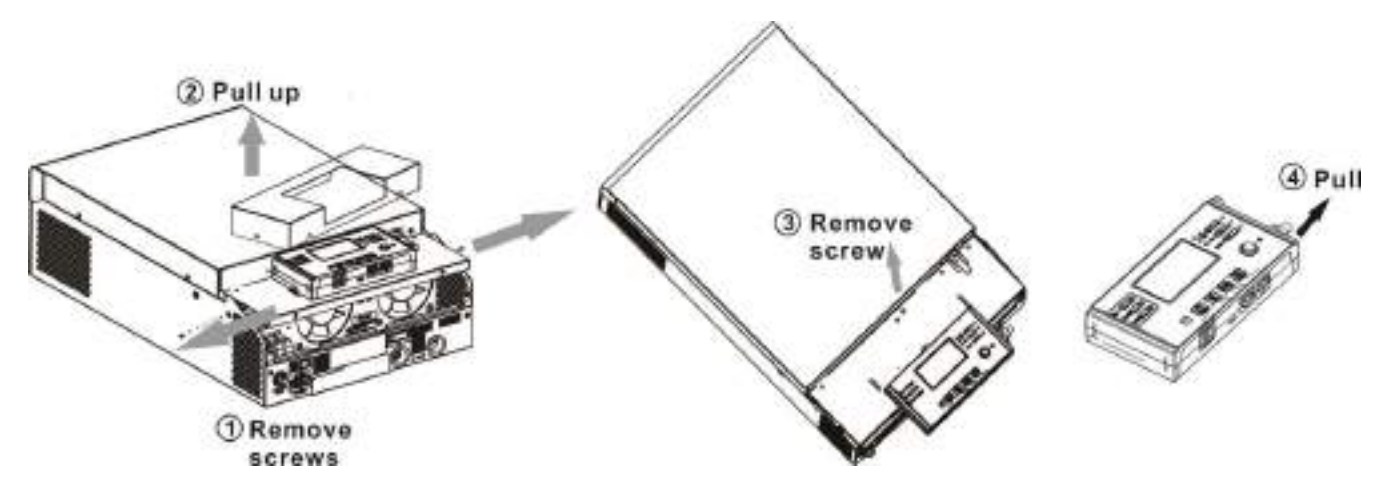

**Paso 2.**Taladre dos agujeros en las ubicaciones marcadas con dos tornillos como se muestra a continuación. Coloque el panel en la superficie y alinee los orificios de montaje con los dos tornillos. Luego, use un tornillo más en la parte superior para fijar el panel a la pared y verifique si el panel remoto está firmemente asegurado.

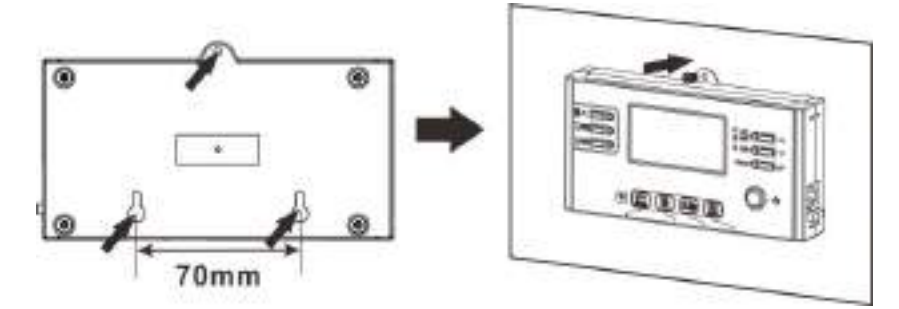

|                                                                              | Ø5   |
|------------------------------------------------------------------------------|------|
| Nota:La instalación en la pared debe realizarse con los tornillos adecuados. | 4    |
| Consulte la tabla para conocer las especificaciones recomendadas de          |      |
| tornillos.                                                                   | 18   |
|                                                                              |      |
|                                                                              | - 25 |

Paso 3. Conecte el panel LCD al inversor con un cable de comunicación RJ45 opcional como se muestra a continuación.

Ø9

М3

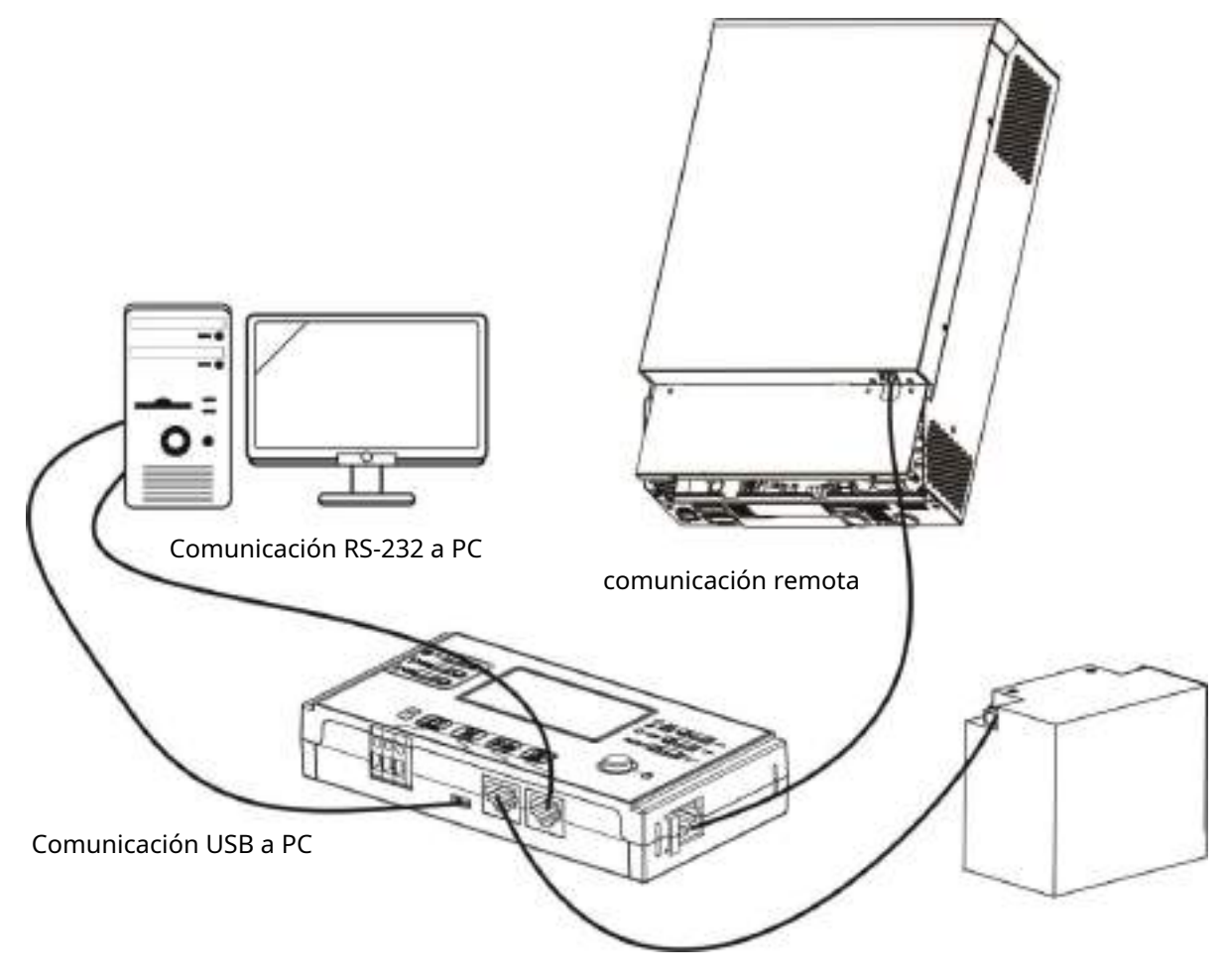

comunicación BMS

# Conexión de comunicación

#### Conexión en serie

Utilice el cable de comunicación suministrado para conectarse al inversor y a la PC. Inserte el CD incluido en una computadora y siga las instrucciones en pantalla para instalar el software de monitoreo. Para conocer el funcionamiento detallado del software, consulte el manual de usuario del software dentro del CD.

#### Conexión wifi

Esta unidad está equipada con un transmisor Wi-Fi. El transmisor Wi-Fi puede permitir la comunicación inalámbrica entre los inversores fuera de la red y la plataforma de monitoreo. Los usuarios pueden acceder y controlar el inversor monitoreado con la aplicación descargada. Puede encontrar la aplicación "WatchPower" de Apple®Tienda o "WatchPower Wi-Fi" en Google®Tienda de juegos. Todos los registradores de datos y parámetros se guardan en iCloud. Para una instalación y operación rápidas, consulte el Apéndice C.

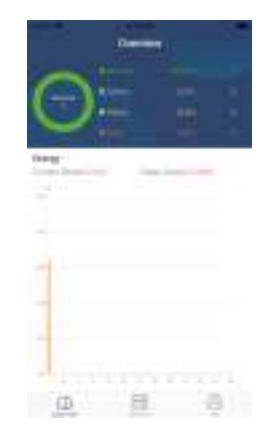

## Señal de contacto seco

Hay un contacto seco (3A/250VAC) disponible en el panel trasero. Podría usarse para enviar señal a un dispositivo externo cuando el voltaje de la batería alcanza el nivel de advertencia.

| Estado de la unidad | Condición                  |                                                    |                                                                                                    | Puerto de contacto seco: |         |
|---------------------|----------------------------|----------------------------------------------------|----------------------------------------------------------------------------------------------------|--------------------------|---------|
|                     |                            |                                                    |                                                                                                    |                          | NO y C  |
| Apagado             | La unidad está apa         | gada y no hay salida                               | alimentada.                                                                                                    | Cerca                    | Abierto |
|                     | La salida se alime         | nta desde la utilida                               | d.                                                                                                    | Cerca                    | Abierto |
|                     | La salida es<br>motorizado | Programa 01                                        | Tensión de la batería < Tensión de advertencia de<br>CC baja                                                       | Abierto                  | Cerca   |
|                     | de<br>Batería<br>poder o   | (servicio público primero)                         | Voltaje de la batería > Valor de ajuste en<br>el Programa 13 o la carga de la batería<br>alcanza la etapa flotante | Cerca                    | Abierto |
| Encendido           | Solar<br>energía.          | Programa 01<br>es establecer como                  | Tensión de la batería < Valor de ajuste en el<br>Programa 12                                                       | Abierto                  | Cerca   |
|                     |                            | SBU (SBU<br>prioridad) O<br>SUB (solar<br>primero) | Voltaje de la batería > Valor de ajuste en el<br>Programa 13 o la carga de la batería<br>alcanza la etapa flotante | Cerca                    | Abierto |

# **Comunicación BMS**

Si se conecta a una batería de litio, se solicita comprar un cable de comunicación especial. Para conocer la comunicación e instalación detalladas de BMS, consulte el Apéndice B: Instalación de comunicación BMS.

# **OPERACIÓN**

#### Encendido / apagado

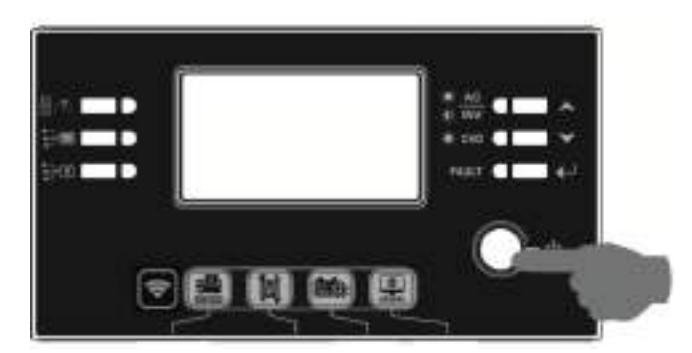

Una vez que la unidad se haya instalado correctamente y las baterías estén bien conectadas, simplemente presione el interruptor de encendido/apagado para encender la unidad.

## Panel de operación y visualización

El panel de operación y visualización, que se muestra en el siguiente cuadro, se encuentra en el panel frontal del inversor. Incluye tres indicadores, cuatro teclas de función y una pantalla LCD, que indica el estado de funcionamiento y la información de potencia de entrada/ salida.

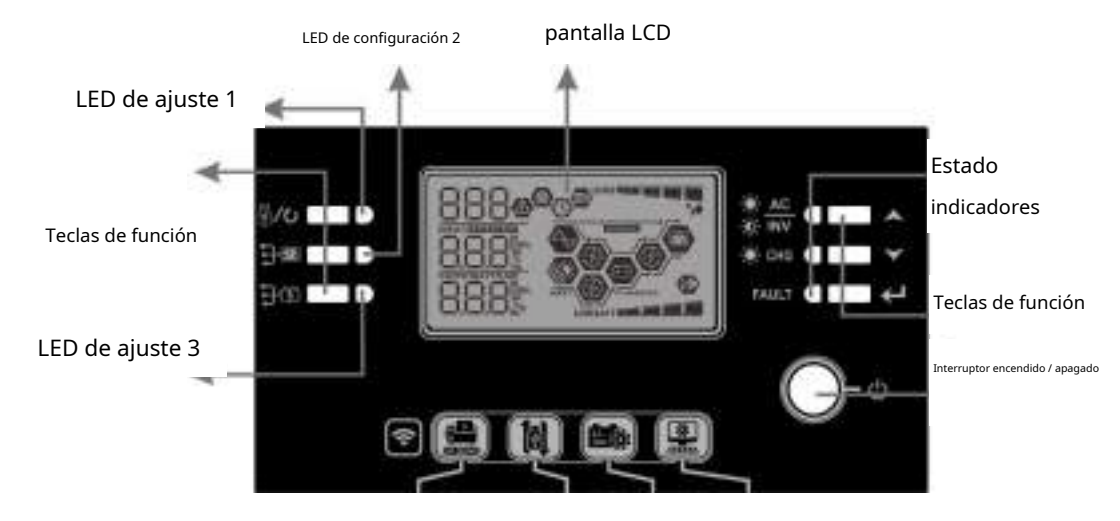

#### **Indicadores LED**

| Indicador LED |           |       |                  | Mensajes                                                      |
|---------------|-----------|-------|------------------|---------------------------------------------------------------|
| Configurad    | ción LED1 | Verde | Sólido encendido | Salida alimentada por la utilidad                             |
| Configurad    | ión LED2  | Verde | Sólido encendido | Salida alimentada por fotovoltaica                            |
| Configurad    | ión LED3  | Verde | Sólido encendido | Salida alimentada por batería.                                |
|               | AC 🔆      | Verde | Sólido encendido | La salida está disponible en modo bypass                      |
|               | -0- INV   |       | Brillante        | La salida se alimenta mediante batería o CA en modo inversor. |
| Estado        | 24 000    |       | Sólido encendido | La batería está completamente cargada                         |
| Indicador     |           | verde | Brillante        | La batería se está cargando.                                  |
|               | EALU T    | Dala  | Sólido encendido | Modo de falla                                                 |
| FAULT         |           | којо  | Brillante        | Modo de advertencia                                           |

#### Teclas de función

| Tecla de función                            |          | Descripción                                                                                 |
|---------------------------------------------|----------|---------------------------------------------------------------------------------------------|
| 翮/?>                                        | ESC      | Salir del modo de configuración                                                             |
| Configuración de la función USB Seleccionar |          | Seleccionar funciones USB OTG                                                               |
| •                                           | Arriba   | A la última selección                                                                       |
| ¥                                           | Abajo    | A la siguiente selección                                                                    |
| ←                                           | Ingresar | Para confirmar la selección en el modo de configuración o ingresar al modo de configuración |

# Iconos de la pantalla LCD

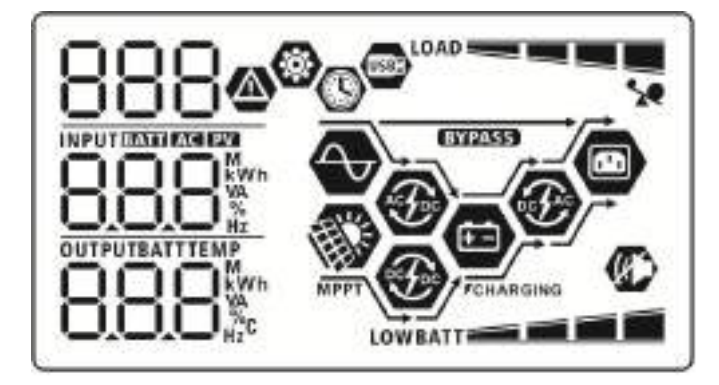

| Icon                                                      | 0                                | Función descriptiva                             |                                                                                                |        |
|-----------------------------------------------------------|----------------------------------|-------------------------------------------------|------------------------------------------------------------------------------------------------|--------|
| Información de fuente                                     | Información de fuente de entrada |                                                 |                                                                                                |        |
| AC                                                        |                                  | Indica la entrada                               | de CA.                                                                                         |        |
| PV                                                        |                                  | Indica la entrada fotovoltaica.                 |                                                                                                |        |
|                                                           |                                  | Indique el voltaje de entr                      | ada, la frecuencia de entrada, el voltaje fotovoltaico, la corriente del cargad                | or, la |
| 0001                                                      |                                  | potencia del cargador y e                       | el voltaje de la batería.                                                                      |        |
| Programa de conf                                          | iguración e infor                | mación de fallos                                |                                                                                                |        |
| 888 o                                                     |                                  | Indica los programas                            | de configuración.                                                                              |        |
|                                                           |                                  | Indica los códigos                              | de advertencia y falla.                                                                        |        |
| 888@                                                      |                                  | Advertencia:                                    | parpadeando con código de advertencia.                                                         |        |
|                                                           |                                  | Falla: F8E                                      | iluminación con código de falla                                                                |        |
| Información de sa                                         | lida                             |                                                 |                                                                                                |        |
|                                                           |                                  | Indique el voltaje de s                         | salida, la frecuencia de salida, el porcentaje de carga, la carga en                           | VA,    |
| 20.0.0                                                    |                                  | la carga en vatios y la                         | corriente de descarga.                                                                         |        |
| Información de la ba                                      | itería                           |                                                 |                                                                                                |        |
| PATT                                                      |                                  | Indica el nivel de                              | la batería en 0-24%, 25-49%, 50-74% y 75-100% en                                               | 1 I    |
| En modo AC presen                                         | tará el estado de c              | <u>  modo bateria y e</u><br>arga de la batería | el estado de carga en modo línea.                                                              |        |
| En modo AC, presen                                        |                                  | alga de la batella.                             | Pantalla I CD                                                                                  |        |
| LStado                                                    | <2V/celda                        | 2                                               | A barras parpadearán por turnos                                                                |        |
| Constante                                                 | 2~2 083V/celda                   |                                                 | La barra inferior estará encendida y las otras tres barras                                     |        |
| Modo actual /                                             |                                  |                                                 | parpadearán por turnos.                                                                        |        |
| Constante                                                 | 2.083 ~ 2.167V/celda             |                                                 | Las dos barras inferiores estarán encendidas y las otras dos<br>barras parpadearán por turnos. |        |
| Modo de voltaje                                           | > 2,167 V/celda                  |                                                 | Las tres barras inferiores estarán encendidas y la barra superior parpadeará.                  |        |
| Modo flotante. Las baterías están completamente cargadas. |                                  | nte cargadas.                                   | Estarán encendidas 4 barras.                                                                   |        |

| En modo batería, presentará la capacidad de la batería. |                                                        |                                                                         |                           |  |  |  |
|---------------------------------------------------------|--------------------------------------------------------|-------------------------------------------------------------------------|---------------------------|--|--|--|
| Porcentaje de carga                                     | Voltaje de la batería                                  |                                                                         | Pantalla LCD              |  |  |  |
|                                                         | < 1,85 V/celda                                         | LOI                                                                     | WBATT                     |  |  |  |
| Course > 50%                                            | 1,85 V/celda ~ 1,933 V/celda                           |                                                                         | BATT                      |  |  |  |
| Carga >50%                                              | 1.933V/celda ~ 2.017V/celda                            |                                                                         | BATT                      |  |  |  |
|                                                         | > 2.017V/celda                                         |                                                                         | BATT                      |  |  |  |
|                                                         | < 1.892V/celda                                         | < 1.892V/celda                                                          |                           |  |  |  |
| C (50%)                                                 | 1.892V/celda ~ 1.975V/celda                            |                                                                         | BATT                      |  |  |  |
| Carga < 50%                                             | 1.975V/celda ~ 2.058V/celda                            |                                                                         | BATT                      |  |  |  |
|                                                         | > 2.058V/celda                                         |                                                                         | BATT                      |  |  |  |
| Cargar información                                      |                                                        |                                                                         |                           |  |  |  |
| 50                                                      | Indica sobrecarga.                                     |                                                                         |                           |  |  |  |
|                                                         | Indica el nivel de carga en 0                          | -24%,                                                                   | 25-49%, 50-74% y 75-100%. |  |  |  |
|                                                         | 0%~24%                                                 |                                                                         | 25%~49%                   |  |  |  |
| _                                                       | LOAD                                                   |                                                                         | LOAD                      |  |  |  |
|                                                         | 50%~74%                                                |                                                                         | 75%~100%                  |  |  |  |
| _                                                       | LOAD                                                   | LOAD                                                                    |                           |  |  |  |
| Información de funcionamiento del mo                    | do                                                     |                                                                         |                           |  |  |  |
| $\diamond$                                              | Indica que la unidad se conecta a la red               | eléctrica.                                                              |                           |  |  |  |
|                                                         | Indica que la unidad se conecta al panel               | fotovolta                                                               | ico.                      |  |  |  |
| BYPASS                                                  | Indica que la carga es suministrada p                  | or la red                                                               | pública.                  |  |  |  |
| <b>(</b>                                                | Indica que el circuito del cargador de servicios p     | úblicos est                                                             | á funcionando.            |  |  |  |
| œ                                                       | Indica que el circuito del cargador sol                | ar está fi                                                              | uncionando.               |  |  |  |
| Ð                                                       | Indica que el circuito inversor CC/C                   | Indica que el circuito inversor CC/CA está funcionando.                 |                           |  |  |  |
| Ø                                                       | Indica que la alarma de la unidad está desactiva       | Indica que la alarma de la unidad está desactivada.                     |                           |  |  |  |
| 0503                                                    | Indica que el disco USB está conect                    | Indica que el disco USB está conectado.                                 |                           |  |  |  |
| (C)                                                     | Indica la configuración del temporizador o la visualiz | Indica la configuración del temporizador o la visualización de la hora. |                           |  |  |  |

#### Configuración de pantalla LCD

Después de mantener presionado " 🕂 "Durante 3 segundos, la unidad ingresará al modo de configuración. Prensa " 🔺 o " " 🗡

para seleccionar los programas de configuración. Y luego, presione " HBotón "para confirmar la selección o " Dobtón "para salida.

#### Programas de configuración:

| Programa | Descripción                                                                                          | Opción seleccionable                   |                                                                                                    |
|----------|----------------------------------------------------------------------------------------------------|----------------------------------------|----------------------------------------------------------------------------------------------------|
| 00       | Salir del modo de configuración                                                                      | Escapar<br>00 •<br>ESC                 |                                                                                                    |
|          |                                                                                                    | USB: Utilidad primero (predeterminado) | La empresa de servicios públicos proporcionará energía a las<br>cargas como primera prioridad.<br>Si la energía del servicio público no está<br>disponible, la energía solar y la batería<br>proporcionan energía a las cargas.<br>La energía solar proporciona energía a las<br>cargas como primera prioridad.                                                                                                    |
| 01       | Prioridad de fuente de salida: para<br>configurar la prioridad de fuente de<br>alimentación de carga | ASUNTO: Solar primero                  | Si la energía solar no es suficiente para<br>alimentar todas las cargas conectadas, la<br>energía de la red pública suministrará energía<br>a las cargas al mismo tiempo. La batería<br>proporciona energía a las cargas solo cuando<br>la energía solar y el servicio público no son<br>suficientes.                                                                                                    |
|          |                                                                                                    | prioridad SBU                          | La energía solar proporciona energía a las<br>cargas como primera prioridad.<br>Si la energía solar no es suficiente para<br>alimentar todas las cargas conectadas, la<br>energía de la batería suministrará<br>energía a las cargas al mismo tiempo. La<br>utilidad proporciona energía a las cargas<br>solo cuando el voltaje de la batería cae a<br>un nivel bajo.<br>La tensión de advertencia o el punto de<br>ajuste en el programa 12 o la energía solar<br>y la batería no son suficientes. |

| 02 | Corriente de carga máxima: para<br>configurar la corriente de carga total<br>para cargadores solares y de<br>servicios públicos.<br>(Corriente de carga máxima =<br>corriente de carga de la red<br>pública + corriente de carga solar) | 60A (predeterminado)                    | El rango de configuración del modelo de<br>3KW es de 10 A a 120 A y el incremento de<br>cada clic es de 10 A.<br>El rango de configuración del modelo de 5<br>KW es de 10 A a 140 A y el incremento de<br>cada clic es de 10 A.                                                                                                    |
|----|----------------------------------------------------------------------------------------------------|-----------------------------------------|----------------------------------------------------------------------------------------------------|
|    |                                                                                                    | Asamblea General Anual (predeterminada) | inundado<br>DS<br>FLO<br>Si se selecciona "Definido por el usuario", el<br>voltaje de carga de la batería y el voltaje de<br>corte de CC bajo se pueden configurar en<br>los programas 26, 27 y 29.<br>Si se selecciona, los programas de 02, 26,<br>27 y 29 se configurarán automáticamente.<br>No es necesario realizar más ajustes. |
|    |                                                                                                    | PYL                                     |                                                                                                    |
| 05 | Tipo de Batería                                                                                                    | Batería WECO                            | Si se selecciona, se reproducirán los<br>programas 02, 12, 26, 27 y 29.<br>Se recomienda configurar automáticamente<br>según el proveedor de baterías. No es<br>necesario realizar más ajustes.                                                                                                    |
|    |                                                                                                    | bateria soltaro                         | Si se selecciona, los programas de 02, 26,                                                                                                    |
|    |                                                                                                    | 05 @                                    | 27 y 29 se configuraran automaticamente.<br>No es necesario realizar más ajustes.                                                                                                    |
|    |                                                                                                    | SOL                                     |                                                                                                    |
|    |                                                                                                    | Batería compatible con                  | Seleccione "LIb" si utiliza una batería de litio                                                                                                    |
|    |                                                                                                    |                                         | compatible con el protocolo Lib. Si se<br>seleccionan, se reproducirán los programas                                                                                                    |
|    |                                                                                                    |                                         | 02, 26, 27 y 29.<br>configurar automáticamente. No es necesario                                                                                                    |
|    |                                                                                                    | LIЬ                                     | realizar más ajustes.                                                                                                    |

| 05 | Tipo de Batería<br>Reinicio automático cuando se produce una<br>sobrecarga                                                                                                    | 3tercerobatería de litio de fiesta<br>OS ♥<br>LI C<br>Reiniciar deshabilitar (predeterminado)<br>O6 ♥ | Si se selecciona, los programas de 02, 26, 27 y<br>29 se configurarán automáticamente. No es<br>necesario realizar más ajustes. Comuníquese<br>con el proveedor de la batería para conocer el<br>procedimiento de instalación.<br>Reiniciar habilitar                                                                                                    |
|----|----------------------------------------------------------------------------------------------------|----------------------------------------------------------------------------------------------------|----------------------------------------------------------------------------------------------------|
| 07 | Reinicio automático cuando<br>ocurre sobretemperatura                                                                                                    | LHJ<br>Reiniciar deshabilitar (predeterminado)                                                        | LFE<br>Reiniciar habilitar<br>07 ©<br>LFE                                                                                                    |
| 09 | Frecuencia de salida                                                                                                    | 50 Hz (predeterminado)                                                                                | <sup>60Hz</sup><br>09 Ф<br>60,                                                                                                    |
| 10 | Lógica de operación                                                                                                    | Automáticamente (predeterminado)                                                                      | Si se selecciona y la utilidad está disponible,<br>el inversor funcionará en modo de línea.<br>Una vez que la frecuencia de la red pública<br>sea inestable, el inversor funcionará en<br>modo bypass si la función bypass no está<br>prohibida en el programa 23.<br>Si se selecciona, el inversor funcionará en<br>modo de línea cuando la red eléctrica esté<br>disponible. |
|    |                                                                                                    | Modo ecologico                                                                                        | Si se selecciona y la derivación no está<br>prohibida en el programa 23, el inversor<br>funcionará en modo ECO cuando la red<br>eléctrica esté disponible.                                                                                                    |
| 11 | Corriente máxima de carga de la<br>utilidad<br>Nota: Si el valor de configuración<br>en el programa 02 es menor que<br>el del programa en 11, el inversor<br>aplicará la carga | 2A<br>    •<br>2.                                                                                     | 10 A<br>    ♥<br> □^                                                                                                    |

|    | corriente del programa 02 para cargador de                            | 20A                                                                  | 30A (predeterminado)                          |
|----|-----------------------------------------------------------------------|----------------------------------------------------------------------|-----------------------------------------------|
|    | servicios públicos.                                                   | @                                                                    | ©                                             |
|    |                                                                       |                                                                      |                                               |
|    |                                                                       | 50·                                                                  | 30-                                           |
|    |                                                                       | 40A                                                                  | 50A                                           |
|    |                                                                       |                                                                      | A. 63                                         |
|    |                                                                       | 40.                                                                  | SD.                                           |
|    |                                                                       | 60A                                                                  | 20                                            |
|    |                                                                       | ©                                                                    |                                               |
|    |                                                                       |                                                                      |                                               |
|    |                                                                       | 60·                                                                  |                                               |
|    |                                                                       | Configuración predeterminada de 3KW: 23,0 V                          | Configuración predeterminada de 5KW: 46,0 V   |
|    |                                                                       | 15 👁                                                                 | 15 @                                          |
|    | Establecar el punto de veltajo                                        |                                                                      | 1000000                                       |
| 12 | nuevamente a la fuente de la red<br>pública al seleccionar "SBU" (SBU | 2 <u>3</u> 0-                                                        | 450                                           |
|    | prioridad) en el programa 01                                          | El rango de configuración del modelo de                              | 3KW es de 22,0 V a 28,5 V y el incremento de  |
|    |                                                                       | cada clic es de 0,5 V.<br>El rango de configuración del modelo de    | 5 KW es de 44,0 V a 57,0 V y el incremento de |
|    |                                                                       | cada clic es de 1,0 V.                                               |                                               |
|    |                                                                       | Modelo de 3KW: el rango de configura                                 | ación es de 24,0 V a 32,0 V y el              |
|    |                                                                       | Batería completamente cargada                                        | 27,0 V (predeterminado)                       |
|    |                                                                       | 13 @                                                                 | 13 @                                          |
|    |                                                                       | .5                                                                   |                                               |
|    | Establecer el punto de voltaje<br>nuevamente al modo de batería al    | FUL                                                                  | 2 10,                                         |
| 13 | seleccionar "SBU" (SBU                                                | Modelo de 5 KW: el rango de configuración es de 48,0 V a 64,0 V y el |                                               |
|    | prioridad) en el programa 01                                          | incremento de cada clic es de 1,0 V.                                 |                                               |
|    |                                                                       | Batería completamente cargada                                        | 54,0 V (predeterminado)                       |
|    |                                                                       | 13 9                                                                 | 13 🖉                                          |
|    |                                                                       | RATT                                                                 | ыл                                            |
|    |                                                                       | FUL                                                                  | 540                                           |

|           |                                         | SbL: primero la energía solar           | La energía solar carga la batería primero y permite            |
|-----------|-----------------------------------------|-----------------------------------------|----------------------------------------------------------------|
|           |                                         | para baterías                           | que la empresa de servicios públicos cargue la                 |
|           |                                         | UCB: Permitir que la utilidad cargue la | batería.                                                       |
|           |                                         | batería (predeterminado)                |                                                                |
|           |                                         | 16 @                                    |                                                                |
|           |                                         | SBL                                     |                                                                |
|           |                                         | ՍԼԵ                                     |                                                                |
|           |                                         | SbL: primero la energía solar           | Primero cargue la batería con energía solar y no               |
|           |                                         | para baterías                           | permita que la empresa de servicios públicos                   |
|           |                                         | UdC: No permitir que la                 | cargue la batería.                                             |
|           |                                         | utilidad cargue la batería              |                                                                |
|           |                                         | 16 <b>o</b>                             |                                                                |
|           | Prioridad de energía solar:             | 551                                     |                                                                |
| dieciséis | Para configurar la prioridad de energía | 1115                                    |                                                                |
|           | solar para la batería y la carga        | UOL                                     |                                                                |
|           |                                         | SLb: Energía solar para la carga        | La energía solar proporciona energía a la carga                |
|           |                                         | primero                                 | primero y también permite que la empresa                       |
|           |                                         | batería                                 | cargue la baceria.                                             |
|           |                                         | 16 👁                                    |                                                                |
|           |                                         | SLb                                     |                                                                |
|           |                                         | UСЬ                                     |                                                                |
|           |                                         | SLb: Energía solar para la carga        | La energía solar proporciona energía a la                      |
|           |                                         | UdC: No permitir que la                 | cargue la batería.                                             |
|           |                                         | utilidad cargue la batería              | 5                                                              |
|           |                                         | 15 @                                    |                                                                |
|           |                                         | 566                                     |                                                                |
|           |                                         | IIdC                                    |                                                                |
|           |                                         | Alarma activada (predeterminado)        | Alarma apagada                                                 |
|           |                                         | 18 0                                    | 10 0                                                           |
| 18        | Control de alarma                       | .0                                      | 10                                                             |
|           |                                         |                                         |                                                                |
|           |                                         | 60N                                     | ЬOF                                                            |
|           |                                         | Volver a la pantalla de visualización   | Si se selecciona, no importa cómo los usuarios                 |
|           |                                         |                                         | automáticamente a la pantalla de visualización                 |
| 19        | Retorno automático a la pantalla de     | 19 @                                    | predeterminada (voltaje de entrada/voltaje de salida)          |
|           | visualización predeterminada            |                                         | después de que no se presione ningún botón durante<br>1 minuto |
|           |                                         | 660                                     |                                                                |
|           |                                         | 556                                     |                                                                |

|    |                                   | Permanecer en la última pantalla            | Si se selecciona, la pantalla de visualización   |
|----|-----------------------------------|---------------------------------------------|--------------------------------------------------|
|    |                                   | 19 @                                        | permanecerá hasta que el usuario finalmente      |
|    |                                   |                                             | cambie de pantalla.                              |
|    |                                   | FEb                                         |                                                  |
|    |                                   | Luz de fondo encendida (predeterminado)     | Luz de fondo apagada                             |
|    |                                   | 5U @                                        | SU 👁                                             |
| 20 | Control de retroiluminación       | 1. T T                                      |                                                  |
|    |                                   | ւսո                                         | LOF                                              |
|    |                                   | Alarma activada (predeterminado)            | Alarma apagada                                   |
|    |                                   | 22 0                                        | 22 0                                             |
| 22 | Suena mientras la fuente primaria | ee -                                        |                                                  |
|    |                                   |                                             |                                                  |
|    |                                   | 800                                         | ROF                                              |
|    |                                   | Bypass prohibido                            | Si se selecciona, el inversor no funcionará en   |
|    |                                   | 27 👁                                        | los modos bypass/ECO.                            |
|    |                                   |                                             |                                                  |
|    |                                   | () <u></u>                                  |                                                  |
|    |                                   | 69F                                         |                                                  |
|    |                                   | Deshabilitar bypass                         | Si se selecciona y se presiona el botón de       |
|    |                                   | 22 0                                        | encendido, el inversor puede funcionar en        |
| 23 | Función de derivación:            |                                             | modo bypass/ECO solo si hay servicio público     |
|    |                                   | 2012/2012                                   | disponible.                                      |
|    |                                   | 699                                         |                                                  |
|    |                                   | Habilitación de omisión (predeterminado)    | Si se selecciona y sin importar si se presiona o |
|    |                                   | 27 0                                        | no el botón de encendido, el inversor puede      |
|    |                                   |                                             | funcionar en modo bypass si hay servicio         |
|    |                                   | 1.115                                       | אסטונט מוצאטווושוב.                              |
|    |                                   | 635                                         |                                                  |
|    |                                   | Habilitación de registro                    | Deshabilitar grabación (predeterminado)          |
|    |                                   | 25 0                                        | 25 0                                             |
| 25 | Registrar código de falla         |                                             | (TT-TT)                                          |
|    |                                   | 660                                         | C IC                                             |
|    |                                   | FE11                                        | 600                                              |
|    |                                   | Configuración predeterminada de 3KW: 28,2 V | Configuración predeterminada de 5 KW: 56,4 V     |
|    | Voltaie de cargo o grand          | <u></u> @                                   | _ <u></u> @                                      |
| 26 | (voltaje CV)                      | Γu                                          | ſυ                                               |
|    |                                   |                                             |                                                  |
|    |                                   | COC                                         | 7.00                                             |

|    |                                                                                                    | Si se selecciona autodefinido en el programa 5, este programa se puede configurar. El    |                                                                                                    |
|----|----------------------------------------------------------------------------------------------------|------------------------------------------------------------------------------------------|----------------------------------------------------------------------------------------------------|
|    |                                                                                                    | rango de configuración es de 24,0 V a 32,0 V para el modelo de 3 KW y de 48,0 V a 64,0 V |                                                                                                    |
|    |                                                                                                    | para el modelo de 5 KW. El incremento                                                    | o de cada clic es de 0,1V.                                                                                                    |
| 27 | Tensión de carga flotante                                                                                                    | Configuración predeterminada de 3KW: 27,0 V                                              | Configuración predeterminada de 5KW: 54,0 V                                                                                                    |
|    |                                                                                                    | SI C                                                                                     | Cuando la unidad funcione sola,<br>seleccione "SIG" en el programa 28.                                                                                                    |
|    |                                                                                                    | Paralelo<br>28 ©                                                                         | Cuando las unidades se utilizan en paralelo<br>para aplicaciones monofásicas, seleccione<br>"PAL" en el programa 28. Consulte 5-1 para<br>obtener información detallada.                                                                                                    |
| 28 | Modo de salida de CA<br>* Esta configuración se puede configurar<br>solo cuando el inversor está en modo de                                                                                                    |                                                                                          | Cuando las unidades funcionan en<br>una aplicación trifásica, elija "3PX"<br>para definir cada inversor.<br>Se requiere contar con al menos 3<br>inversores o máximo 9 inversores para<br>soportar equipos trifásicos. Se requiere                                            |
|    | encendido/apagado esté<br>en estado "OFF".                                                                                                    |                                                                                          | tener al menos un inversor en cada fase<br>o hasta cuatro inversores en una fase.<br>Consulte 5-2 para obtener información<br>detallada. Seleccione "3P1" en el<br>programa 28 para los inversores<br>conectados a la fase L1, "3P2" en el<br>programa 28 para los inversores |
|    |                                                                                                    | fase L3                                                                                  | conectados a la fase L2 y 3P3 en el<br>programa 28 para los inversores.<br>conectado a la fase L3.<br>Asegúrese de conectar el cable de corriente<br>compartida a unidades que estén en la misma<br>fase.                                                                     |
|    |                                                                                                    | 383                                                                                      | NO conecte cables de corriente compartida<br>entre unidades en diferentes fases.                                                                                                    |
| 29 | <ul> <li>Tensión de corte CC baja:</li> <li>Si la única fuente de energía<br/>disponible es la batería, el<br/>inversor se apagará. Si la</li> <li>energía fotovoltaica y<br/>la energía de la batería es</li> </ul> | Configuración predeterminada de 3KW: 21,0 V                                              | Configuración predeterminada de 5KW: 42,0 V                                                                                                    |

|    | disponible, el inversor                            | Si se selecciona autodefinido en e                                                            | el programa 5, este programa se puede                  |  |
|----|----------------------------------------------------|-----------------------------------------------------------------------------------------------|--------------------------------------------------------|--|
|    | cargará la batería sin                             | configurar. El rango de configuración es de 20,0 V a 27,0 V para el modelo de 3 KW            |                                                        |  |
|    | Salida de CA.                                      | y de 40,0 V a 54,0 V para el modelo de 5 KW. El incremento de cada clic es de 0,1V.           |                                                        |  |
|    | <ul> <li>Si la energía fotovoltaica, la</li> </ul> | El voltaje de corte de CC bajo se fijará en el valor de configuración sin importar el         |                                                        |  |
|    | epergía de la batería y la red                     | porcentaie de carga conectado                                                                 | ,                                                      |  |
|    |                                                    | porcentaje de carga concetado.                                                                |                                                        |  |
|    | inversor so transforirá al modo do                 |                                                                                               |                                                        |  |
|    |                                                    |                                                                                               |                                                        |  |
|    | linea y proporcionara salida.                      |                                                                                               |                                                        |  |
|    | potencia a las cargas.                             |                                                                                               |                                                        |  |
|    |                                                    | tiempo de carga automática                                                                    | 5 minutos                                              |  |
|    |                                                    | (por defecto)                                                                                 | 25 <b>0</b>                                            |  |
|    |                                                    | 22 <b>0</b>                                                                                   | 50                                                     |  |
|    |                                                    | 20                                                                                            |                                                        |  |
| 32 | Tiempo de carga masiya                             |                                                                                               | 5                                                      |  |
|    |                                                    | 8115                                                                                          | -                                                      |  |
|    |                                                    | noc                                                                                           |                                                        |  |
|    |                                                    | Si se selecciona "Definido por el usuari                                                      | o" en el programa 05, este programa se puede           |  |
|    |                                                    | configurar. El rango de configuración es de 5 min a 900 min. El incremento de cada clic es de |                                                        |  |
|    |                                                    | 5 minutos. De lo contrario, mantendrá                                                         | el tiempo de carga automática.                         |  |
|    |                                                    | Habilitación de ecualización de batería                                                       | Desactivación de ecualización de batería               |  |
|    |                                                    |                                                                                               | (predeterminado)                                       |  |
|    |                                                    | 33 ¥                                                                                          | <b>17 0</b>                                            |  |
|    |                                                    |                                                                                               | 55 °                                                   |  |
| 33 | Ecualización de batería                            |                                                                                               |                                                        |  |
|    |                                                    | 2211                                                                                          | 122                                                    |  |
|    |                                                    |                                                                                               | 845                                                    |  |
|    |                                                    | Si se selecciona "Inundado" o "Defin                                                          | nido nor el usuario" en el programa 05, este           |  |
|    |                                                    | programa se puede configurar                                                                  |                                                        |  |
|    |                                                    | Configuración predeterminada de 3KW: 20.2 V                                                   | Configuración predeterminada de SKW: 58.4.V            |  |
|    | Tensión de ecualización de la batería              | Configuración predeterminada de SKW. 29,2 V                                                   | Configuration predeterminada de 3KW. 36,4 V            |  |
|    |                                                    | 34 @                                                                                          | 34 ©                                                   |  |
|    |                                                    |                                                                                               | CU                                                     |  |
| 34 |                                                    |                                                                                               |                                                        |  |
|    |                                                    | 292.                                                                                          | 584                                                    |  |
|    |                                                    |                                                                                               | 1.000 (methods)                                        |  |
|    |                                                    | El rango de configuración es de 24,0                                                          | 0 V a 32,0 V para el modelo de 3 KW y de 48,0 V a 64,0 |  |
|    |                                                    | V para el modelo de 5 KW. El increm                                                           | nento de cada clic es de 0,1V.                         |  |
|    |                                                    | 60 minutos (predeterminado)                                                                   | El rango de configuración es de 5 min a 900 min. El    |  |
|    |                                                    | 35 0                                                                                          | incremento de cada clic es de 5 minutos.               |  |
| 35 | Tiempo de ecualización de la batería               | 22                                                                                            |                                                        |  |
|    | nempo de cedanzación de la Datella                 |                                                                                               |                                                        |  |
|    |                                                    | CO                                                                                            |                                                        |  |
|    |                                                    | 00                                                                                            |                                                        |  |
|    |                                                    | 120 min (predeterminado)                                                                      | El rango de ajuste es de 5 min a 900 min. El           |  |
|    |                                                    | 36 0                                                                                          | incremento de cada clic es de 5 min.                   |  |
| 26 |                                                    | 50                                                                                            |                                                        |  |
| 50 | Tiempo de espera de ecualización de batería        |                                                                                               |                                                        |  |
|    |                                                    | 100                                                                                           |                                                        |  |
|    |                                                    | icu                                                                                           |                                                        |  |

| 37 | Intervalo de ecualización                                                                                                    | 30 días (predeterminado)                                                                                                    | El rango de configuración es de 0 a 90 días.<br>El incremento de cada clic es de 1 día.                                                                                                    |
|----|----------------------------------------------------------------------------------------------------|----------------------------------------------------------------------------------------------------|----------------------------------------------------------------------------------------------------|
| 39 | Ecualización activada<br>inmediatamente                                                                                                    | Desactivar (predeterminado)<br>38<br>88<br>88<br>Si la función de ecualización está habil<br>configurar. Si se selecciona "Activar" e<br>batería inmediatamente y se mostrará<br>"Esi se selecciona "Desactivar", o<br>llegue el siguiente tiempo de ecu | Permitir<br><b>39</b><br><b>AEO</b><br>litada en el programa 33, este programa se puede<br>n este programa, es para activar la ecualización de la<br>á la página principal de la pantalla LCD.<br>cancelará la función de ecualización hasta que<br>talización activado según el programa 37. |
| 40 | Restablecer todos los datos almacenados para<br>la energía generada fotovoltaica y<br>energía de carga de salida                                    | configuración. En este momento, "                                                                                                    | Reiniciar<br>Reiniciar                                                                                                    |
| 93 | Borrar todo el registro de datos                                                                                                    | No restablecer (predeterminado)<br>93 ©<br>NHE                                                                                                    | Reiniciar<br>93 O<br>FSE                                                                                                    |
| 94 | Intervalo de registro de datos<br>* El número máximo de registros de<br>datos es 1440. Si es superior a 1440,<br>se reescribirá el primer registro. | 3 minutos<br>SH<br>10 minutos (predeterminado)<br>SH<br>10<br>30 minutos<br>SH<br>20<br>30 minutos                                                                                                    | 5 minutos<br>SH<br>20 minutos<br>9H<br>200<br>60 minutos<br>9H<br>50                                                                                                    |

| 95 | Ajuste de hora – Minuto      | 95 <b>°</b><br>ni ()<br>00 | Para el ajuste de minutos, el rango es<br>de 00 a 59.      |
|----|------------------------------|----------------------------|------------------------------------------------------------|
| 96 | Configuración de hora – Hora | 96 °<br>HOU<br>00          | Para la configuración de horas, el rango es<br>de 00 a 23. |
| 97 | Configuración de hora: día   | 97 ©<br>899<br>01          | Para la configuración del día, el rango es de 00 a<br>31.  |
| 98 | Configuración de hora: mes   | 98 ©<br>-00<br>0 I         | Para la configuración del mes, el rango es de<br>01 a 12.  |
| 99 | Configuración de hora – Año  | 99 ©<br>988<br>17          | Para la configuración del año, el rango es de<br>17 a 99.  |

### Configuración de la función USB

Inserte el disco USB en el puerto USB ( ). Presione y mantenga " 70" Botón durante 3 segundos para ingresar a la función USB

modo de ajustes. Estas funciones incluyen actualizar el firmware del inversor, exportar registros de datos y reescribir parámetros internos desde un disco USB.

| Procedimiento                                                                                                   | Pantalla LCD |
|----------------------------------------------------------------------------------------------------|--------------|
| Paso 1:Presione y mantenga " 谢/O, "Durante 3 segundos para ingresar al modo de configuración de la función USB. |              |
| Paso 2:Prensa " 🖥 / ህ", " 🕂 🕿 " o " 🕂 ግግ"Para ingresar a los programas de configuración seleccionables.         | 585<br>100   |

#### Paso 3:Seleccione el programa de configuración siguiendo el procedimiento.

| Programa# | Procedimiento de operación                                                                               | Pantalla LCD      |
|-----------|----------------------------------------------------------------------------------------------------|-------------------|
| 鬱/ひ       | Esta función es para actualizar el firmware del inversor. Si es necesaria una actualización del firmware | , consulte con su |
| Mejora    | distribuidor o instalador para obtener instrucciones detalladas.                                         |                   |
| firmware  |                                                                                                    |                   |

| <u>}@</u>         | Esta función sirve para sobrescribir todas las configuraciones de parámetros (archivo de TEXTO) con configuraciones en el disco USB<br>On-The-Go de una configuración anterior o para duplicar configuraciones del inversor. Consulte con su distribuidor o instalador para |         |  |
|-------------------|----------------------------------------------------------------------------------------------------|---------|--|
| Volver a escribir | obtener instrucciones detalladas.                                                                                                    |         |  |
| interno           |                                                                                                    |         |  |
| parámetros        |                                                                                                    |         |  |
|                   | Prensa " Para exportar el registro de datos desde el inversor al disco USB. Si el                                                                                                    |         |  |
|                   | La función seleccionada está lista, la pantalla LCD mostrará " FBY". Presione el botón " " para                                                                                                    |         |  |
|                   | confirme la selección nuevamente.                                                                                                    | ۲۶      |  |
| 3-02              |                                                                                                    |         |  |
| Exportar datos    | - Prensa " 🕂 🕮 "para seleccionar "Sí", el LED 1 parpadeará una vez por segundo                                                                                                    | LOC 0 0 |  |
| registro          | durante el proceso. Sólo se mostrará LOG y todos los LED estarán encendidos                                                                                                    | 465     |  |
|                   | después de que se complete esta acción. Luego, presione 🕅 🗥 Botón "para volver a "pantalla principal".                                                                                                    | no      |  |
|                   | - O presione " 🗃 "para seleccionar "No" y volver a la pantalla principal.                                                                                                    |         |  |

Si no se presiona ningún botón durante 1 minuto, volverá automáticamente a la pantalla principal.

#### Mensaje de error para las funciones USB On-the-Go:

| Código de error | Mensajes                                               |
|-----------------|--------------------------------------------------------|
| UO I            | No se detecta ningún disco USB.                        |
| 50U             | El disco USB está protegido contra copia.              |
| U03             | Documento dentro del disco USB con formato incorrecto. |

Si ocurre algún error, el código de error solo se mostrará durante 5 segundos. Después de 5 segundos, volverá automáticamente a la pantalla de visualización.

#### Configuración de pantalla

La información de la pantalla LCD cambiará a su vez presionando el botón "ARRIBA" o "ABAJO". La información selectiva se cambiará según las siguientes órdenes:

| Información seleccionable                                                          | pantalla LCD                                          |
|------------------------------------------------------------------------------------|-------------------------------------------------------|
| Voltaje de entrada/voltaje de salida (pantalla<br>de visualización predeterminada) | Voltaje de entrada = 230 V, voltaje de salida = 230 V |
| Frecuencia de entrada                                                              | Frecuencia de entrada = 50 Hz                         |
| voltaje fotovoltaico                                                               | Voltaje fotovoltaico = 300 V                          |
| corriente fotovoltaica                                                             | Corriente fotovoltaica = 2,5 A                        |
| energía fotovoltaica                                                               | Potencia fotovoltaica = 500W                          |

|                                            | Corriente de carga CA y fotovoltaica = 50 A |
|--------------------------------------------|---------------------------------------------|
|                                            | Corriente de carga fotovoltaica = 50 A      |
| Corriente de carga                         | Corriente de carga CA = 50A                 |
|                                            | Potencia de carga CA y fotovoltaica = 500 W |
|                                            | Potencia de carga fotovoltaica = 500 W      |
| Poder de carga                             | Potencia de carga de CA = 500 W             |
|                                            |                                             |
| Voltaje de la batería y voltaje de salida. |                                             |

|                                                | Frecuencia de salida = 50 Hz                                                                                   |
|------------------------------------------------|----------------------------------------------------------------------------------------------------|
| Frecuencia de salida                           |                                                                                                    |
|                                                | Porcentaje de carga=70%                                                                                        |
| Porcentaje de carga                            |                                                                                                    |
|                                                | Cuando la carga conectada es inferior a 1 kVA, la carga en VA presentará                                       |
|                                                |                                                                                                    |
| Carga en VA                                    | SOO<br>350 m<br>Cuando la carga es mayor que 1kVA (≧1KVA), la carga en VA presentará x.xkVA                    |
|                                                | como se muestra en la siguiente tabla.                                                                         |
|                                                |                                                                                                    |
|                                                | Cuando la carga es inferior a 1kW, la carga en W presentará xxxW como se<br>muestra a continuación.            |
| Carga en vatios                                | Cuando la carga es mayor que 1kW (≧1KW), la carga en W presentará x.xkW como se muestra en la siguiente tabla. |
|                                                |                                                                                                    |
|                                                | Voltaje de la batería = 50,0 V, corriente de descarga = 50 A                                                   |
| Voltaje de la batería/corriente de descarga CC | <u>SO</u>                                                                                                    |

|                                                                                  | Energía fotovoltaica generada hoy = 3,88 kWh, energía de                         |
|----------------------------------------------------------------------------------|----------------------------------------------------------------------------------|
|                                                                                  | salida de carga hoy = 9,88 kWh.                                                  |
|                                                                                  |                                                                                  |
| Energía fotovoltaica generada hoy y energía de salida                            |                                                                                  |
| de carga noy                                                                     | 388- 🖉 🍋 🔍                                                                       |
|                                                                                  |                                                                                  |
|                                                                                  |                                                                                  |
|                                                                                  | La energía de este mes fotovoltaico = 388 kWh, la energía del mes de carga = 988 |
|                                                                                  | kWh.                                                                             |
|                                                                                  |                                                                                  |
| Energía fotovoltaica generada este mes y energía de<br>salida de carga este mes  |                                                                                  |
|                                                                                  | 388                                                                              |
|                                                                                  |                                                                                  |
|                                                                                  | 300 97                                                                           |
|                                                                                  | Esta energía del año fotovoltaico = 3,88 MWh, energía del año de carga           |
|                                                                                  | = 9,88 MWh.                                                                      |
|                                                                                  |                                                                                  |
| chergia fotovoltalca generada este ano y energia de salida<br>de carga este año. |                                                                                  |
|                                                                                  | <u> 188 - 80a</u>                                                                |
|                                                                                  |                                                                                  |
|                                                                                  |                                                                                  |
|                                                                                  | Energía total fotovoltaica = 38,8 MWh, Energía total de salida de carga =        |
|                                                                                  |                                                                                  |
| Energía fotovoltaica generada totalmente y energía total de                      |                                                                                  |
| salida de carga.                                                                 | 000° • • •                                                                       |
|                                                                                  |                                                                                  |
|                                                                                  |                                                                                  |
|                                                                                  | Fecha real 28 de noviembre de 2017                                               |
|                                                                                  | LOND                                                                             |
|                                                                                  |                                                                                  |
| Cita real.                                                                       |                                                                                  |
|                                                                                  |                                                                                  |
|                                                                                  |                                                                                  |
|                                                                                  | Tiempo real 13:20.                                                               |
|                                                                                  |                                                                                  |
|                                                                                  |                                                                                  |
| Tiempo real.                                                                     |                                                                                  |
|                                                                                  |                                                                                  |
|                                                                                  |                                                                                  |

| Comprobación de la versión de la CPU principal.  | Versión de CPU principal 00014.04.  |
|--------------------------------------------------|-------------------------------------|
| Comprobación de la versión de la CPU secundaria. | Versión de CPU secundaria 00001.23. |
| Comprobación de versión de Wi-Fi.                | 23<br>Versión de Wi-Fi 00000.24.    |

# Descripción del modo de funcionamiento

| Modo de operación                                                                                                    | Descripción                                                            | pantalla LCD                                              |
|----------------------------------------------------------------------------------------------------|------------------------------------------------------------------------|-----------------------------------------------------------|
| Modo de espera<br>Nota:<br>* Modo de espera: el inversor<br>aún no está encendido, pero en<br>este momento puede cargar la<br>batería sin salida de CA. | La unidad no proporciona<br>salida, pero aún puede cargar<br>baterías. | Carga mediante servicios públicos y energía fotovoltaica. |
|                                                                                                    |                                                                        | Sin carga y bypass                                        |
| Modo de falla                                                                                                    |                                                                        |                                                           |
| Nota:                                                                                                    |                                                                        | A- ETTASS (A)                                             |
| * Modo de falla: los errores son causados                                                                                                    | La utilidad puede pasar por alto.                                      |                                                           |
| por errores en el circuito interno o razones                                                                                                    |                                                                        | œ                                                         |
| externas como sobretemperatura o                                                                                                    |                                                                        |                                                           |
| cortocircuito en la salida.                                                                                                    |                                                                        | Sin carga                                                 |

| en circuito, etc. |                                                                                                    | 6                                                         |
|-------------------|----------------------------------------------------------------------------------------------------|-----------------------------------------------------------|
| Modo bypass/ECO   | La unidad proporcionará energía de salida de la<br>empresa de servicios públicos. La energía<br>fotovoltaica y los servicios públicos pueden<br>cargar baterías. | Carga mediante servicios públicos y energía fotovoltaica. |
| Modo bypass/ECO   | La unidad proporcionará energía de salida de la<br>empresa de servicios públicos. La energía<br>fotovoltaica y los servicios públicos pueden<br>cargar baterías. | Cobro por utilidad                                        |
| Modo de línea     | La unidad proporcionará energía de<br>salida desde la red eléctrica.<br>También cargará la batería en<br>modo línea.                                             | Carga mediante servicios públicos y energía fotovoltaica. |

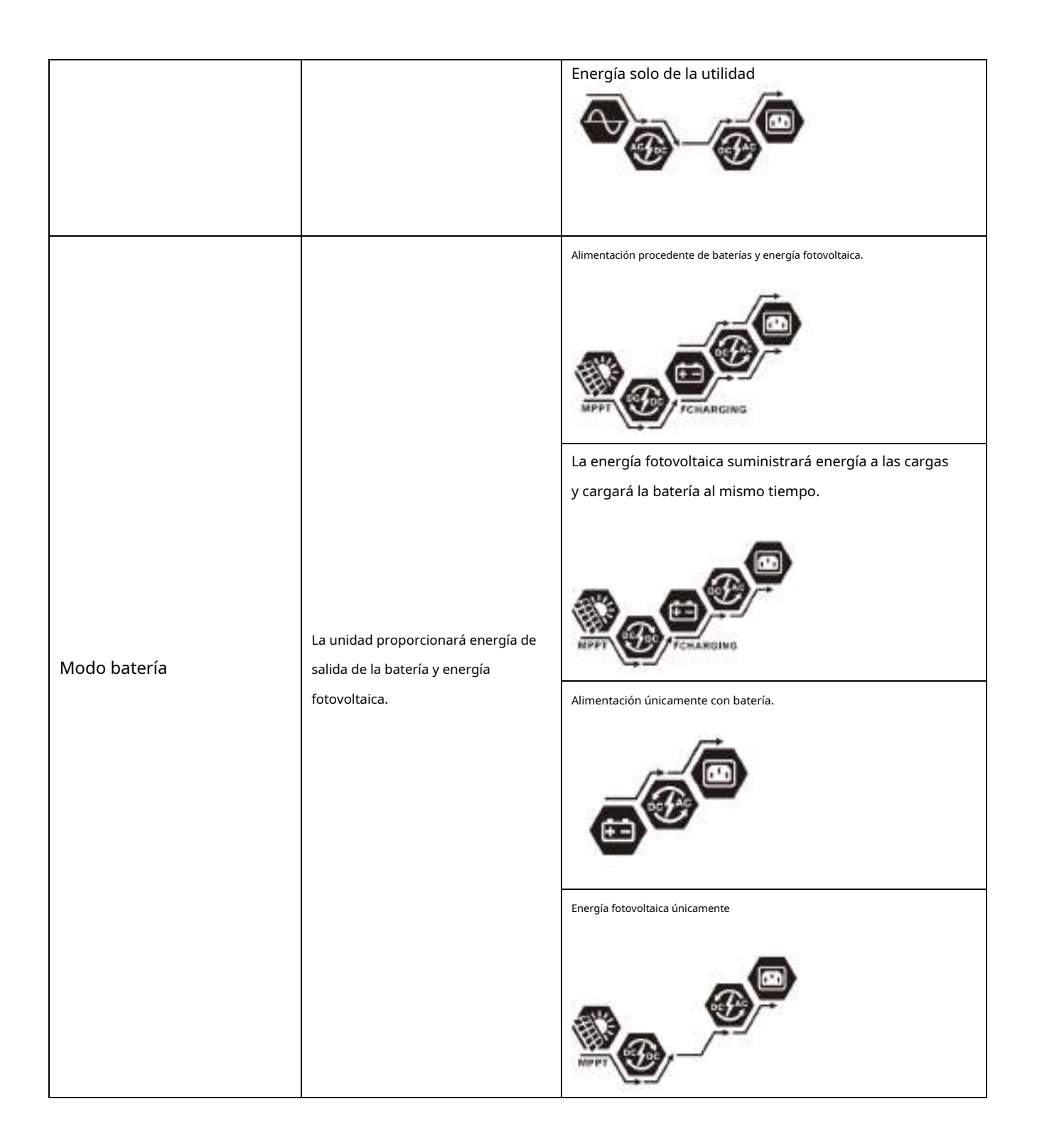

# Código de referencia de falla

| Código de fallo | Evento de falla                                                                                             | Icono encendido |
|-----------------|----------------------------------------------------------------------------------------------------|-----------------|
| 01              | El ventilador se bloquea cuando el inversor está apagado.                                                   | FD 1            |
| 02              | Exceso de temperatura                                                                                       | 503             |
| 03              | El voltaje de la batería es demasiado alto.                                                                 | F03             |
| 04              | El voltaje de la batería es demasiado bajo                                                                  | FOY             |
| 05              | Los componentes internos del convertidor detectan un cortocircuito en la salida o un exceso de temperatura. | FOS             |
| 06              | El voltaje de salida es demasiado alto.                                                                     | F06             |
| 07              | Tiempo de sobrecarga                                                                                        | F07             |
| 08              | La tensión del bus es demasiado alta                                                                        | F08             |
| 09              | Fallo en el arranque suave del bus                                                                          | F09             |
| 50              | PFC sobre corriente                                                                                         | FS0             |
| 51              | OP sobre corriente                                                                                          | FS (            |
| 52              | La tensión del bus es demasiado baja                                                                        | FS2             |
| 53              | Falló el arranque suave del inversor                                                                        | FS3             |
| 55              | Sobretensión CC en salida CA                                                                                | FSS             |
| 57              | El sensor actual falló                                                                                      | FSI             |
| 58              | El voltaje de salida es demasiado bajo                                                                      | FS8             |

### Indicador de advertencia

| Advertencia<br>Código | Evento de advertencia                                       | Alarma audible                 | Icono parpadeando                 |
|-----------------------|-------------------------------------------------------------|--------------------------------|-----------------------------------|
| 01                    | El ventilador se bloquea cuando el inversor está encendido. | Pita tres veces cada segundo   | 0 10                              |
| 02                    | Exceso de temperatura                                       | Ninguno                        | @S3                               |
| 03                    | La batería está sobrecargada                                | Pite una vez cada segundo      | 03@                               |
| 04                    | Batería baja                                                | Pite una vez cada segundo      | 04@                               |
| 07                    | Sobrecarga                                                  | Pite una vez cada 0,5 segundos | <u>ॖ</u> ॖॏॖॖ@ <sup>∞</sup> ───ख़ |
| 10                    | Reducción de potencia de salida                             | Pita dos veces cada 3 segundos | 100                               |
| 32                    | Comunicación interrumpida                                   | Ninguno                        | <b>95</b>                         |
| 69                    | Ecualización de batería                                     | Ninguno                        | 29 <b>@</b>                       |

### Ecualización de la batería

La función de ecualización se agrega al controlador de carga. Revierte la acumulación de efectos químicos negativos como la estratificación, una condición en la que la concentración de ácido es mayor en la parte inferior de la batería que en la parte superior. La ecualización también ayuda a eliminar los cristales de sulfato que podrían haberse acumulado en las placas. Si no se controla, esta condición, llamada sulfatación, reducirá la capacidad total de la batería. Por lo tanto, se recomienda ecualizar la batería periódicamente.

#### - Cómo aplicar la función de ecualización

Primero debe habilitar la función de ecualización de la batería en el programa de configuración 33 del LCD de monitoreo. Luego, puede aplicar esta función en el dispositivo mediante cualquiera de los siguientes métodos:

1. Configuración del intervalo de ecualización en el programa 37.

2. Ecualización activa inmediatamente en el programa 39.

#### Cuando igualar

En la etapa de flotación, cuando llega el intervalo de ecualización configurado (ciclo de ecualización de la batería), o la ecualización se activa inmediatamente, el controlador comenzará a ingresar a la etapa de ecualización.

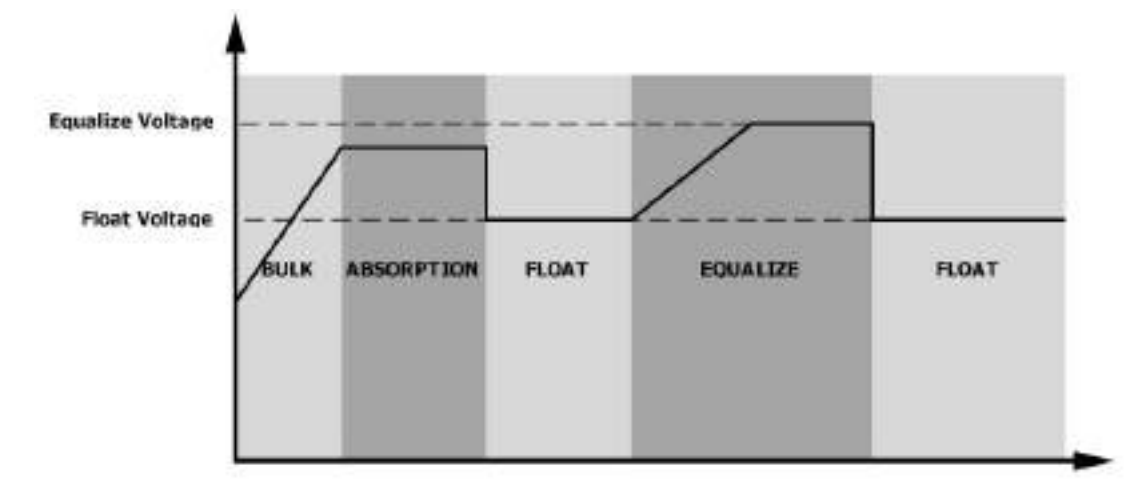

#### - Igualar el tiempo de carga y el tiempo de espera

En la etapa de ecualización, el controlador suministrará energía para cargar la batería tanto como sea posible hasta que el voltaje de la batería aumente al voltaje de ecualización de la batería. Luego, se aplica una regulación de voltaje constante para mantener el voltaje de la batería en el voltaje de ecualización de la batería. La batería permanecerá en la etapa de ecualización hasta que llegue el tiempo de ecualización de la batería.

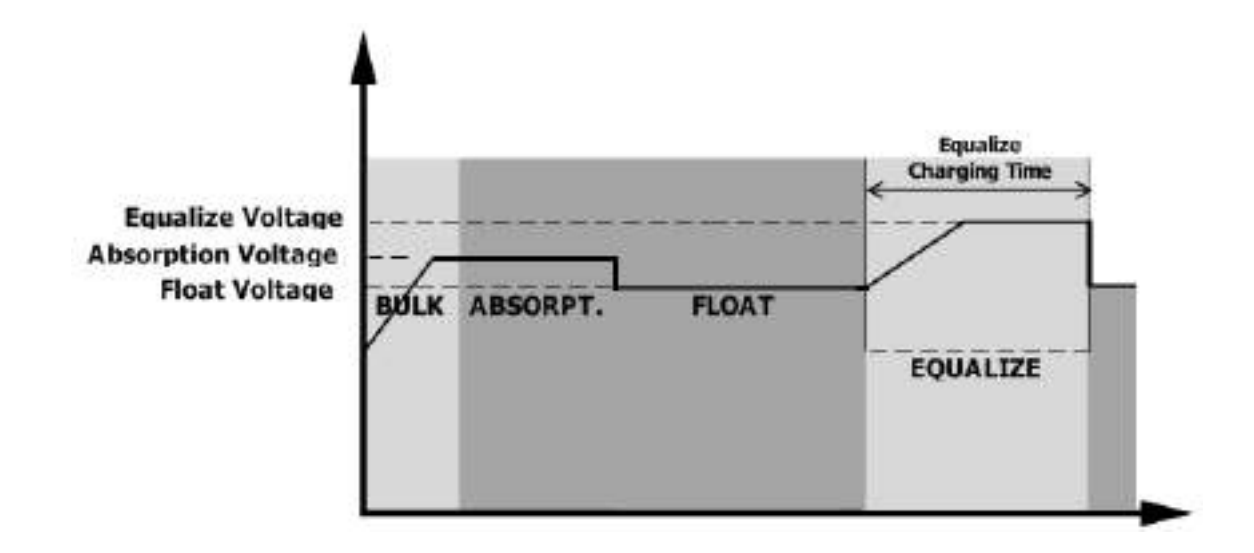
Sin embargo, en la etapa de ecualización, cuando el tiempo de ecualización de la batería finaliza y el voltaje de la batería no aumenta hasta el punto de voltaje de ecualización de la batería, el controlador de carga extenderá el tiempo de ecualización de la batería hasta que el voltaje de la batería alcance el voltaje de ecualización de la batería. Si el voltaje de la batería aún es inferior al voltaje de ecualización de la batería cuando finaliza el tiempo de espera de ecualización de la batería, el controlador de carga detendrá la ecualización y volverá a la etapa de flotación.

| Equalize Voltage<br>Absorption Voltage<br>Float Voltage | ABSORPT. FLOAT |  |
|---------------------------------------------------------|----------------|--|
|                                                         |                |  |

# **ESPECIFICACIONES**

Tabla 1 Especificaciones del modo de línea

| MODELO INVERSOR                            | 5kW                                |  |  |  |
|--------------------------------------------|------------------------------------|--|--|--|
| Forma de onda del voltaje de entrada       | Sinusoidal                         |  |  |  |
| Voltaje nominal de entrada                 | 230 Vca                            |  |  |  |
| Voltaje de baja pérdida                    | 110 Vca ± 7 V                      |  |  |  |
| Voltaje de retorno de baja pérdida         | 120 Vca ± 7 V                      |  |  |  |
| Voltaje de alta pérdida                    | 280 Vca ± 7 V                      |  |  |  |
| Voltaje de retorno de alta pérdida         | 270 Vca± 7V                        |  |  |  |
| Voltaje máximo de entrada de CA            | 300 VCA                            |  |  |  |
| Frecuencia de entrada nominal              | 50 Hz/60 Hz (detección automática) |  |  |  |
| Frecuencia de baja pérdida                 | 46(56)± 1Hz                        |  |  |  |
| Frecuencia de devolución de bajas pérdidas | 46,5(57)± 1Hz                      |  |  |  |
| Frecuencia de pérdida alta                 | 54(64)± 1Hz                        |  |  |  |
| Frecuencia de retorno de alta pérdida      | 53(63)± 1Hz                        |  |  |  |
| Factor de potencia                         | > 0,98                             |  |  |  |
| Protección contra cortocircuitos de salida | Modo de línea: Disyuntor Modo de   |  |  |  |
|                                            | batería: Circuitos electrónicos    |  |  |  |
| Eficiencia (modo de línea)                 | 93% (eficiencia máxima)            |  |  |  |
|                                            | Modo de líneaModo de batería 0ms   |  |  |  |
| l'iempo de transferencia                   | InversorBypass 4ms                 |  |  |  |

Tabla 2 Especificaciones del modo de batería

| MODELO INVERSOR                         | 5kW                                       |  |  |  |
|-----------------------------------------|-------------------------------------------|--|--|--|
| Potencia de salida nominal              | 5KVA/5KW                                  |  |  |  |
| Forma de onda del voltaje de salida     | Onda sinusoidal pura                      |  |  |  |
| Regulación del voltaje de salida        | 230 Vca± 5%                               |  |  |  |
| Frecuencia de salida                    | 50Hz o 60Hz                               |  |  |  |
| Máxima eficiencia                       | 92%                                       |  |  |  |
| Protección de sobrecarga                | 5s@≥150% de carga; 10s@105%~150% de carga |  |  |  |
| Capacidad de reacción                   | 2* potencia nominal durante 5 segundos    |  |  |  |
| Voltaje nominal de entrada de CC        | 48Vcc                                     |  |  |  |
| Rango de operación                      | 40Vcc -66Vcc                              |  |  |  |
| Voltaje de arranque en frío             | 46Vcc                                     |  |  |  |
| Voltaje de advertencia de CC bajo       |                                           |  |  |  |
| @ carga < 50%                           | 45,0 VCC                                  |  |  |  |
| @ carga ≥ 50%                           | 44,0 VCC                                  |  |  |  |
| Voltaje de retorno de advertencia de CC |                                           |  |  |  |
| <b>bajo</b> @ carga < 50%               | 47,0 VCC                                  |  |  |  |
| @ carga ≥ 50%                           | 46,0 VCC                                  |  |  |  |
| Bajo voltaje de corte de CC             |                                           |  |  |  |
| @ carga < 50%                           | 43,0 VCC                                  |  |  |  |
| @ carga ≥ 50%                           | 42,0 VCC                                  |  |  |  |
| Alto voltaje de recuperación de CC      | 64Vcc                                     |  |  |  |
| Alto voltaje de corte de CC             | 66Vcc                                     |  |  |  |
| Consumo de energía sin carga            | <75W                                      |  |  |  |

Tabla 3 Especificaciones del modo de carga

| Modo de car         | Modo de carga        |                                                                                                    |                                                                                                    |  |  |  |  |  |
|---------------------|----------------------|----------------------------------------------------------------------------------------------------|----------------------------------------------------------------------------------------------------|--|--|--|--|--|
| MODELO INV          | /ERSOR               | 5kW                                                                                                    |                                                                                                    |  |  |  |  |  |
| Corriente de        | carga                |                                                                                                    |                                                                                                    |  |  |  |  |  |
| @ Voltaje de ent    | rada nominal         | Predeterminado: 30 A, max.: 100 A                                                                             |                                                                                                    |  |  |  |  |  |
| A granel            | inundado<br>Batería  |                                                                                                    | 58,4 VCC                                                                                                    |  |  |  |  |  |
| Cargando<br>Voltaje | AGM / Gel<br>Batería |                                                                                                    | 56,4 VCC                                                                                                    |  |  |  |  |  |
| Voltaje de ca       | arga flotante        |                                                                                                    | 54Vcc                                                                                                    |  |  |  |  |  |
| Protección con      | tra sobrecarga       |                                                                                                    | 62Vcc                                                                                                    |  |  |  |  |  |
| Algoritmo de carga  |                      |                                                                                                    | 3 pasos                                                                                                    |  |  |  |  |  |
| Curva de carga      |                      | Voltaje de la batería, por celda<br>2.43 vcc (2.35 vcc)<br>2.25 vcc<br>TO<br>Agranel<br>(Corriente constante) | Corriente de carga, %<br>Voltaje<br>100%<br>50%<br>T1<br>1 = 10° T0, miximo 8 horas<br>Actual<br>Tiempo<br>Tiempo |  |  |  |  |  |

# Tabla 4 Especificaciones solares

| Entrada solar (tipo MPPT)                                     |          |  |  |  |
|---------------------------------------------------------------|----------|--|--|--|
| MODELO INVERSOR                                               | 5kW      |  |  |  |
| Potencia nominal                                              | 6000W    |  |  |  |
| Máx. Voltaje de circuito abierto<br>del conjunto fotovoltaico | 500Vcc   |  |  |  |
| Rango de voltaje MPPT del conjunto<br>fotovoltaico            | 120~450V |  |  |  |
| Aporte solar máximo<br>actual                                 | 27A      |  |  |  |

| Modo de derivación                         |                                    |  |  |  |
|--------------------------------------------|------------------------------------|--|--|--|
| MODELO INVERSOR                            | 5kW                                |  |  |  |
| Forma de onda del voltaje de entrada       | Sinusoidal                         |  |  |  |
| Voltaje de baja pérdida                    | 176 Vca± 7V                        |  |  |  |
| Voltaje de retorno de baja pérdida         | 186 Vca± 7V                        |  |  |  |
| Voltaje de alta pérdida                    | 280 Vca ± 7 V                      |  |  |  |
| Voltaje de retorno de alta pérdida         | 270 Vca± 7V                        |  |  |  |
| Frecuencia de entrada nominal              | 50 Hz/60 Hz (detección automática) |  |  |  |
| Frecuencia de baja pérdida                 | 46(56)± 1Hz                        |  |  |  |
| Frecuencia de devolución de bajas pérdidas | 46,5(57)± 1Hz                      |  |  |  |
| Frecuencia de pérdida alta                 | 54(64)± 1Hz                        |  |  |  |
| Frecuencia de retorno de alta pérdida      | 53(63)± 1Hz                        |  |  |  |

# Tabla 5 Especificaciones generales

| MODELO INVERSOR               | 5kW                                             |  |  |
|-------------------------------|-------------------------------------------------|--|--|
| tipo SCC                      | МРРТ                                            |  |  |
| capaz de paralelo             | SÍ                                              |  |  |
| Comunicación                  | RS232 y wifi                                    |  |  |
| Certificación de seguridad    | CE                                              |  |  |
| Temperatura de funcionamiento | 10°C 2 50°C                                     |  |  |
| Rango                         | - 10 C a 50 C                                   |  |  |
| Temperatura de almacenamiento | - 15°C~ 60°C                                    |  |  |
| Humedad                       | 5% a 95% de humedad relativa (sin condensación) |  |  |
| Dimensión                     | 140/205/469                                     |  |  |
| (Pr*An*Al), mm                | 140x295x468                                     |  |  |
| Peso neto / kg                | 12                                              |  |  |

# SOLUCIÓN DE PROBLEMAS

| Problema                                                                                         | LCD/LED/zumbador                                                                                | Explicación / Posible causa                                                             | Qué hacer                                                                                                    |  |
|--------------------------------------------------------------------------------------------------|-------------------------------------------------------------------------------------------------|-----------------------------------------------------------------------------------------|----------------------------------------------------------------------------------------------------|--|
| La unidad se apaga<br>automáticamente<br>durante el inicio<br>proceso.                           | LCD/LED y zumbador<br>estará activo durante<br>3 segundos y luego<br>completar.                 | El voltaje de la batería es demasiado<br>bajo (<1,91 V/celda)                           | <ol> <li>Recargue la batería.</li> <li>Reemplace la batería.</li> </ol>                                                                                                    |  |
| No hay respuesta después<br>encendido.                                                           | No hay indicación.                                                                              | No hay indicación.<br>2. La polaridad de la batería está<br>conectada al revés.         |                                                                                                    |  |
|                                                                                                  | El voltaje de entrada es<br>se muestra como 0 en la<br>pantalla LCD y el LED verde<br>parpadea. | El protector de entrada está disparado                                                  | Verifique si el disyuntor de CA está disparado y<br>si el cableado de CA está bien conectado.                                                                                                    |  |
| unidad funciona en<br>Modo batería.                                                              | El LED verde parpadea.                                                                          | Calidad insuficiente de la energía CA.<br>(Orilla o Generador)                          | <ol> <li>Verifique si los cables de CA son demasiado<br/>delgados o demasiado largos.</li> <li>Verifique si el generador (si se aplica)<br/>está funcionando bien o si la<br/>configuración del rango de voltaje de<br/>entrada es correcta. (Dispositivo UPS)</li> </ol> |  |
| Cuando la unidad está<br>encendida, el interior<br>El relé se enciende y<br>apaga repetidamente. | La pantalla LCD y los LED<br>parpadean                                                          | La batería está desconectada.                                                           | Compruebe si los cables de la batería<br>están bien conectados.                                                                                                    |  |
|                                                                                                  | Código de falla 07                                                                              | Error de sobrecarga. El inversor tiene una<br>sobrecarga del 110% y se acabó el tiempo. | Reduzca la carga conectada<br>apagando algunos<br>equipo.                                                                                                    |  |
|                                                                                                  | Código de falla 05                                                                              | Salida en cortocircuito.                                                                | Verifique si el cableado está bien<br>conectado y elimine la carga<br>anormal.                                                                                                    |  |
|                                                                                                  | Código de falla 02                                                                              | La temperatura interna del componente<br>inversor es superior a 100 °C.                 | Compruebe si el flujo de aire de la<br>unidad está bloqueado o si la<br>temperatura ambiente es<br>demasiado alta.                                                                                                    |  |
|                                                                                                  |                                                                                                 | La batería está sobrecargada.                                                           | Regrese al centro de reparación.                                                                                                    |  |
| El timbre suena                                                                                  | Código de falla 03                                                                              | El voltaje de la batería es demasiado alto.                                             | Compruebe si se cumplen las<br>especificaciones y la cantidad de baterías.<br>requisitos.                                                                                                    |  |
| CONTINUAMENTE Y                                                                                  | Código de falla 01                                                                              | Fallo del ventilador                                                                    | Reemplace el ventilador.                                                                                                    |  |
| El LED rojo esta encendido.                                                                      | Código de falla 06/58<br>Código de falla 06/58<br>Código de falla 06/58                         |                                                                                         | <ol> <li>Reduzca la carga<br/>conectada.</li> <li>Regreso al centro de reparación</li> </ol>                                                                                                    |  |
|                                                                                                  | Código de fallo<br>08/09/53/57                                                                  | Los componentes internos fallaron.                                                      | Regrese al centro de reparación.                                                                                                    |  |
|                                                                                                  | Código de falla 50                                                                              | PFC sobre corriente o sobretensión.                                                     |                                                                                                    |  |
|                                                                                                  | Código de falla 51                                                                              | OP sobre corriente o sobretensión.                                                      | Reinicie la unidad; si el error                                                                                                    |  |
|                                                                                                  | Código de falla 52                                                                              | La tensión del bus es demasiado baja.                                                   | vuelve a ocurrir, regrese al<br>centro de reparación.                                                                                                    |  |
|                                                                                                  | Código de falla 55                                                                              | El voltaje de salida está desequilibrado.                                               |                                                                                                    |  |
|                                                                                                  | Código de falla 56                                                                              | La batería no está bien conectada o el fusible<br>está quemado.                         | Si la batería está bien<br>conectada, regrese al centro<br>de reparación.                                                                                                    |  |

# **FUNCIÓN PARALELA**

# 1. Introducción

Este inversor se puede utilizar en paralelo para dos aplicaciones.

- Funcionamiento en paralelo en monofásico con hasta 9 unidades.
   La potencia de salida máxima admitida es 45 KW/45 KVA.
- Máximo 9 unidades trabajan juntas para soportar equipos trifásicos. Siete unidades apoyan una fase máximo. La potencia de salida máxima admitida es 45KW/45KVA y una fase puede ser de hasta 35KW/35KVA

**NOTA**:Si esta unidad se incluye con un cable de corriente compartida y un cable paralelo, este inversor es compatible de forma predeterminada. operación paralela. Puede omitir la sección 3. De lo contrario, compre el kit paralelo e instale esta unidad siguiendo los siguientes pasos instrucciones por parte de personal técnico profesional en el distribuidor local.

# 2. Contenido del paquete

En el kit paralelo, encontrará los siguientes elementos en el paquete:

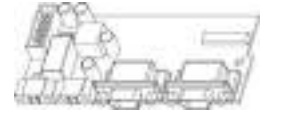

tablero paralelo

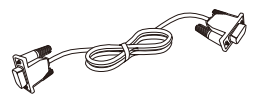

Cable de comunicación paralelo

Cable compartido actual

# 3. Instalación de tableros paralelos

Paso 1:Retire la carcasa inferior desatornillando todos los tornillos como se muestra a continuación.

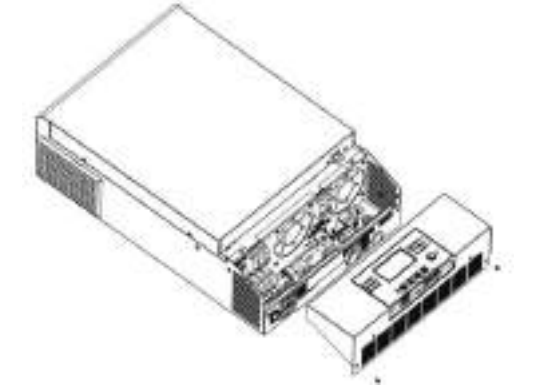

**Paso 2:**Retire dos tornillos como se muestra a continuación y retire los cables de 2 y 14 pines. Saque el tablero debajo del tablero de comunicación.

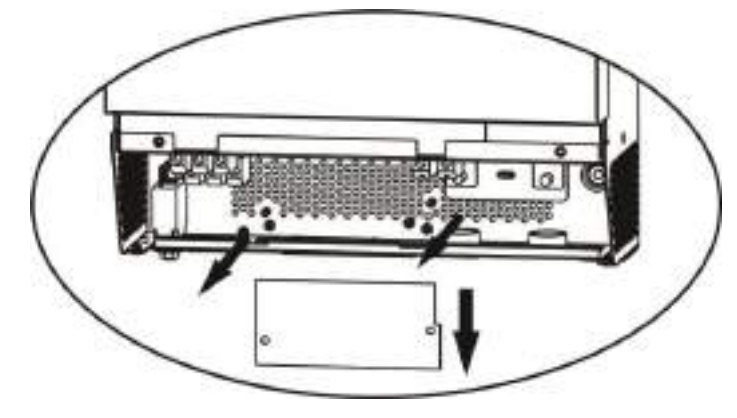

Paso 3:Retire dos tornillos como se muestra a continuación para quitar la cubierta de la comunicación paralela.

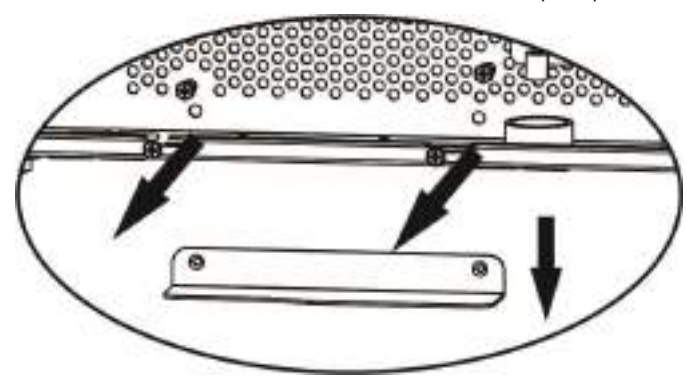

Etapa 4:Instale la nueva placa paralela con 2 tornillos firmemente.

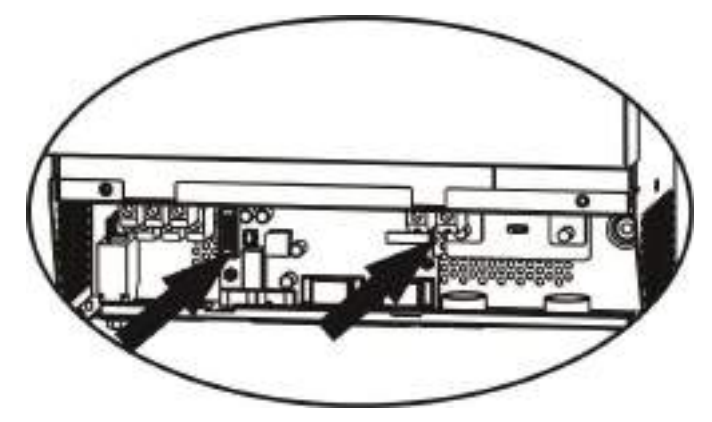

Paso 5: Vuelva a conectar los pines de 2 y 14 a la posición original en la placa paralela como se muestra a continuación.

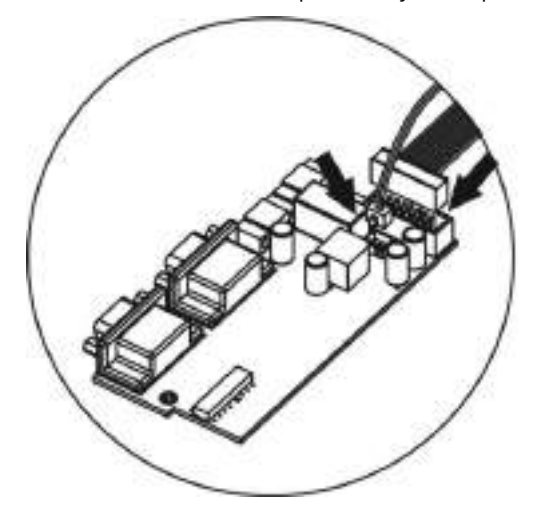

Paso 6:Vuelva a colocar el tablero de comunicación en la unidad.

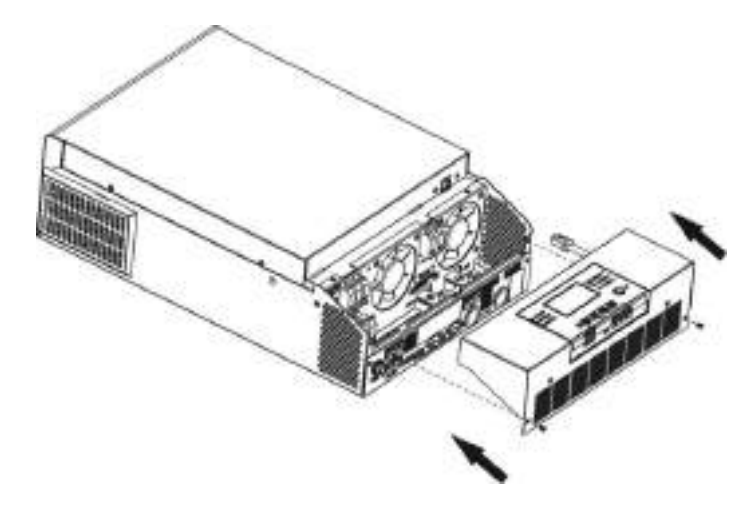

Paso 7: Vuelva a colocar la cubierta de cables en la unidad. Ahora el inversor proporciona la función de funcionamiento en paralelo.

# 4. Montaje de la unidad

Al instalar varias unidades, siga la siguiente tabla.

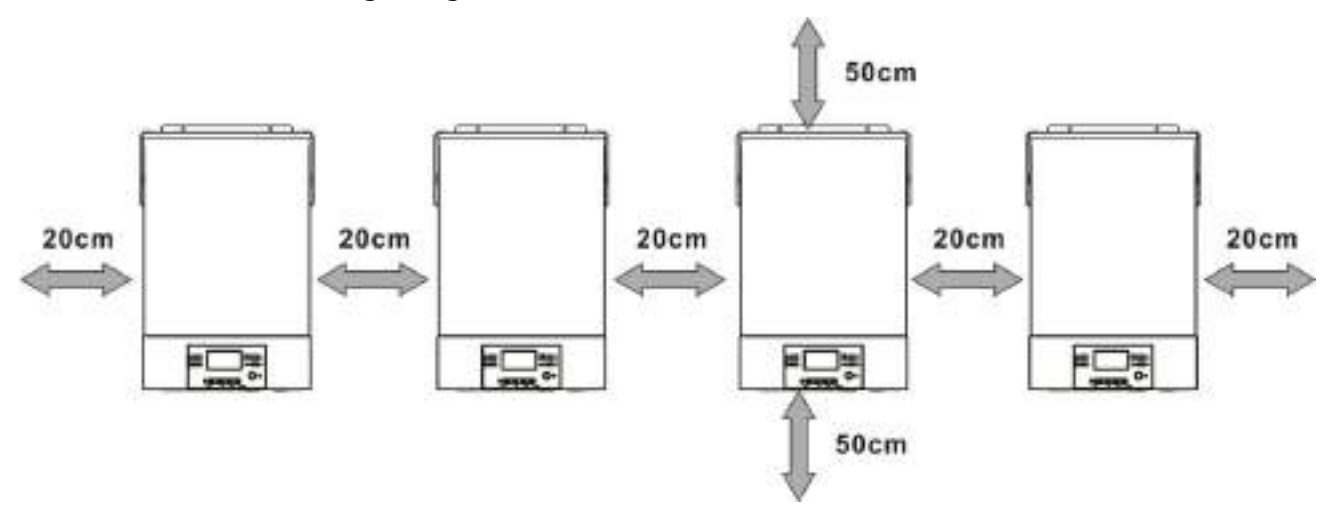

NOTA: Para que la circulación de aire adecuada disipe el calor, deje un espacio libre de aprox. 20 cm de lado y aprox.

50 cm por encima y por debajo de la unidad. Asegúrese de instalar cada unidad en el mismo nivel.

# 5. Conexión del cableado

El tamaño del cable de cada inversor se muestra a continuación:

# Tamaño de terminal y cable de batería recomendado para cada inversor:

|        |                  | Т           |               |            |                     |  |
|--------|------------------|-------------|---------------|------------|---------------------|--|
| Modelo | Tamaño del cable | Cable       | Dimensiones   |            | Esfuerzo de torsión |  |
|        |                  | milímetros2 | diámetro (mm) | Largo (mm) | Valui               |  |
| EL/M   | 1*1/0AWG         | 60          | 6.4           | 49,7       | 2.2.Nm              |  |
| JKVV   | 2*4 AWG          | 44          | 6.4           | 49,7       | 2~ 3 MIII           |  |

#### Terminal de anillo:

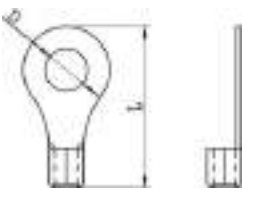

ADVERTENCIA: Asegúrese de que la longitud de todos los cables de la batería sea la misma. De lo contrario,

habrá una diferencia de voltaje entre el inversor y la batería que provocará que los inversores paralelos no funcionen.

# Tamaño de cable de entrada y salida de CA recomendado para cada inversor:

| Modelo | AWG no. | Esfuerzo de torsión |  |  |
|--------|---------|---------------------|--|--|
| 5kW    | 8 AWG   | 1,4~1,6 Nm          |  |  |

Debe conectar los cables de cada inversor entre sí. Tomemos como ejemplo los cables de la batería: debe utilizar

un conector o barra colectora como unión para conectar los cables de la batería y luego conectarlos a la batería

Terminal. El tamaño del cable utilizado desde la junta hasta la batería debe ser X veces el tamaño del cable en las tablas anteriores. "X" indica

el número de inversores conectados en paralelo.

Con respecto a la entrada y salida de CA, siga también el mismo principio.

¡¡PRECAUCIÓN!!Instale el disyuntor en el lado de la batería y de entrada de CA. Esto asegurará que el inversor pueda ser

desconectado de forma segura durante el mantenimiento y completamente protegido contra sobrecorriente de la batería o entrada de CA. El

La ubicación de montaje recomendada de los disyuntores se muestra en las figuras 5-1 y 5-2.

# Especificación de disyuntor recomendada de batería para cada inversor:

| Modelo | 1 unidad*  |
|--------|------------|
| 5kW    | 125A/80VCC |

\* Si desea utilizar solo un disyuntor en el lado de la batería para todo el sistema, la clasificación del disyuntor debe

ser X veces la corriente de 1 unidad. "X" indica el número de inversores conectados en paralelo.

# Especificación recomendada del disyuntor de entrada de CA:

| Modelo | 2 unidades | 3 unidades | 4 unidades | 5 unidades | 6 unidades | 7 unidades | 8 unidades | 9 unidades |
|--------|------------|------------|------------|------------|------------|------------|------------|------------|
| 5kW    | 100A       | 150A       | 200A       | 250A       | 300A       | 350A       | 400A       | 450A       |

Nota 1: Además, puede usar 40 A para 5 KW para solo 1 unidad e instalar un disyuntor en su entrada de CA en cada inversor.

Nota 2: Respecto al sistema trifásico, puede utilizar un disyuntor de 4 polos directamente y la clasificación del disyuntor

debe ser compatible con la limitación de corriente de fase de la fase con unidades máximas

# Capacidad de batería recomendada

| Números paralelos del inversor | 2     | 3      | 4      | 5      | 6      | 7      | 8      | 9      |
|--------------------------------|-------|--------|--------|--------|--------|--------|--------|--------|
| Capacidad de la batería        | 800AH | 1200AH | 1600AH | 2000AH | 2400AH | 2800AH | 3200AH | 3600AH |

¡ADVERTENCIA! Asegúrese de que todos los inversores compartan el mismo banco de baterías. De lo contrario, los inversores transferirán a

modo de falla.

# 5-1. Operación en paralelo en monofásico

Dos inversores en paralelo:

# **Conexión eléctrica**

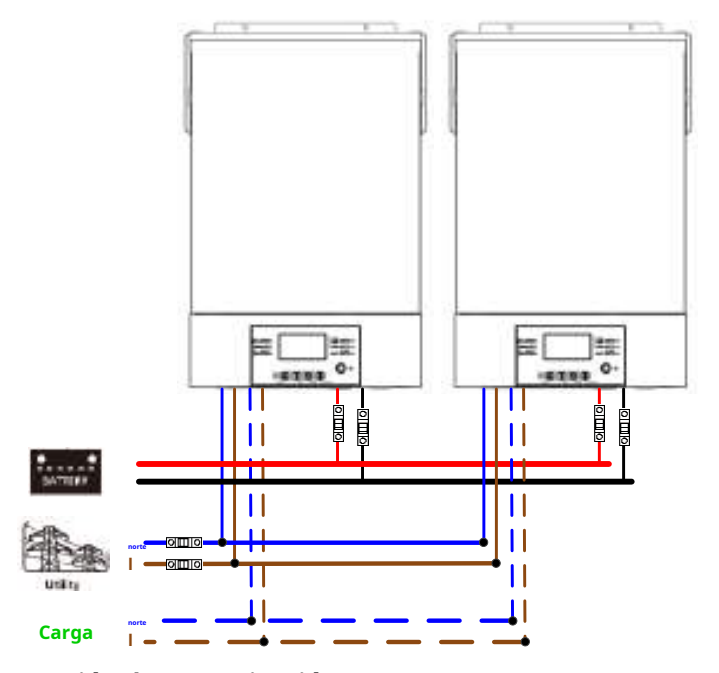

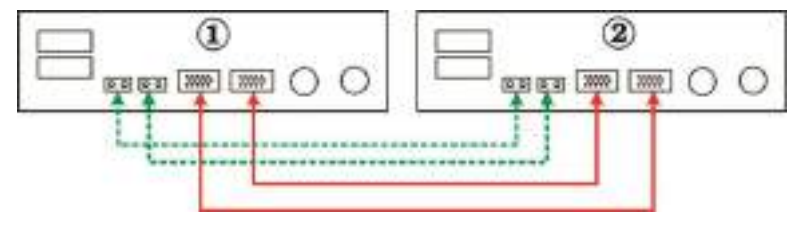

Tres inversores en paralelo:

# Conexión eléctrica

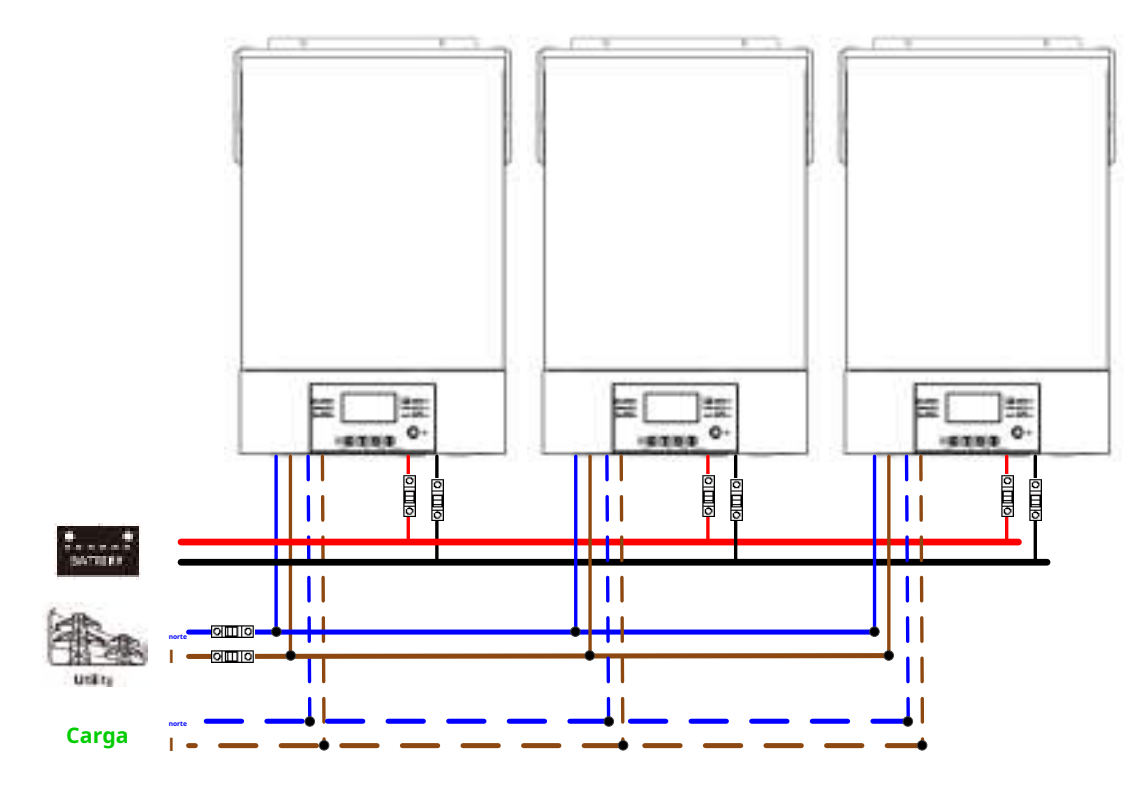

# Conexión de comunicación

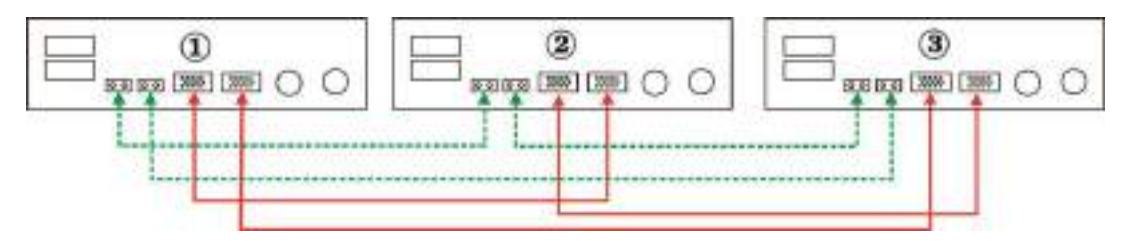

Cuatro inversores en paralelo:

# Conexión eléctrica

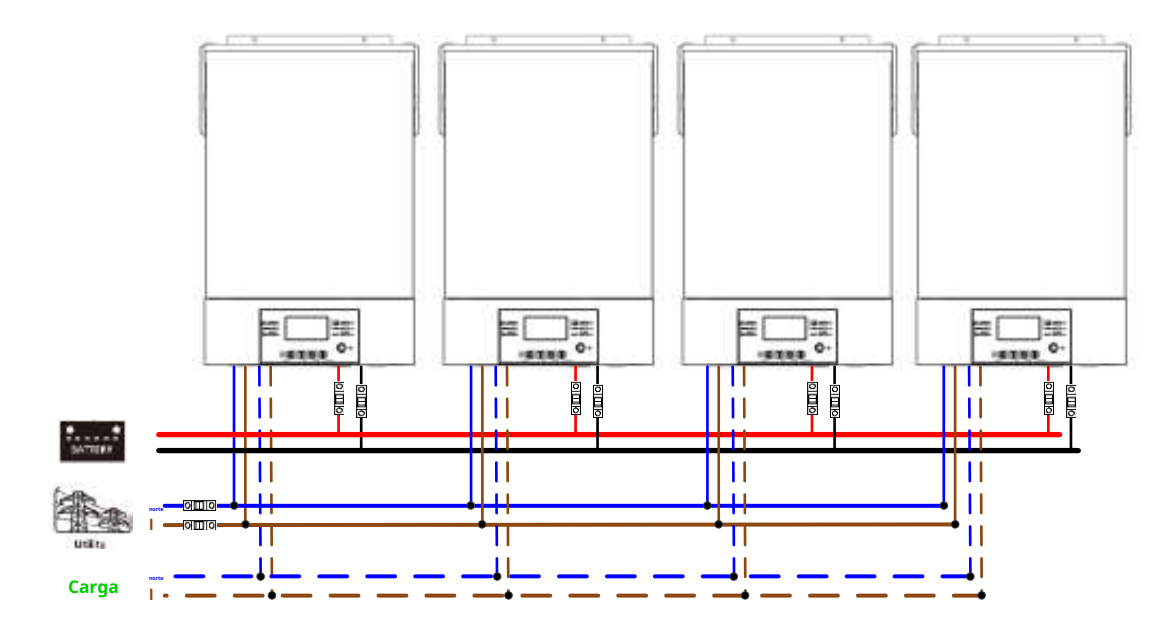

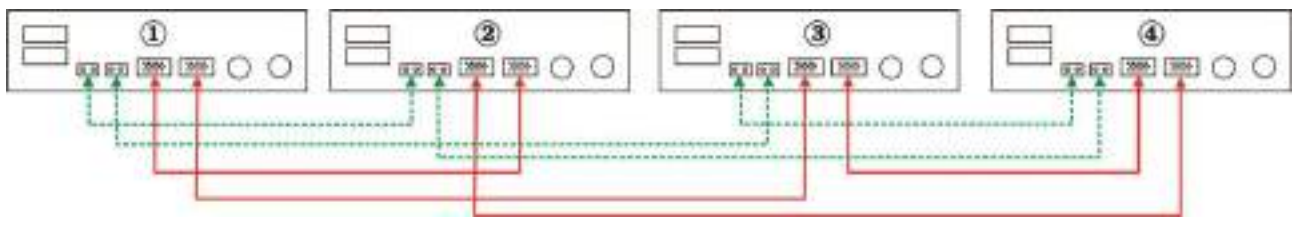

Cinco inversores en paralelo:

# Conexión eléctrica

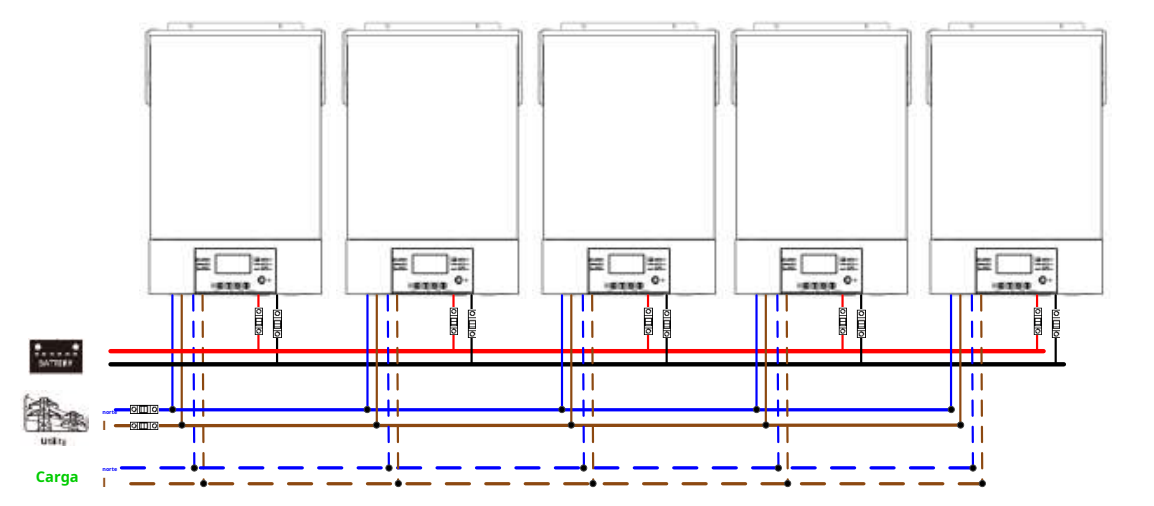

# Conexión de comunicación

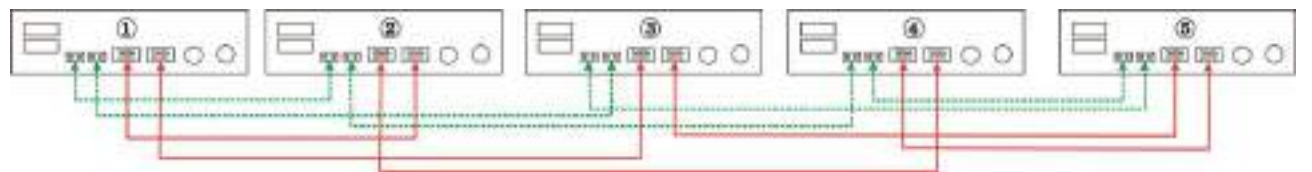

Seis inversores en paralelo:

# Conexión eléctrica

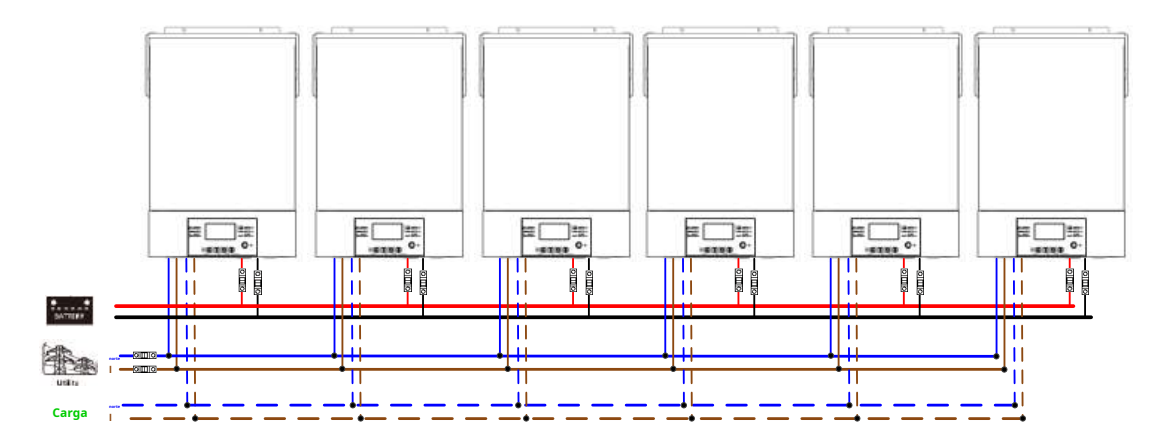

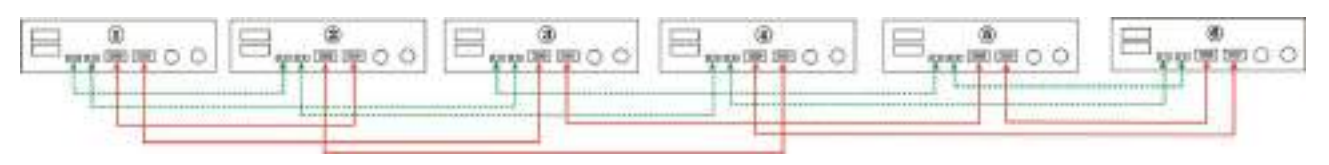

# Conexión eléctrica

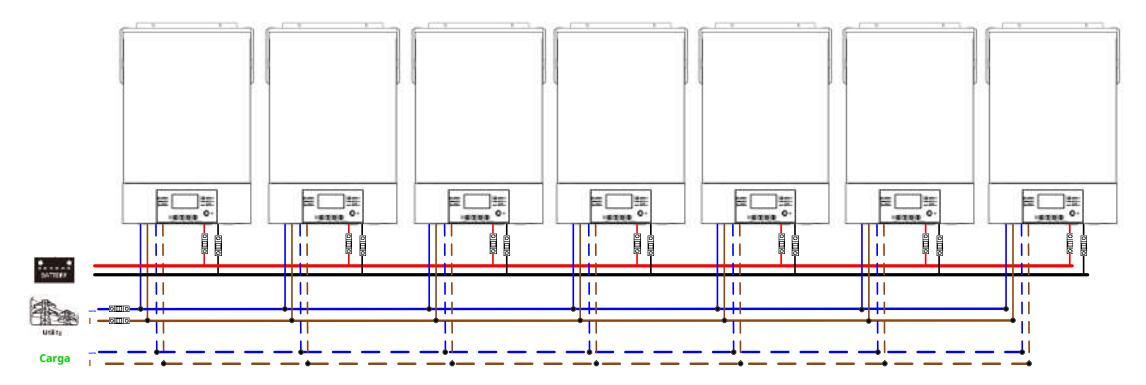

# Conexión de comunicación

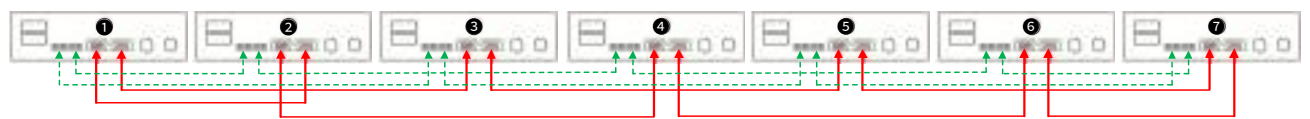

De ocho a nueve inversores en paralelo:

# Conexión eléctrica

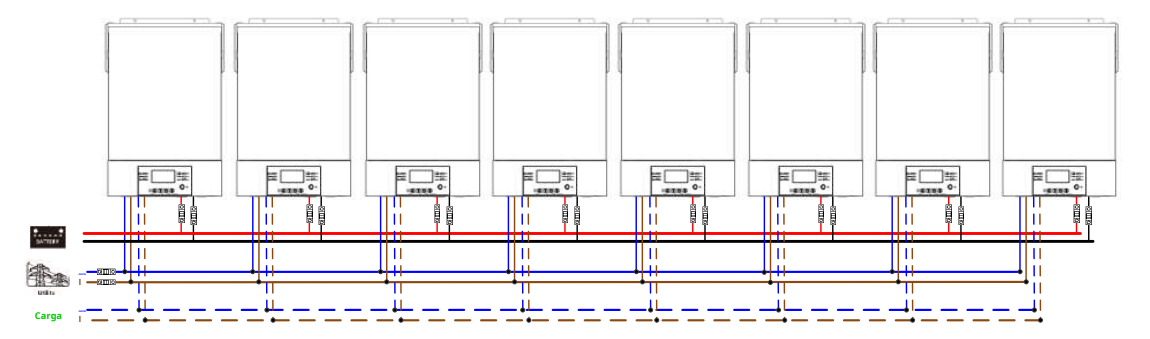

# Conexión de comunicación

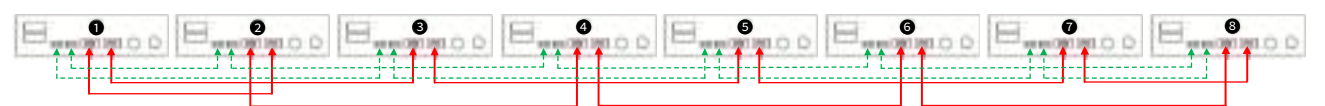

De nueve a nueve inversores en paralelo:

# Conexión eléctrica

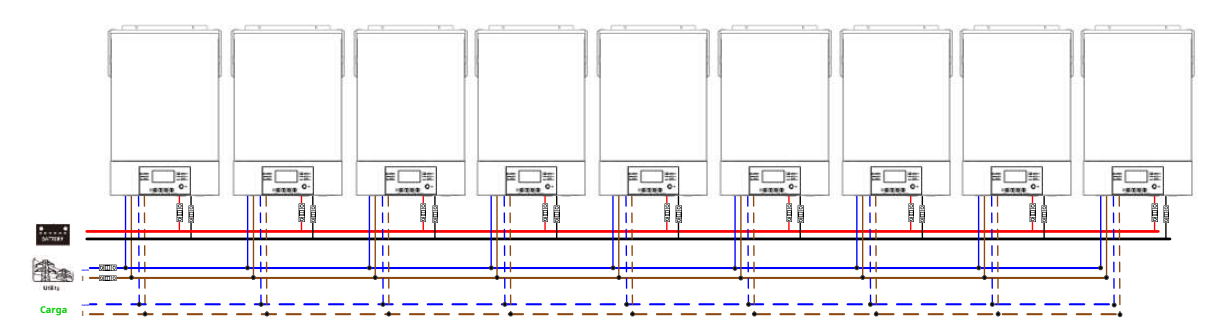

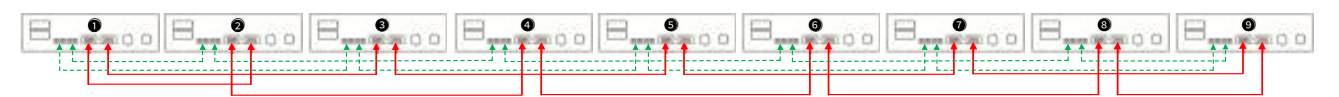

# 5-2. Soporte para equipos trifásicos

Tres inversores en cada fase:

# Conexión eléctrica

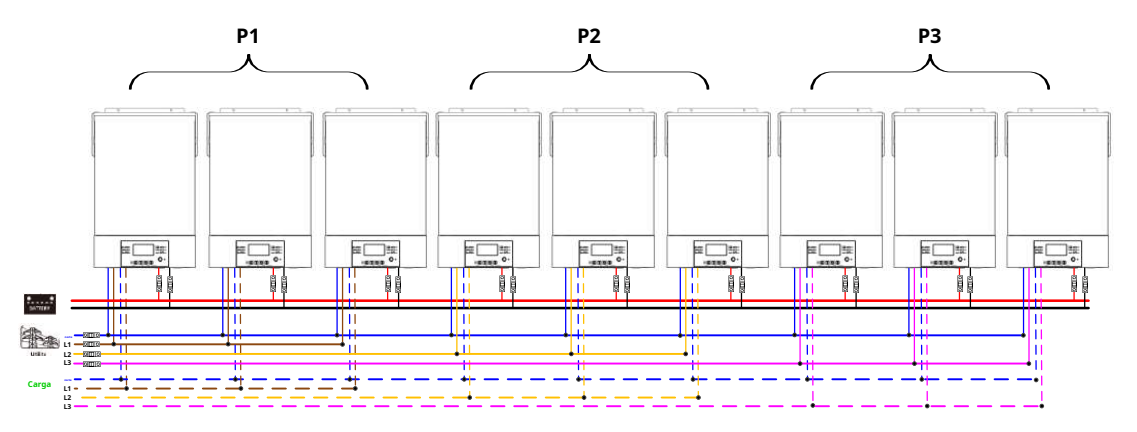

# Conexión de comunicación

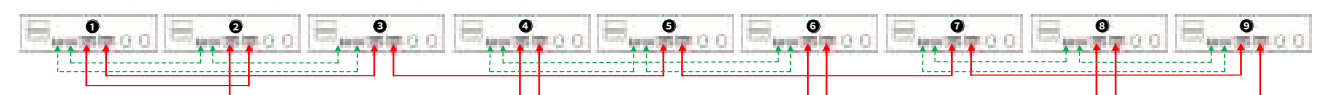

Tres inversores en una fase, tres inversores en segunda fase y dos inversores en tercera fase: **Conexión eléctrica** 

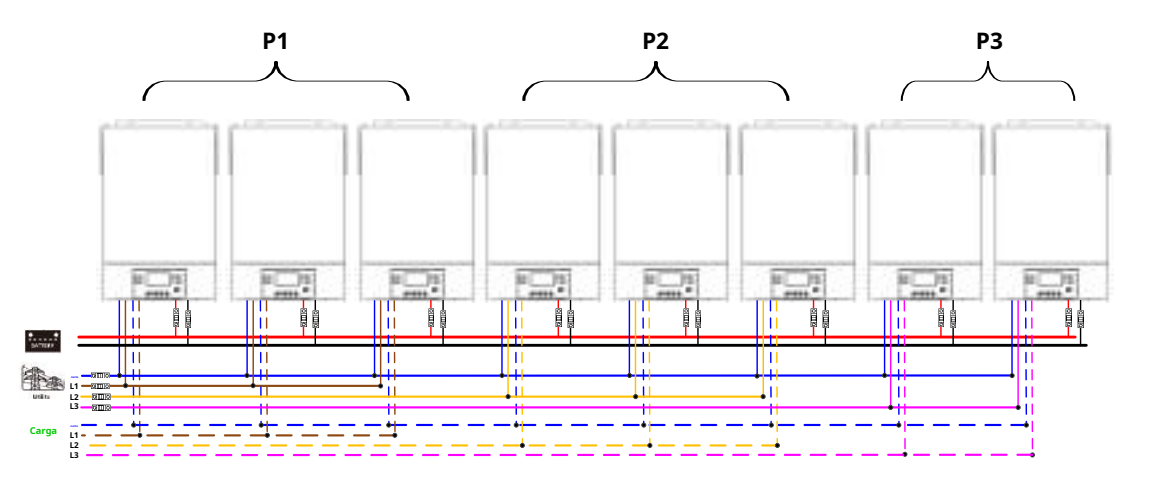

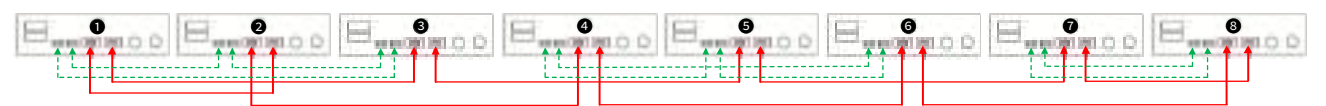

# Siete inversores en una fase y un inversor para las otras dos fases:

# Conexión eléctrica

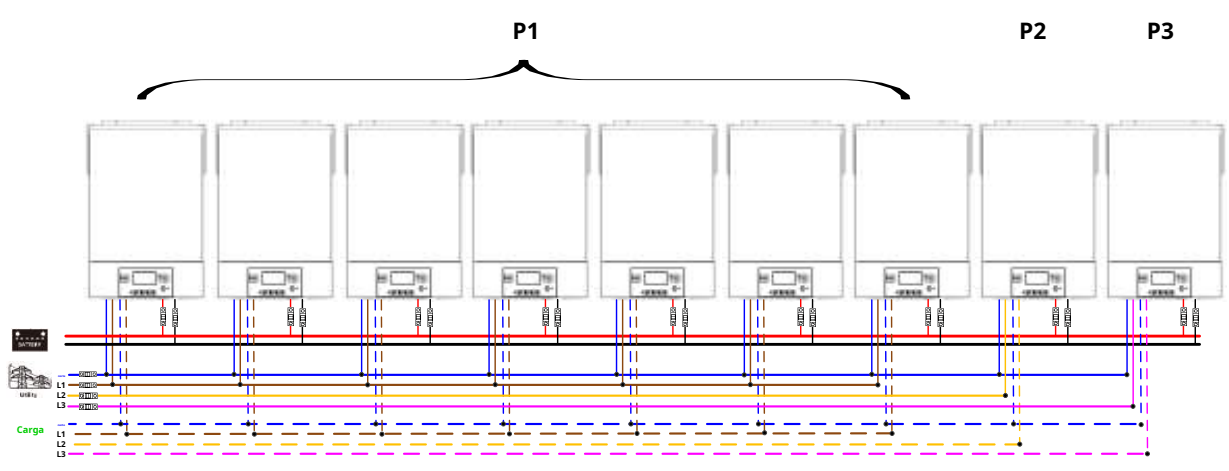

**Nota**: Depende de la demanda del cliente elegir 7 inversores en cualquier fase.

P1: fase L1, P2: fase L2, P3: fase L3.

# Conexión de comunicación

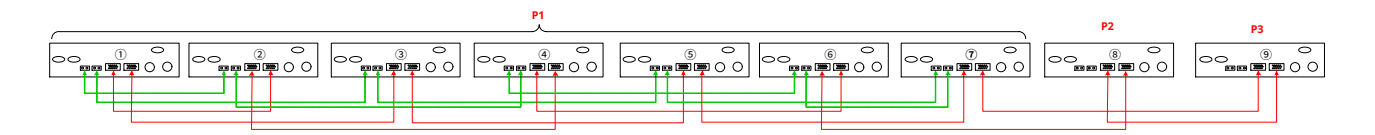

Nota: Si solo hay una unidad en una fase, esta unidad no necesita conectar el cable compartido actual.

O lo conectas como se muestra a continuación:

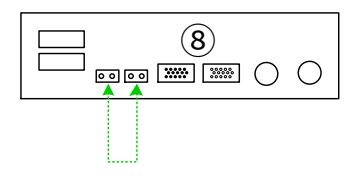

Tres inversores en una fase, dos inversores en segunda fase y dos inversores en tercera fase:

# Conexión eléctrica

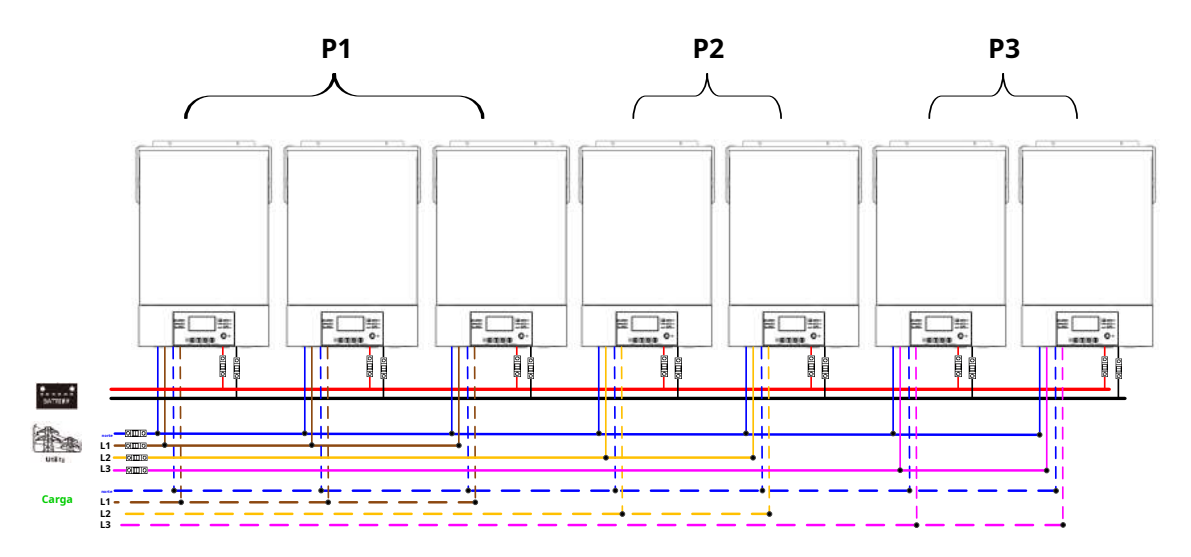

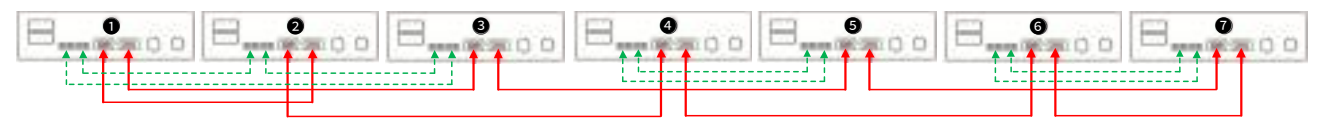

Dos inversores en cada fase:

# Conexión eléctrica

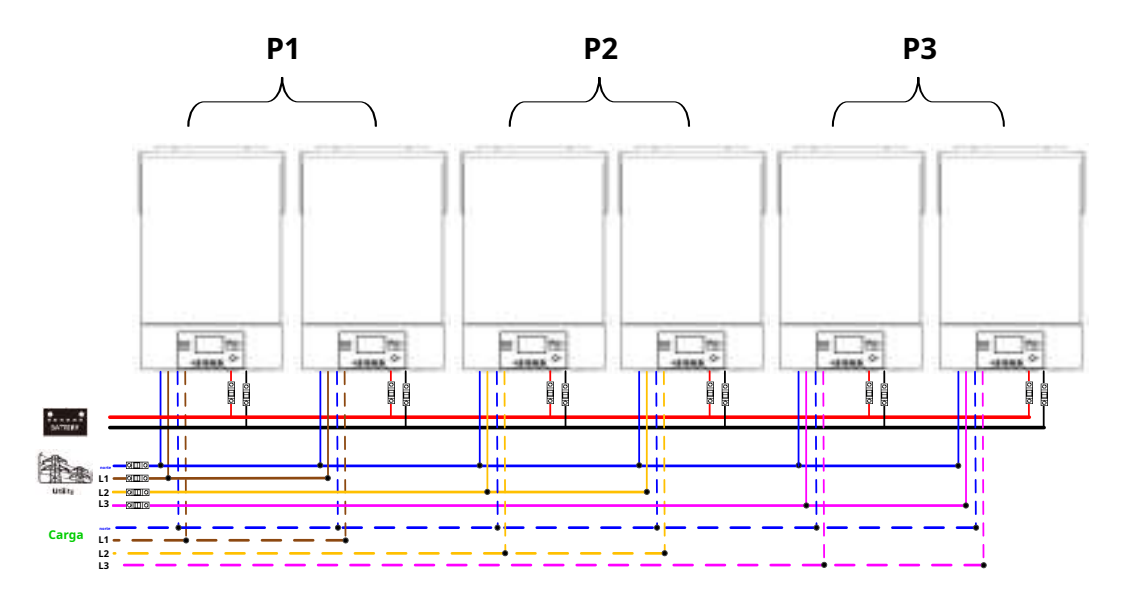

# Conexión de comunicación

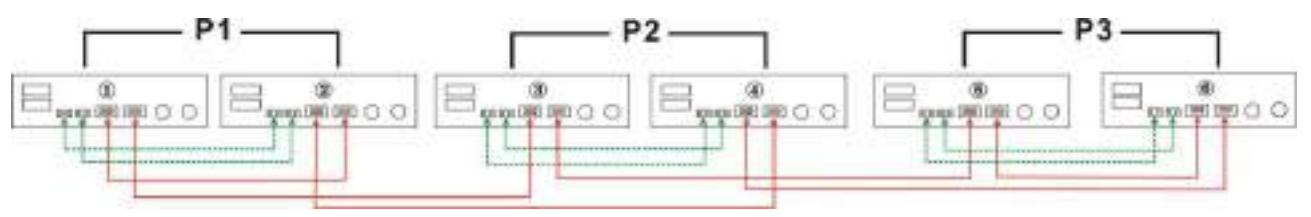

Cuatro inversores en una fase y un inversor para las otras dos fases:

# Conexión eléctrica

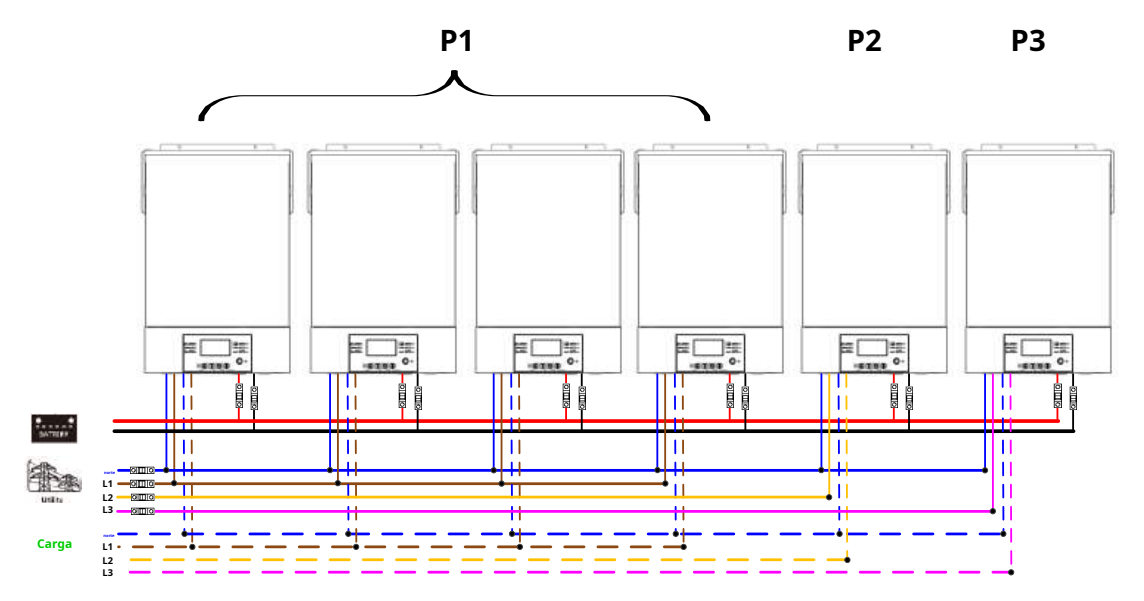

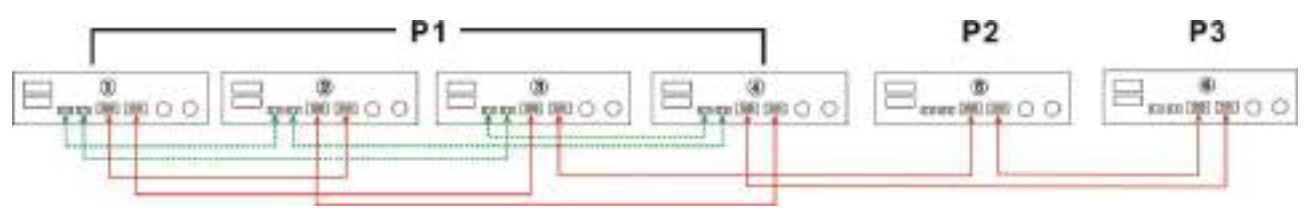

Tres inversores en una fase, dos inversores en segunda fase y un inversor para tercera fase: **Conexión eléctrica** 

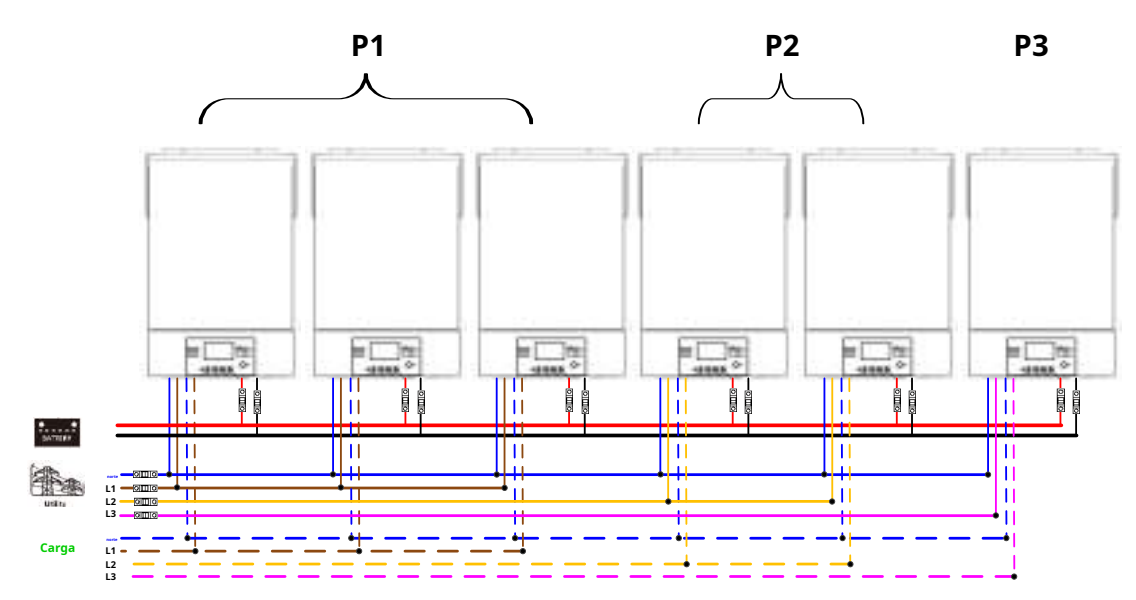

# Conexión de comunicación

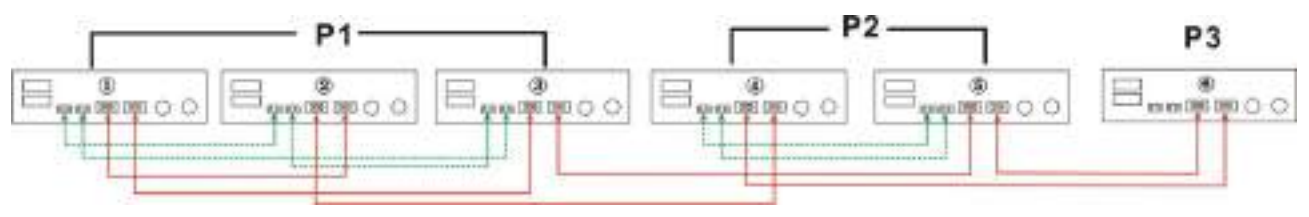

Tres inversores en una fase y un solo inversor para las dos fases restantes: **Conexión eléctrica** 

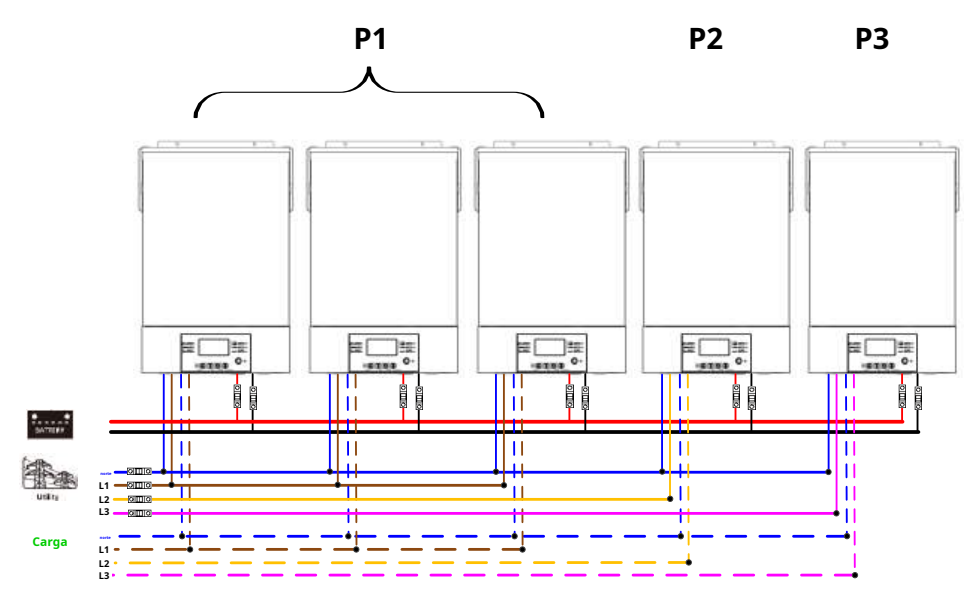

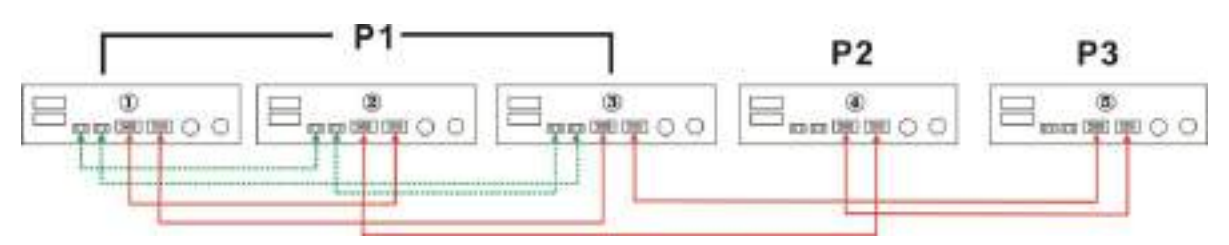

Dos inversores en dos fases y un solo inversor para la fase restante:

# Conexión eléctrica

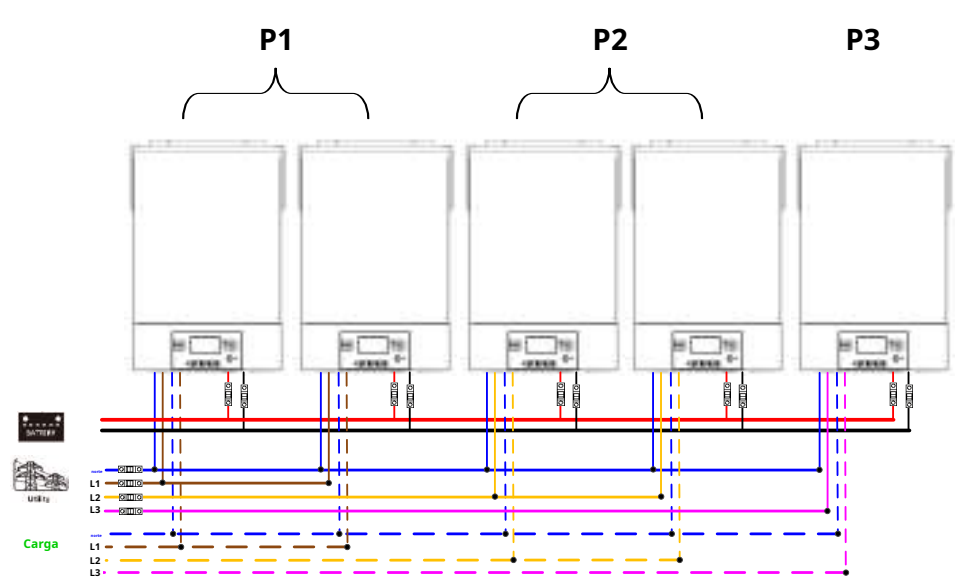

# Conexión de comunicación

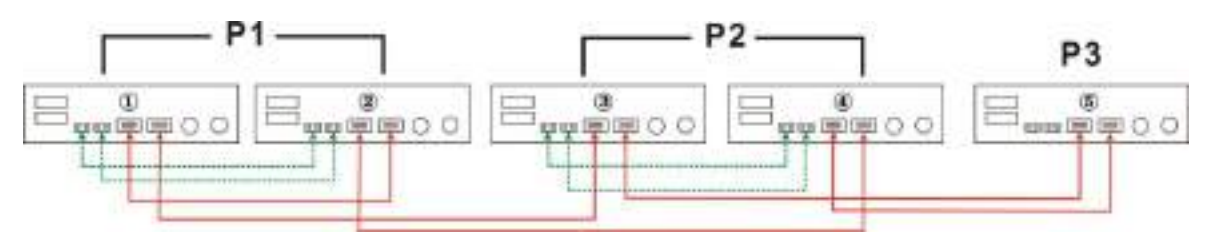

Dos inversores en una fase y un solo inversor para las fases restantes: **Conexión eléctrica** 

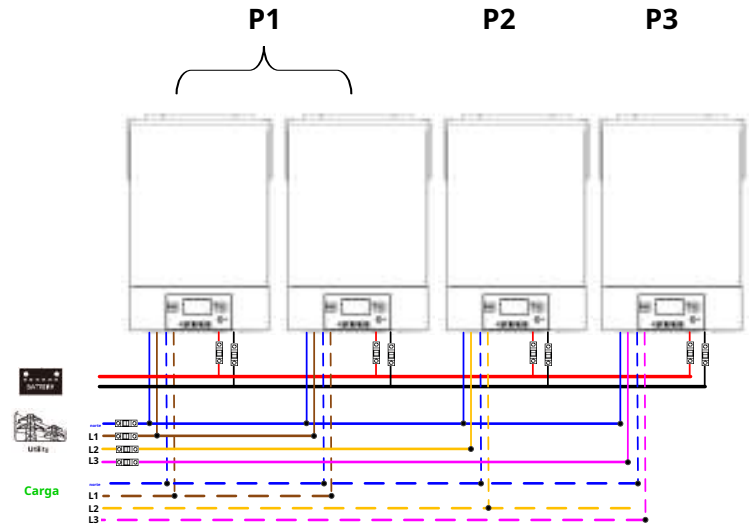

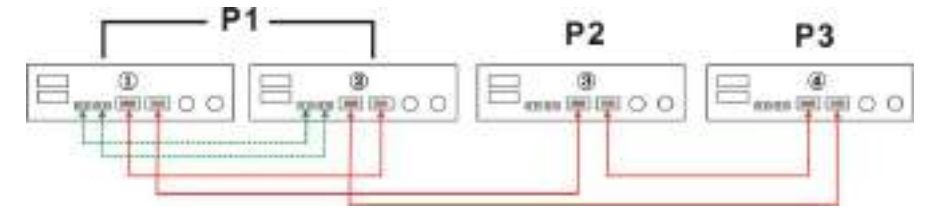

Un inversor en cada fase:

Conexión eléctrica

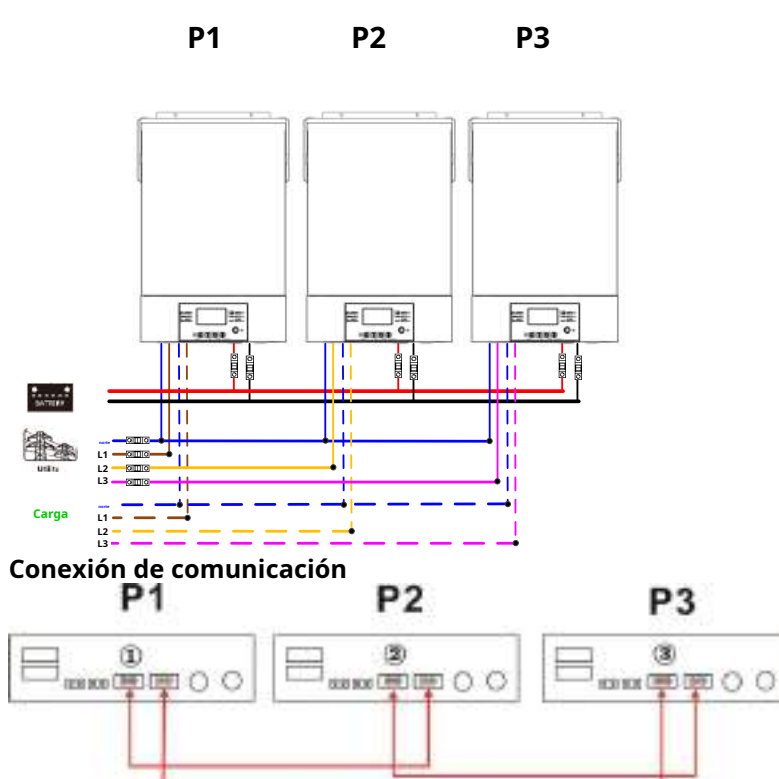

**ADVERTENCIA:**No conecte el cable compartido de corriente entre los inversores que se encuentran en diferentes fases. De lo contrario, podría dañar los inversores.

# 6. Conexión fotovoltaica

Consulte el manual de usuario de una sola unidad para conocer la conexión fotovoltaica.

PRECAUCIÓN: Cada inversor debe conectarse a los módulos fotovoltaicos por separado.

# 7. Configuración y pantalla LCD

# Programa de configuración:

| Programa                                                                                                    | Descripción            | Opción seleccionable                                                                                                    |                                                                                                    |
|----------------------------------------------------------------------------------------------------|------------------------|----------------------------------------------------------------------------------------------------|----------------------------------------------------------------------------------------------------|
|                                                                                                    |                        | Soltero<br>28 ♥<br>SI G                                                                                                    | Cuando la unidad funcione sola, seleccione "SIG"<br>en el programa 28.                                                                                                    |
|                                                                                                    | Modo de salida de CA   | Paralelo<br>28 ©<br>PRL                                                                                                    | Cuando las unidades se utilizan en paralelo para<br>aplicaciones monofásicas, seleccione "PAL" en el<br>programa 28. Consulte 5-1 para obtener información<br>detallada.                                                                                                    |
| 28 * Esta configuración se<br>puede configurar solo<br>cuando el inversor está en<br>modo de espera. Ser<br>seguro que encendido/apagado<br>El interruptor está en<br>estado "OFF". | Fase L1:<br>28 👁<br>3P | Cuando las unidades funcionan en una<br>aplicación trifásica, elija "3PX" para definir<br>cada inversor.<br>Se requiere contar con al menos 3 inversores o<br>máximo 9 inversores para soportar equipos<br>trifásicos. Se requiere tener al menos un<br>inversor en cada fase o basta cuatro inversores |                                                                                                    |
|                                                                                                    | Fa                     | Fase L2:<br>28 ©                                                                                                    | en una fase. Consulte 5-2 para obtener<br>información detallada.<br>Seleccione "3P1" en el programa 28 para los<br>inversores conectados a la fase L1, "3P2" en el<br>programa 28 para los inversores conectados a la fase<br>L2 y "3P3" en el programa 28 para los inversores |
|                                                                                                    |                        | Fase L3:<br>28 🐵<br>383                                                                                                    | conectados a la fase L3.<br>Asegúrese de conectar el cable de corriente compartida a<br>unidades que estén en la misma fase.<br>NO conecte cables de corriente compartida entre<br>unidades en diferentes fases.                                                               |

#### Visualización del código de error:

| Código de fallo | Evento de falla                                                      | Icono encendido |
|-----------------|----------------------------------------------------------------------|-----------------|
| 60              | Protección de retroalimentación de energía                           | F60             |
| 71              | Versión de firmware inconsistente                                    | 671             |
| 72              | Fallo de compartir actual                                            | 672             |
| 80              | falla CAN                                                            | F80             |
| 81              | Pérdida del anfitrión                                                | F8 I            |
| 82              | Pérdida de sincronización                                            | 685             |
| 83              | El voltaje de la batería se detectó diferente                        | F83             |
| 84              | El voltaje y la frecuencia de entrada de CA se detectaron diferentes | F84             |
| 85              | Desequilibrio de corriente de salida de CA                           | F85             |
| 86              | La configuración del modo de salida de CA es diferente               | F86             |

# 8. Puesta en servicio

# Paralelo en monofásico

Paso 1: Verifique los siguientes requisitos antes de la puesta en servicio:

- Conexión de cables correcta
- Asegúrese de que todos los disyuntores en los cables de línea del lado de carga estén abiertos y que cada cable neutro de cada unidad esté conectado entre sí.

Paso 2: Encienda cada unidad y configure "PAL" en el programa de configuración LCD 28 de cada unidad. Y luego apague todas las unidades. **NOET:**Es necesario apagar el interruptor al configurar el programa LCD. De lo contrario, la configuración no se podrá programar.

Paso 3: Encienda cada unidad.

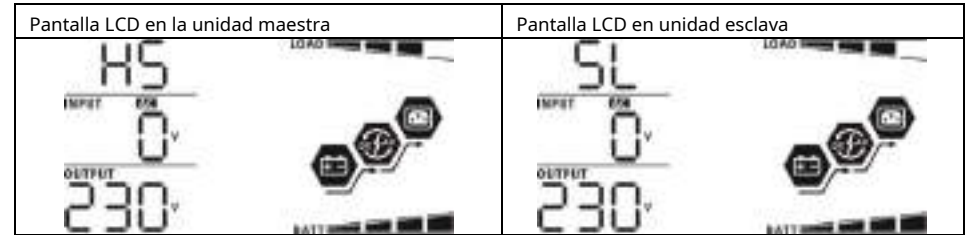

**NOTA:**Las unidades maestras y esclavas se definen aleatoriamente.

Paso 4: Encienda todos los disyuntores de CA de los cables de línea en la entrada de CA. Es mejor que todos los inversores estén conectados a la red pública al mismo tiempo. Si detectan una conexión de CA, funcionarán normalmente.

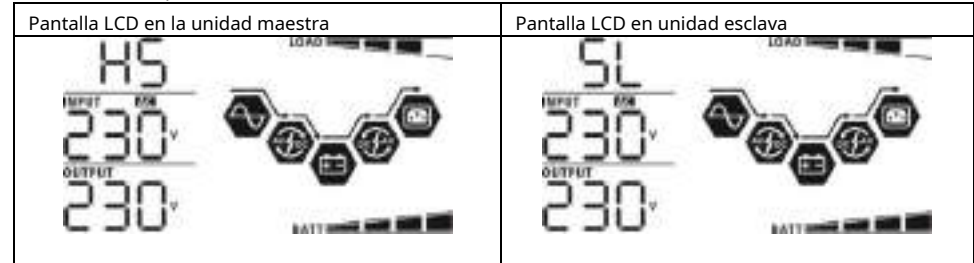

Paso 5: Si no hay más alarmas de falla, el sistema paralelo está completamente instalado.

Paso 6: Encienda todos los disyuntores de los cables de línea en el lado de carga. Este sistema comenzará a proporcionar energía a la carga.

# Soporte para equipos trifásicos.

Paso 1: Verifique los siguientes requisitos antes de la puesta en servicio:

- Conexión de cables correcta
- Asegúrese de que todos los disyuntores en los cables de línea del lado de carga estén abiertos y que cada cable neutro de cada unidad esté conectado entre sí.

Paso 2: Encienda todas las unidades y configure el programa LCD 28 como P1, P2 y P3 secuencialmente. Y luego apague todas las unidades.

**NOET:**Es necesario apagar el interruptor al configurar el programa LCD. De lo contrario, la configuración no se podrá programar.

Paso 3: Encienda todas las unidades secuencialmente

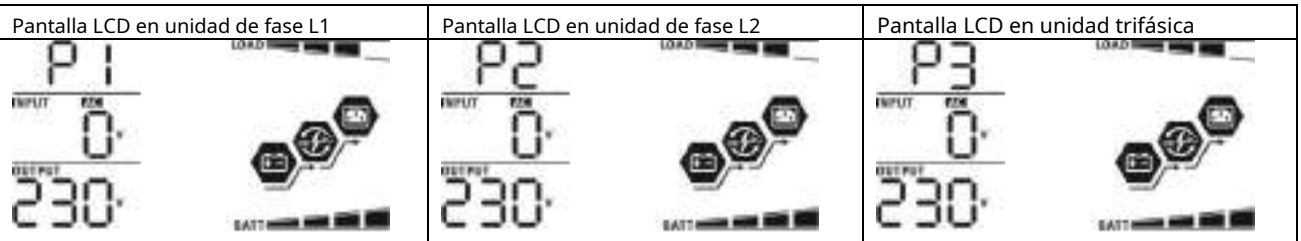

Paso 4: Encienda todos los disyuntores de CA de los cables de línea en la entrada de CA. Si se detecta una conexión de CA y hay tres fases

Si coinciden con la configuración de la unidad, funcionarán normalmente. De lo contrario, el ico AC parpadeará y no funcionarán en modo línea.

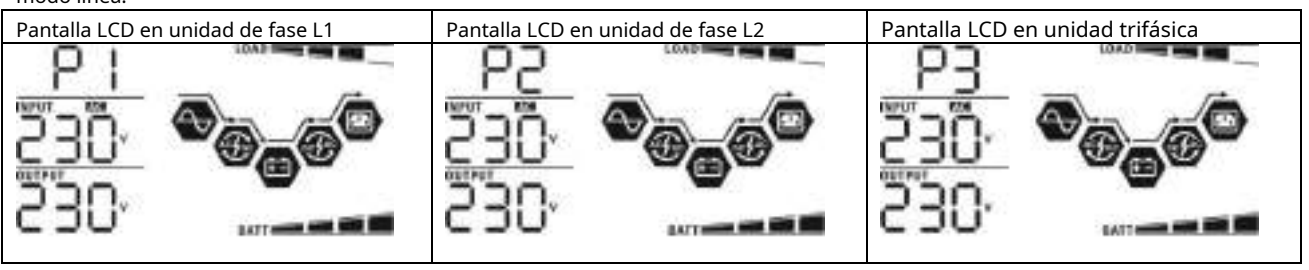

Paso 5: Si no hay más alarma de falla, se instala completamente el sistema para soportar equipos trifásicos.

Paso 6: Encienda todos los disyuntores de los cables de línea en el lado de carga. Este sistema comenzará a proporcionar energía a la carga.

Nota 1: Para evitar que se produzca una sobrecarga, antes de activar los disyuntores en el lado de carga, es mejor tener primero todo el sistema en funcionamiento.

Nota 2: Existe tiempo de transferencia para esta operación. Puede ocurrir una interrupción de energía en dispositivos críticos, que no pueden soportar el tiempo de transferencia.

|                            | Situación                                                          |                                                                                                    |
|----------------------------|--------------------------------------------------------------------|----------------------------------------------------------------------------------------------------|
| Falla<br><sub>Código</sub> | Descripción del evento de falla                                    | Solución                                                                                                    |
| 60                         | Comentarios actuales en<br>el inversor es<br>detectado.            | <ol> <li>Reinicie el inversor.</li> <li>Compruebe si los cables L/N no están conectados al revés en todos los inversores.</li> <li>Para el sistema paralelo en monofásico, asegúrese de que los compartidos estén<br/>conectados en todos los inversores.<br/>Para admitir un sistema trifásico, asegúrese de que los cables compartidos estén<br/>conectados en los inversores en la misma fase y desconectados en los inversores<br/>en diferentes fases.</li> <li>Si el problema persiste, comuníquese con su instalador.</li> </ol>                                                                                  |
| 71                         | La versión del firmware<br>de cada inversor no es<br>el mismo.     | <ol> <li>Actualice todo el firmware del inversor a la misma versión.</li> <li>Verifique la versión de cada inversor a través de la configuración de la pantalla LCD y asegúrese de que las<br/>versiones de la CPU sean las mismas. De lo contrario, comuníquese con su instalador para proporcionarle el<br/>firmware para actualizar.</li> <li>Después de la actualización, si el problema persiste, comuníquese con su instalador.</li> </ol>                                                                                                    |
| 72                         | La corriente de salida de<br>cada inversor es<br>diferente.        | 1. Compruebe si los cables compartidos están bien conectados y reinicie el inversor.<br>2. Si el problema persiste, comuníquese con su instalador.                                                                                                    |
| 80                         | Pérdida de datos CAN                                               |                                                                                                    |
| 81                         | Pérdida de datos del host                                          | <ol> <li>Verifique si los cables de comunicación están bien conectados y reinicie el<br/>.</li> </ol>                                                                                                    |
| 82                         | Datos de sincronización                                            | 2. Si el problema persiste, comuníquese con su instalador.                                                                                                    |
| 83                         | El voltaje de la batería de<br>cada inversor no es el<br>mismo.    | <ol> <li>Asegúrese de que todos los inversores compartan los mismos grupos de baterías.</li> <li>Retire todas las cargas y desconecte la entrada de CA y la entrada fotovoltaica. Luego, verifique el voltaje de la batería de todos los inversores. Si los valores de todos los inversores son similares, verifique si todos los cables de la batería tienen la misma longitud y el mismo tipo de material. De lo contrario, comuníquese con su instalador para proporcionarle POE para calibrar el voltaje de la batería de cada inversor.</li> <li>Si el problema persiste, comuníquese con su instalador.</li> </ol> |
| 84                         | Se detectan voltaje y<br>frecuencia de entrada de CA<br>diferente. | <ol> <li>Verifique la conexión del cableado de la red pública y reinicie el inversor.</li> <li>Asegúrese de que la utilidad se inicie al mismo tiempo. Si hay disyuntores instalados entre la red<br/>pública y los inversores, asegúrese de que todos los disyuntores puedan activarse en la entrada<br/>de CA al mismo tiempo.</li> <li>Si el problema persiste, comuníquese con su instalador.</li> </ol>                                                                                                    |
| 85                         | Corriente de salida CA<br>desequilibrar                            | <ol> <li>Reinicie el inversor.</li> <li>Elimine algunas cargas excesivas y vuelva a verificar la información de carga en la pantalla<br/>LCD de los inversores. Si los valores son diferentes, verifique si los cables de entrada y<br/>salida de CA tienen la misma longitud y tipo de material.</li> <li>Si el problema persiste, comuníquese con su instalador.</li> </ol>                                                                                                    |
| 86                         | Modo de salida de CA<br>la configuración es diferente.             | <ol> <li>Apague el inversor y verifique la configuración de la pantalla LCD #28.</li> <li>Para un sistema paralelo en monofásico, asegúrese de que no haya ningún 3P1, 3P2 o 3P3 configurado en<br/>el n.º 28.</li> <li>Para admitir un sistema trifásico, asegúrese de que no esté configurado "PAL" en el número 28.</li> <li>Si el problema persiste, comuníquese con su instalador.</li> </ol>                                                                                                    |

# 9. Solución de problemas

# Apéndice A: Calendario aproximado de respaldo

| Modelo | Carga (VA) | Tiempo de respaldo a 48 V CC 200 Ah (min) | Tiempo de respaldo a 48 V CC 400 Ah (min) |
|--------|------------|-------------------------------------------|-------------------------------------------|
| 5kW    | 500        | 1226                                      | 2576                                      |
|        | 1000       | 536                                       | 1226                                      |
|        | 1500       | 316                                       | 804                                       |
|        | 2000       | 222                                       | 542                                       |
|        | 2500       | 180                                       | 430                                       |
|        | 3000       | 152                                       | 364                                       |
|        | 3500       | 130                                       | 282                                       |
|        | 4000       | 100                                       | 224                                       |
|        | 4500       | 88                                        | 200                                       |
|        | 5000       | 80                                        | 180                                       |

**Nota:**El tiempo de respaldo depende de la calidad de la batería, su antigüedad y el tipo de batería.

Las especificaciones de las baterías pueden variar según los diferentes fabricantes.

# Apéndice B: Instalación de comunicación BMS

# 1. Introducción

Si se conecta a una batería de litio, se recomienda comprar un cable de comunicación RJ45 hecho a medida. Consulte con su distribuidor o integrador para obtener más detalles.

Este cable de comunicación RJ45 hecho a medida proporciona información y señal entre la batería de litio y el inversor. Esta información se enumera a continuación:

- Vuelva a configurar el voltaje de carga, la corriente de carga y el voltaje de corte de descarga de la batería de acuerdo con los parámetros de la batería de litio.
- Haga que el inversor inicie o detenga la carga según el estado de la batería de litio.

# 2. Configuración de comunicación de la batería de litio PYLONTECH

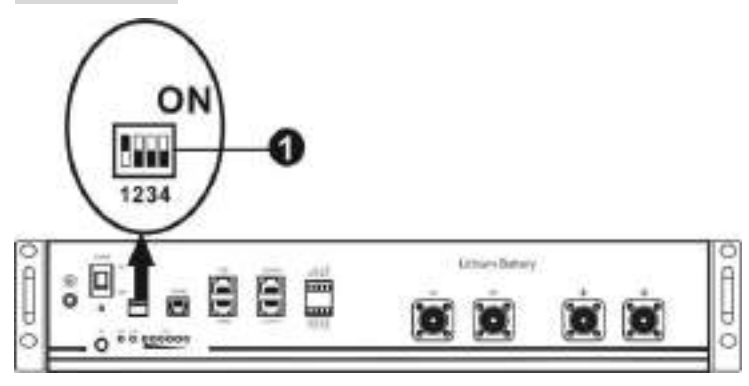

-Conmutador ADD: Hay 4 conmutadores ADD para definir diferentes velocidades en baudios y direcciones de grupo de baterías. Si la posición del interruptor se gira hacia abajo para la posición "OFF", significa "0". Si la posición del interruptor se gira hacia arriba para la posición "ON", significa "1".

El dip 1 está en "ON" para representar la velocidad en baudios 9600. Los dip 2, 3

y 4 sirven para configurar la dirección del grupo de baterías.

Los interruptores DIP 2, 3 y 4 de la batería maestra (primera batería) sirven para configurar o cambiar la dirección del grupo.

| inmersión 1                            | inmersión 2 | inmersión 3 | inmersión 4 | Dirección de grupo                                                                                                    |
|----------------------------------------|-------------|-------------|-------------|----------------------------------------------------------------------------------------------------|
|                                        | 0           | 0           | 0           | Solo grupo único. Es necesario configurar la batería maestra con esta configuración y las baterías esclavas no tienen restricciones.                                      |
|                                        | 1           | 0           | 0           | Condición de grupo múltiple. Es necesario configurar la batería maestra<br>en el primer grupo con esta configuración y las baterías esclavas no<br>tienen restricciones.  |
| 1:RS485<br>velocidad de baudios = 9600 | 0           | 1           | 0           | Condición de grupo múltiple. Es necesario configurar la batería maestra<br>en el segundo grupo con esta configuración y las baterías esclavas no<br>tienen restricciones. |
| Reanudar <b>a</b> llevar               | 1           | 1           | 0           | Condición de grupo múltiple. Es necesario configurar la batería<br>maestra en el tercer grupo con esta configuración y las baterías<br>esclavas no tienen restricciones.  |
| efecto.                                | 0           | 0           | 1           | Condición de grupo múltiple. Es necesario configurar la batería<br>maestra en el cuarto grupo con esta configuración y las baterías<br>esclavas no tienen restricciones.  |
|                                        | 1           | 0           | 1           | Condición de grupo múltiple. Es necesario configurar la batería<br>maestra en el quinto grupo con esta configuración y las baterías<br>esclavas no tienen restricciones.  |

**NOTA:**El número máximo de grupos de baterías de litio es 5 y para conocer el número máximo de cada grupo, consulte con el fabricante de la batería.

# 3. Instalación y Operación

Después de la configuración, instale el panel LCD con inversor y batería de litio siguiendo los siguientes pasos. Paso 1. Utilice un cable RJ45 personalizado para conectar el inversor y la batería de litio.

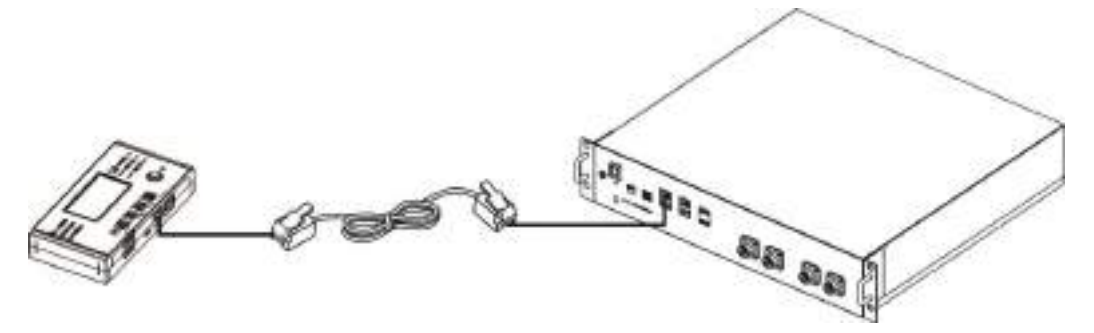

# Tenga en cuenta el sistema paralelo:

- 1. Solo admite la instalación de baterías comunes.
- 2. Utilice un cable RJ45 hecho a medida para conectar cualquier inversor (no es necesario conectarse a un inversor específico) y una batería de litio. Simplemente configure el tipo de batería de este inversor en "PYL" en el programa 5 de la pantalla LCD. Los inversores restantes se configuran en "USE".

Paso 2. Encienda la batería de litio.

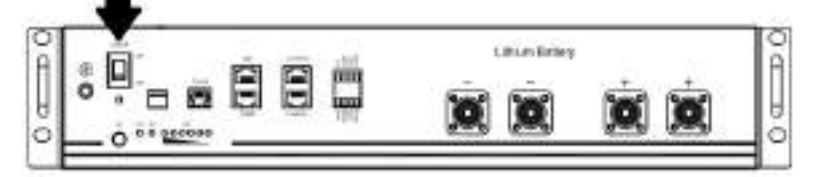

Paso 3. Presione más de tres segundos para iniciar la batería de litio. La potencia de salida está lista.

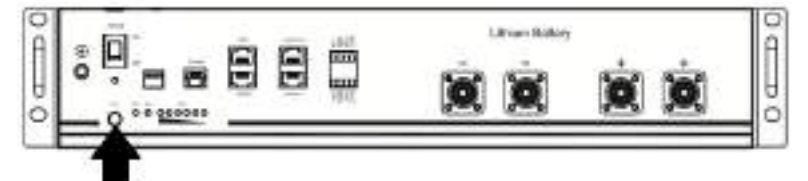

Paso 4. Encienda el inversor.

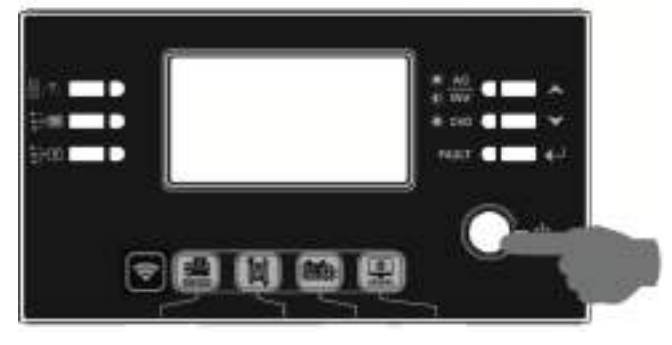

Paso 5. Asegúrese de seleccionar el tipo de batería como "PYL" en el programa LCD 5.

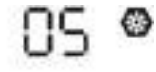

# PYL

Si la comunicación entre el inversor y la batería es exitosa, el ícono de la batería parpadea. En términos generales, se necesitará más de 1 minuto para establecer la comunicación.

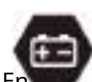

en la pantalla LCD

# WECO

Paso 1. Utilice un cable RJ45 hecho a medida para conectar el inversor y la batería de litio.

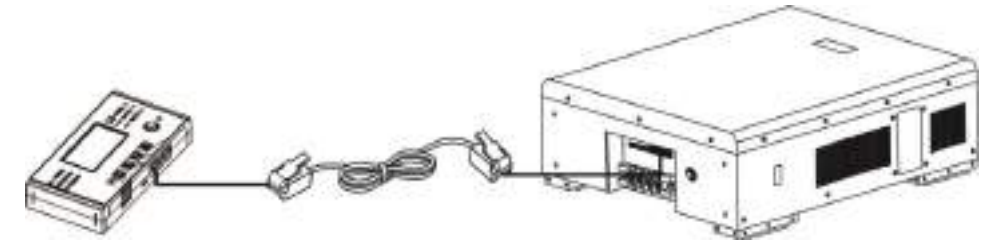

# Tenga en cuenta el sistema paralelo:

3. Solo admite la instalación de baterías comunes.

4. Utilice un cable RJ45 hecho a medida para conectar cualquier inversor (no es necesario conectarse a un inversor específico) y una batería de litio. Simplemente configure el tipo de batería de este inversor en "WEC" en el programa 5 de la pantalla LCD. Los inversores restantes se configuran en "USE".

Paso 2. Encienda la batería de litio.

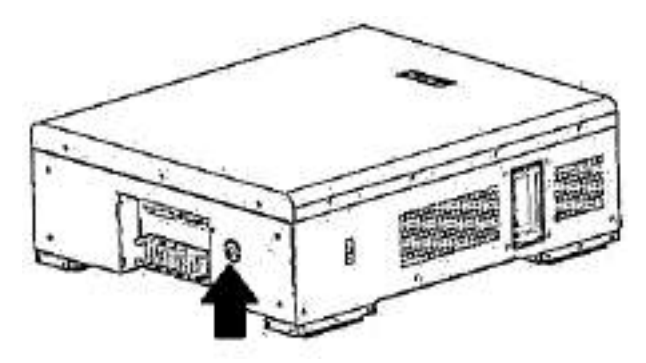

Paso 3. Encienda el inversor.

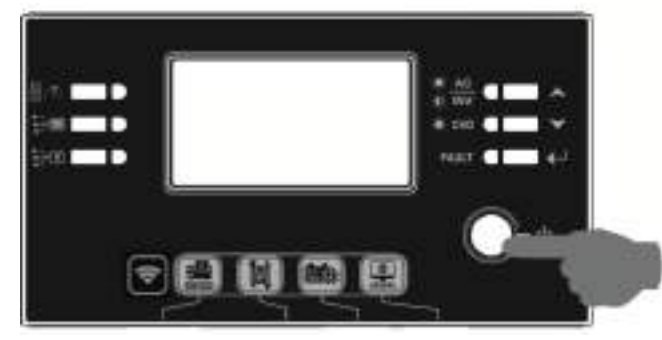

Paso 4. Asegúrese de seleccionar el tipo de batería como "WEC" en el programa LCD 5.

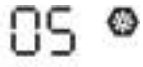

# 23ں

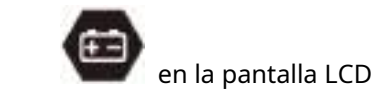

Si la comunicación entre el inversor y la batería es exitosa, el ícono de la batería

"destello". En términos generales, se necesitará más de 1 minuto para establecer la comunicación.

# SOLTARO

Paso 1. Utilice un cable RJ45 hecho a medida para conectar el inversor y la batería de litio.

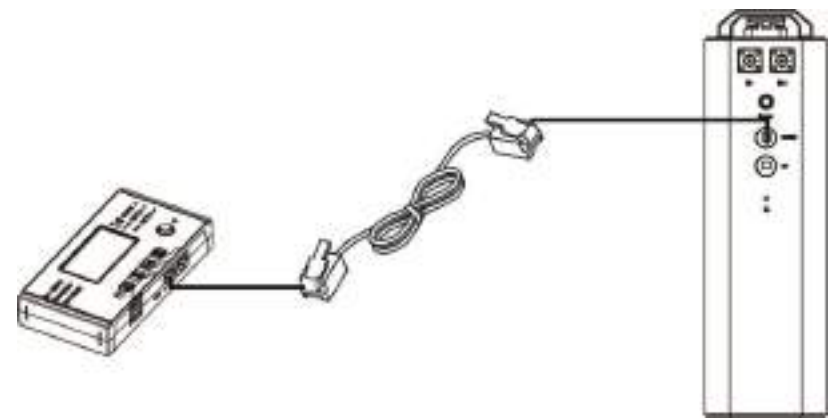

# Tenga en cuenta el sistema paralelo:

1. Solo admite la instalación de baterías comunes.

2. Utilice un cable RJ45 hecho a medida para conectar cualquier inversor (no es necesario conectarse a un inversor específico) y una batería de litio. Simplemente configure el tipo de batería de este inversor en "SOL" en el programa LCD 5. Los inversores restantes se configuran en "USE".

Paso 2. Abra el aislador de CC y encienda la batería de litio.

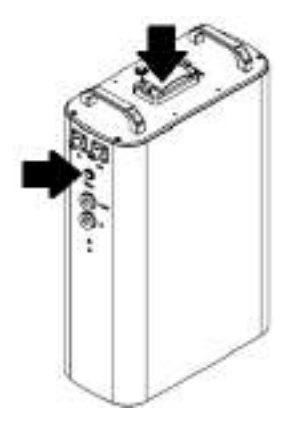

Paso 3. Encienda el inversor.

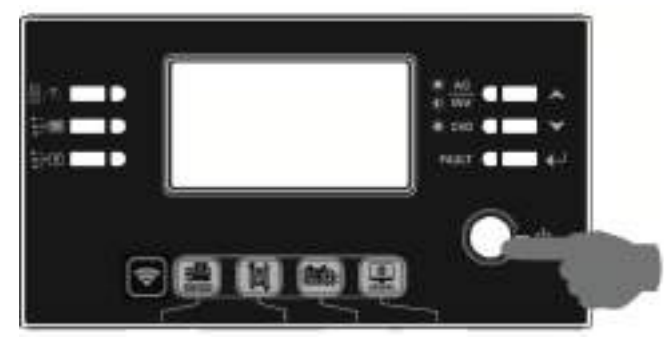

Paso 4. Asegúrese de seleccionar el tipo de batería como "SOL" en el programa LCD 5.

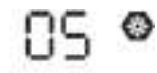

# SOL

Si la comunicación entre el inversor y la batería es exitosa, el ícono de la batería

"destello". En términos generales, se necesitará más de 1 minuto para establecer la comunicación.

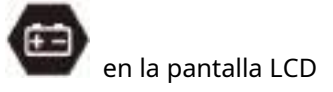

# 4. Información de la pantalla LCD

Presione la tecla "ARRIBA" o "ABAJO" para cambiar la información de la pantalla LCD. Mostrará el paquete de batería y el número del grupo de baterías antes de "Verificar la versión de la CPU principal" como se muestra a continuación.

| Información seleccionable                 | pantalla LCD                                                           |
|-------------------------------------------|------------------------------------------------------------------------|
| Números de paquetes de baterías y números | Números de paquetes de baterías = 3, números de grupos de baterías = 1 |
| de grupos de baterías                     |                                                                        |

# 5. Referencia del código

El código de información relacionada se mostrará en la pantalla LCD. Verifique la pantalla LCD del inversor para ver el funcionamiento.

| Código      | Descripción                                                                                                    | Acción |
|-------------|----------------------------------------------------------------------------------------------------|--------|
| 50.         | Si no se permite que el estado de la batería se<br>cargue y descargue después de que la<br>comunicación entre el inversor y la batería sea                                                                                                    |        |
| 000         | exitosa, mostrará el código 60 para detener la carga<br>y descarga de la batería.                                                                                                    |        |
| 6 Iø        | <ul> <li>Se perdió la comunicación (solo disponible cuando el tipo de batería está configurado como "Batería Pylontech").</li> <li>Después de conectar la batería, no se detecta la señal de comunicación durante 3 minutos y sonará el timbre. Después de 10 minutos, el inversor dejará de cargar y descargar la batería de litio.</li> <li>La pérdida de comunicación ocurre después de que el inversor y la batería se conectan exitosamente, el timbre suena inmediatamente.</li> </ul> |        |
| 69 <b>@</b> | Si no se permite que el estado de la batería se cargue<br>después de que la comunicación entre el inversor y la<br>batería sea exitosa, mostrará el código 69 para detener<br>la carga de la batería.                                                                                                    |        |
| 70@         | Si el estado de la batería debe cargarse después<br>de que la comunicación entre el inversor y la<br>batería sea exitosa, mostrará el código 70 para<br>cargar la batería.                                                                                                    |        |
| <u> </u>    | Si no se permite que el estado de la batería se<br>descargue después de que la comunicación entre el<br>inversor y la batería sea exitosa, mostrará el código 71<br>para detener la descarga de la batería.                                                                                                    |        |

# Apéndice C: Guía de funcionamiento de Wi-Fi en el panel remoto

# 1. Introducción

El módulo Wi-Fi puede permitir la comunicación inalámbrica entre los inversores fuera de la red y la plataforma de monitoreo. Los usuarios tienen una experiencia completa y remota de monitoreo y control de inversores cuando combinan el módulo Wi-Fi con la aplicación WatchPower, disponible para dispositivos basados en iOS y Android. Todos los registradores de datos y parámetros se guardan en iCloud.

Las principales funciones de esta aplicación:

- Proporciona el estado del dispositivo durante el funcionamiento normal.
- Permite configurar los ajustes del dispositivo después de la instalación. Notifica
- a los usuarios cuando ocurre una advertencia o alarma. Permite a los usuarios
- consultar los datos del historial del inversor.

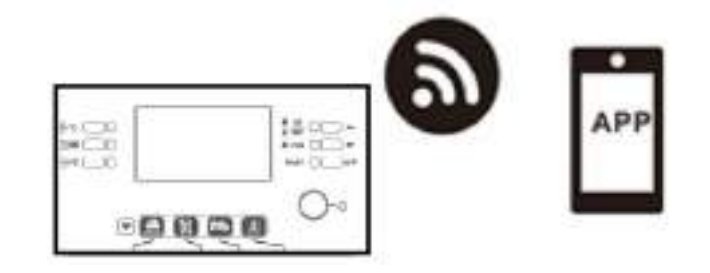

## 2. Aplicación WatchPower

# 2-1.Descargar e instalar la APLICACIÓN

Requisitos del sistema operativo para su teléfono inteligente:

El sistema iOS es compatible con iOS 9.0 y superior. El sistema

👾 Android es compatible con Android 5.0 y superior.

Escanee el siguiente código QR con su teléfono inteligente y descargue la aplicación WatchPower.

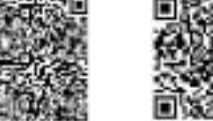

Androide

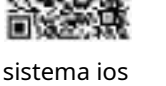

sistema

O puede encontrar la aplicación "WatchPower" en Apple® Store o "WatchPower Wi-Fi" en Google® Play Store.

# 2-2.Configuración inicial

# Paso 1: Registro por primera vez

Después de la instalación, toque el ícono de acceso directo

para acceder a esta APP en la pantalla de tu móvil. En la pantalla, toque "Registrarse" para acceder a la página "Registro de usuario". Complete toda la información requerida y escanee la PN de la caja remota mediante

tocando

icono. O simplemente puede ingresar PN directamente. Luego, toque el botón "Registrarse".

| VIDO                           |                                     |
|--------------------------------|-------------------------------------|
| tion ly its any taken          | < auguar                            |
| Frank and an Oral Discourse in | Summer Seatoner                     |
| Deserves                       | Number of the payment               |
| Loren                          | Peak and and                        |
|                                | Where is in the phone restory       |
| west cound                     | Strang beer the West Laboratory Was |

Sent have at account?Please (Regime)

Luego, aparecerá una ventana de "Registro exitoso". Toque "Ir ahora" para continuar configurando la conexión de red Wi-Fi local.

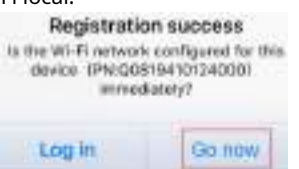

# Paso 2: Configuración del módulo Wi-Fi local

Ahora estás en la página "Configuración de Wi-Fi". Hay un procedimiento de configuración detallado que se enumera en "¿Cómo conectarse?" sección y podrá seguirla para conectarse a Wi-Fi.

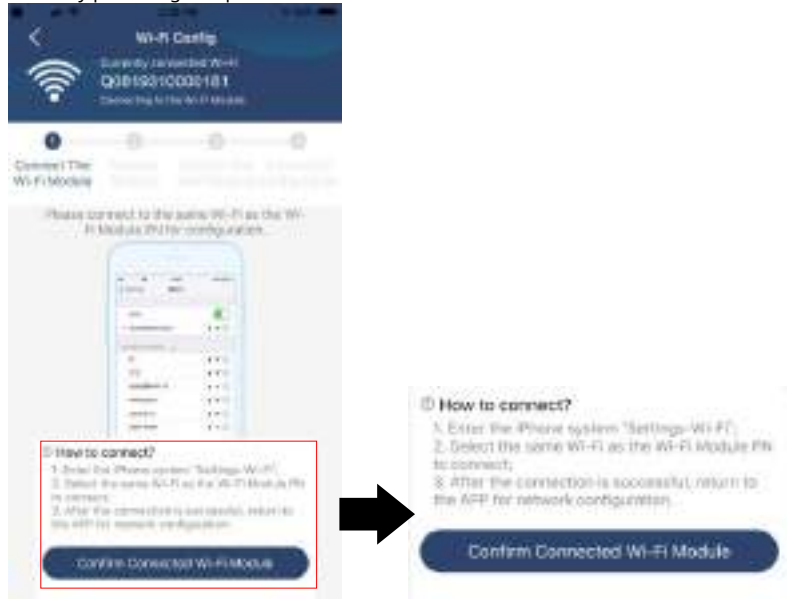

Ingrese a "Configuración-Wi-Fi" y seleccione el nombre del Wi-Fi conectado. El nombre de Wi-Fi conectado es el mismo que su número de PN de Wi-Fi e ingrese la contraseña predeterminada "12345678".

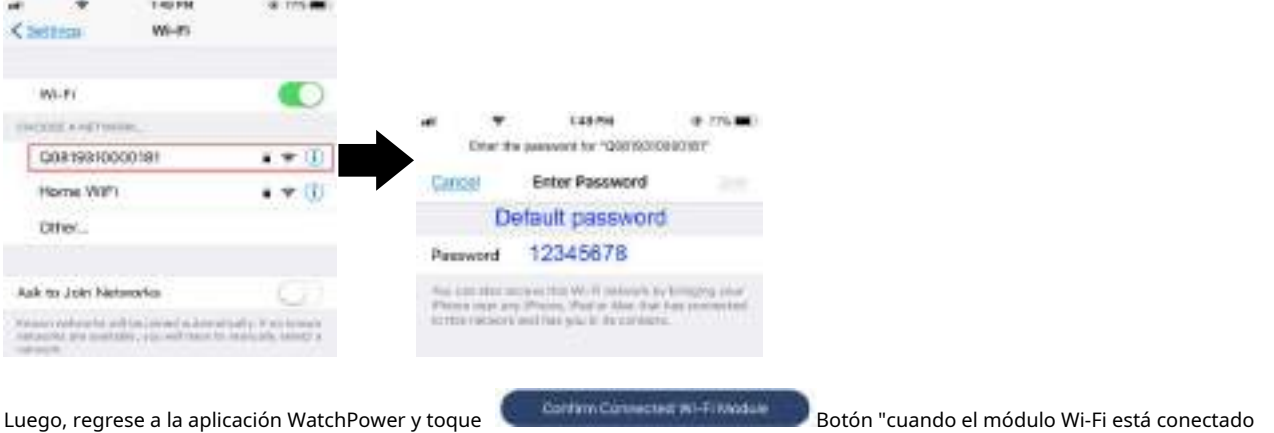

Luego, regrese a la aplicación WatchPower y toqu "con éxito". Paso 3: Configuración de la red Wi-Fi

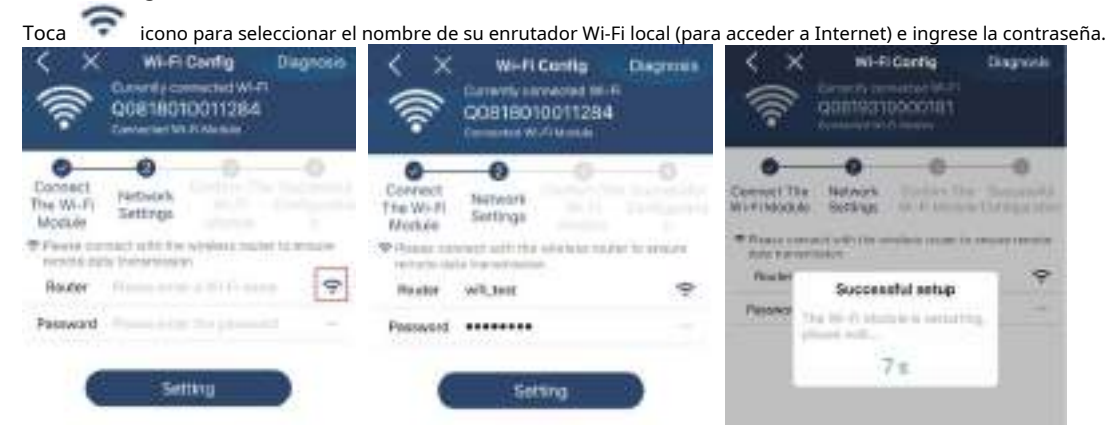

Paso 4: Toque "Confirmar" para completar la configuración de Wi-Fi entre el módulo Wi-Fi e Internet.

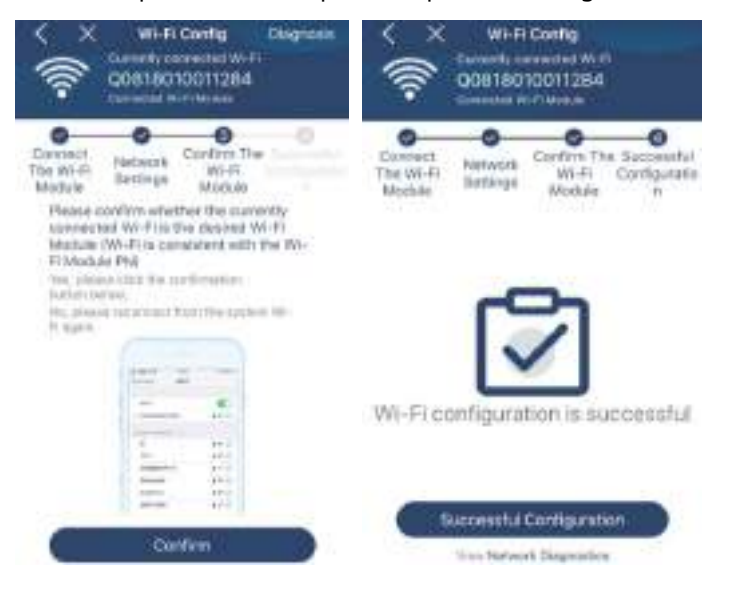

Si la conexión falla, repita los pasos 2 y 3.

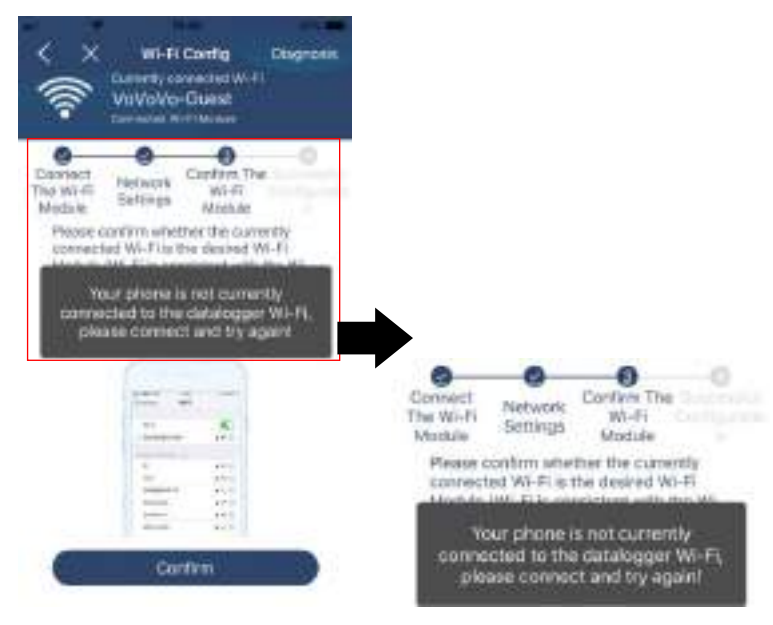

# Función de diagnóstico

Si el módulo no monitorea correctamente, toque " Congressiente, a esquina superior derecha de la pantalla para obtener más información.

detalles. Mostrará una sugerencia de reparación. Sígalo para solucionar el problema. Luego, repita los pasos del capítulo 4.2 para restablecer la configuración de red. Después de realizar todas las configuraciones, toque "Rediagnóstico" para volver a conectarse.

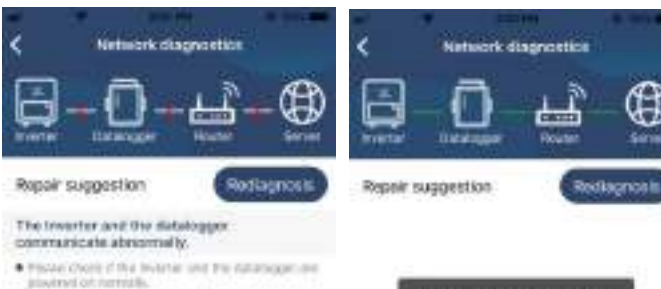

- · Flends shrek if the inverter statem is beyond 1
- 444 8
- Plass chief // Re is a subscript between Re harms and Re solved as a subscript, both as any instan-tianed by operating of the Alig mediate of the interface, means constraint of the Alig mediate Alig instance and a loss demage.
- The instanting the function and defining an income? The another y is portugated.

# Detalopper and router conversionten abramatiles

- Phone predict that the strength stating values is and by his later cards.
- Make serie that his data topper is out on to series in AP subgroup per top histories derived and on situates provide tradeout of virtual AP releases.

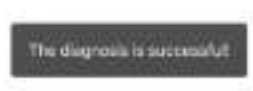

# 2-3.Inicio de sesión y función principal de la aplicación

Después de finalizar el registro y la configuración de Wi-Fi local, ingrese el nombre registrado y la contraseña para iniciar sesión. Nota: Marque "Recordarme" para poder iniciar sesión posteriormente.

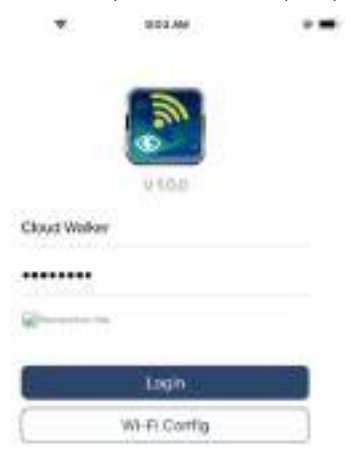

#### Descripción general

Después de iniciar sesión correctamente, puede acceder a la página "Descripción general" para obtener una descripción general de sus dispositivos de monitoreo, incluida la situación operativa general y la información de energía para la potencia actual y la potencia actual como se muestra a continuación.

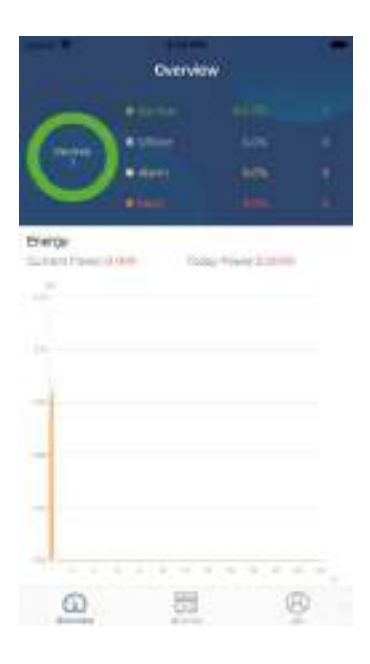

Dispositivos

Toque en el 📰 (ubicado en la parte inferior) para ingresar a la página Lista de dispositivos. Puede revisar todos los dispositivos aquí agregando

o eliminar el módulo Wi-Fi en esta página. **Añadir** 

|              | ۲      | Device                      | ust 🕀                                                                                                    |
|--------------|--------|-----------------------------|----------------------------------------------------------------------------------------------------|
| Anna Anton   |        |                             |                                                                                                    |
| Aller Barris |        | S. House provide the aliano | or Statut stepping                                                                                                    |
|              |        | Manhai ~                    | 686.62 ~                                                                                                    |
| laga -       | 82     | • 10031708103300            | > Billion                                                                                                    |
|              |        | Contraction of the latter   | DD<br>Tylane S<br>Heloodytaa                                                                                                    |
| R            |        | 0                           | 8                                                                                                    |
|              | (1435) | нара)<br>(Ф. 1              | Construction of the second second secon |

Grifo en la esquina superior derecha e ingrese manualmente el número de pieza para agregar el dispositivo. Esta etiqueta de número de pieza es pegado en la parte inferior del panel LCD remoto. Después de ingresar el número de pieza, toque "Confirmar" para agregar este dispositivo a la lista de dispositivos.

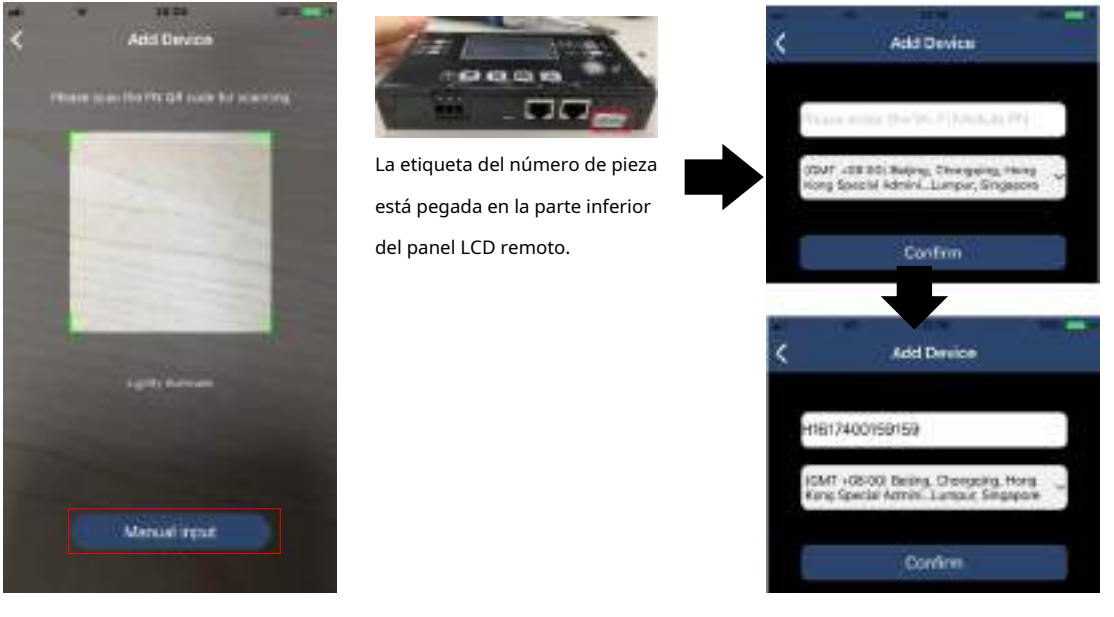

Para obtener más información sobre la Lista de dispositivos, consulte la sección 2.4.

# A MÍ

En la página YO, los usuarios pueden modificar "Mi información", incluyendo 【Foto del usuario】, 【Seguridad de la cuenta】, 【Modificar la contraseña】, 【Limpiar cache】,y 【Cerrar sesión】,se muestra en los siguientes diagramas.

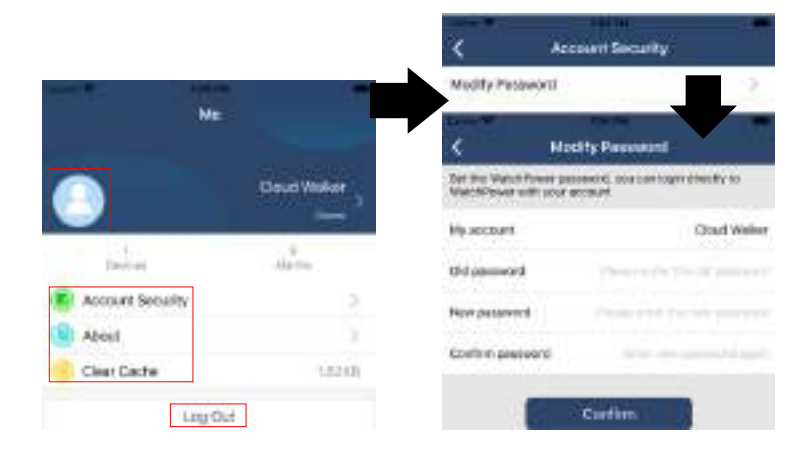

#### 2-4.Lista de dispositivos

En la página Lista de dispositivos, puede desplegar para actualizar la información del dispositivo y luego tocar cualquier dispositivo que desee verificar para conocer su estado en tiempo real y la información relacionada, así como para cambiar la configuración de los parámetros. Consulte la lista de configuración de parámetros.

| Device List 🕘                                    | Devrice List                                                       | < 10031708103300       | A 8       |
|--------------------------------------------------|--------------------------------------------------------------------|------------------------|-----------|
| D, Please enter the alies or SH of device        | D, Please enter the plan or SN of device                           | Barthely Meader        | 8         |
| Alistatus - Alias.A:2 -                          | Matchia ~ Matchia ~                                                |                        | 1         |
| Part down to reduce<br>Last updated: Today 12:18 | 10031706103300     Devis 24:300110012120     Devisional 20:0000101 |                        | 1         |
| 0                                                |                                                                    | Basic Information      | andult wh |
| Leangle Philophilocontrol                        |                                                                    | (And Wolfsage)         | 0,07      |
|                                                  |                                                                    | Gerfreares.            | 11.0049   |
| $\bullet$                                        |                                                                    | 194 pages Uphings      | 0.02      |
|                                                  |                                                                    | Refera Versar          | 26.29     |
|                                                  |                                                                    | Serve Case-Pp          | 1005      |
|                                                  |                                                                    | Anney Charging Current | - 64      |
|                                                  |                                                                    | Balley Distance Conets | - 14      |
|                                                  |                                                                    | AC Oxford Tablege      | -         |
| 0 8 8                                            | 0 8 8                                                              | AD DISER TIMESTRY      | 10.04     |

#### Modo de dispositivo

En la parte superior de la pantalla, hay un diagrama de flujo de energía dinámico que muestra el funcionamiento en vivo. Contiene cinco íconos para presentar la energía fotovoltaica, el inversor, la carga, la red pública y la batería. Según el estado del modelo de su inversor, habrá [Modo de espera], [Modo de línea], [Modo batería].

[Modo de espera] El inversor no alimentará la carga hasta que se presione el interruptor "ON". Una empresa de servicios públicos calificada o una fuente fotovoltaica puede cargar la batería en modo de espera.

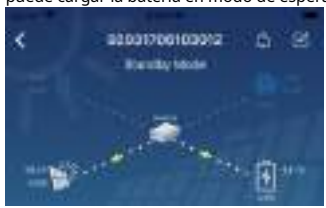

[Modo de línea] El inversor alimentará la carga desde la red pública con o sin carga fotovoltaica. Una empresa de servicios públicos calificada o una fuente fotovoltaica

pueden cargar la batería.

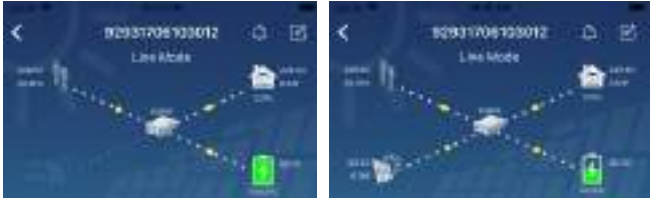

**(Modo batería)** El inversor alimentará la carga desde la batería con o sin carga fotovoltaica. Sólo la fuente fotovoltaica puede cargar la batería.

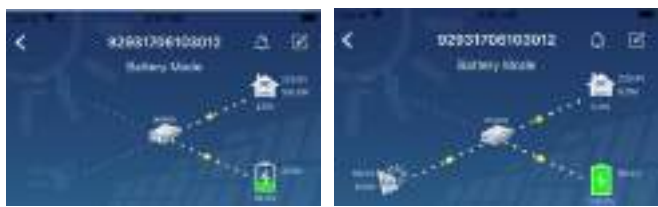

Alarma del dispositivo y modificación de nombre

En esta página, toque el 🛛 🔟 en la esquina superior derecha para ingresar a la página de alarma del dispositivo. Luego, puedes revisar

historial de alarmas e información detallada. Toque en el econo en la esquina superior derecha, aparecerá un cuadro de entrada en blanco. Luego, puede editar el nombre de su dispositivo y tocar "Confirmar" para completar la modificación del nombre.

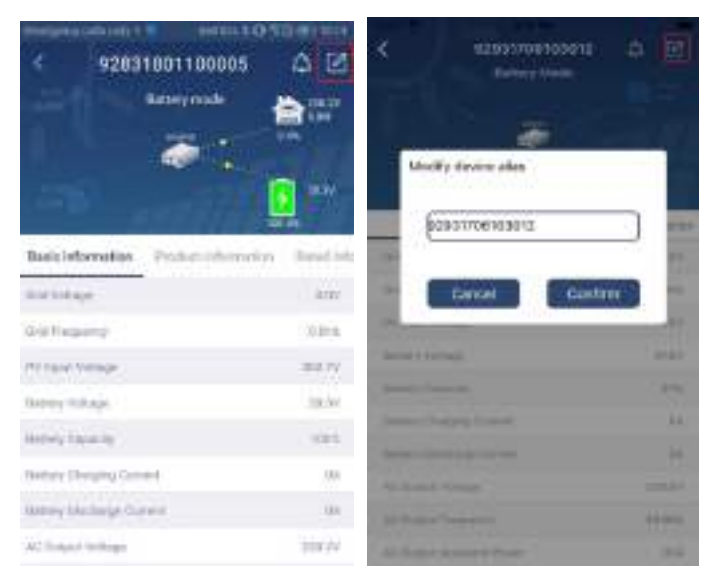

### Datos de información del dispositivo

Los usuarios pueden comprobar [Información básica], [Información del Producto], [Información clasificada], [Historia], y [Información del módulo Wi-Fi] deslizando el dedo hacia la izquierda.

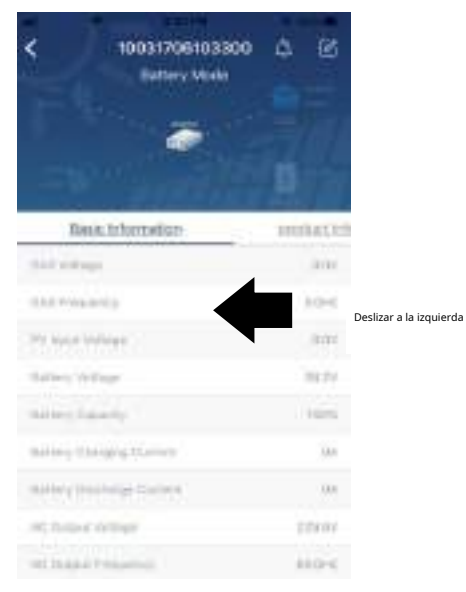

**[Información básica]** Muestra información básica del inversor, incluido el voltaje de CA, la frecuencia de CA y la entrada fotovoltaica. voltaje, voltaje de la batería, capacidad de la batería, corriente de carga, voltaje de salida, frecuencia de salida, potencia aparente de salida, potencia activa de salida y porcentaje de carga. Desliza hacia arriba para ver más información básica.

**[Información de producción]** muestra el tipo de modelo (tipo de inversor), la versión de la CPU principal, la versión de la CPU Wi-Fi y la versión de la CPU secundaria.

[Información calificada] muestra información de voltaje CA nominal, corriente CA nominal, batería nominal

voltaje, voltaje de salida nominal, frecuencia de salida nominal, corriente de salida nominal, potencia aparente de salida nominal y potencia activa de salida nominal. Deslice hacia arriba para ver más información calificada.

[Historia] muestra el registro de información de la unidad y la configuración oportuna.

[Información del módulo Wi-Fi] pantallas de PN del módulo Wi-Fi, estado y versión de firmware.

### Ajuste de parámetros

Esta página es para activar algunas funciones y configurar parámetros para inversores. Tenga en cuenta que la lista en la página "Configuración de parámetros" en el siguiente diagrama puede diferir de los modelos de inversor monitoreado. Aquí resaltaremos brevemente algunos de ellos, [ Configuración de salida], [Configuración de parámetros de la batería], [Activar/Desactivar elementos], [Restaurar a los valores predeterminados] para ilustrar.

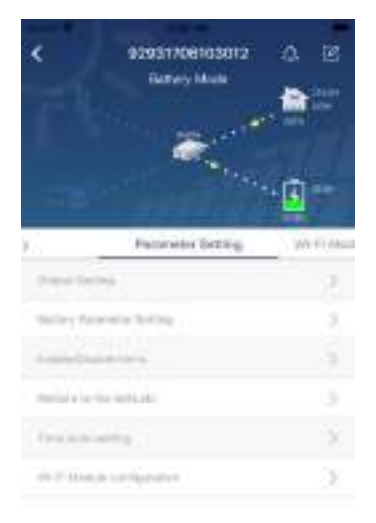

# Hay tres formas de modificar la configuración y varían según cada parámetro.

a) Listado de opciones para cambiar valores tocando uno de ellos.

b) Activar/Apagar funciones haciendo clic en el botón "Activar" o "Desactivar".

c) Cambiar valores haciendo clic en las flechas o ingresando los números directamente en la columna. Cada configuración de función se guarda haciendo clic en el botón "Establecer".

Consulte la lista de configuración de parámetros a continuación para obtener una descripción general y tenga en cuenta que los parámetros disponibles pueden variar según los diferentes modelos. Consulte siempre el manual original del producto para obtener instrucciones detalladas de configuración.

# Lista de configuración de parámetros:

| Artículo                |                        | Descripción                                                                                      |
|-------------------------|------------------------|--------------------------------------------------------------------------------------------------|
| Configuración de salida | Fuente de salida       | Para configurar la prioridad de la fuente de alimentación de carga.                              |
|                         | prioridad              |                                                                                                  |
|                         | Rango de entrada de CA | Al seleccionar "UPS", se permite conectar una computadora personal. Consulte el                  |
|                         |                        | manual del producto para obtener más detalles.                                                   |
|                         |                        | Al seleccionar "Electrodomésticos", se permite conectar electrodomésticos.                       |
|                         | Tensión de salida      | Para configurar el voltaje de salida.                                                            |
|                         | Frecuencia de salida   | Para configurar la frecuencia de salida.                                                         |
| Batería                 | Tipo de Batería:       | Para configurar el tipo de batería conectada.                                                    |
| parámetro               | corte de bateria       | Para configurar la batería, deje de descargar voltaje.                                           |
| configuración           | Voltaje                | Consulte el manual del producto para conocer el rango de voltaje recomendado según               |
|                         |                        | el tipo de batería conectada.                                                                    |
|                         | Volver a la grilla     | Cuando se configura "SBU" o "SOL" como prioridad de fuente de salida y el voltaje de la          |
|                         | Voltaje                | batería es inferior a este voltaje de configuración, la unidad se transferirá al modo de línea y |
|                         |                        | la red proporcionará energía para la carga.                                                      |
|                         | Volver al alta         | Cuando "SBU" o "SOL" se configura como prioridad de fuente de salida y el voltaje de la          |
|                         | Voltaje                | batería es mayor que este voltaje de configuración, se permitirá que la batería                  |
|                          |                                | descargar.                                                                                                    |
|--------------------------|--------------------------------|----------------------------------------------------------------------------------------------------|
|                          | Fuente del cargador            | Para configurar la prioridad de la fuente del cargador.                                                                                                    |
|                          | prioridad:                     |                                                                                                    |
|                          | Máx. cargando                  |                                                                                                    |
|                          | actual                         | Es para configurar los parámetros de carga de la batería. Los valores seleccionables en<br>diferentes modelos de inversor pueden variar.<br>Consulte el manual del producto para obtener más detalles. |
|                          | Máx. Carga de CA               |                                                                                                    |
|                          | actual:                        |                                                                                                    |
|                          | Carga flotante                 |                                                                                                    |
|                          | Voltaje                        |                                                                                                    |
|                          | Carga masiva                   | Es para configurar los parámetros de carga de la batería. Los valores seleccionables en diferentes<br>modelos de inversor pueden variar. Consulte el manual del producto para obtener más detalles.    |
|                          | Voltaje                        |                                                                                                    |
|                          | Batería                        | Activa o desactiva la función de ecualización de la batería.                                                                                                    |
|                          | igualdad                       |                                                                                                    |
|                          | Tiempo real                    | Es una acción en tiempo real para activar la ecualización de la batería.                                                                                                    |
|                          | Activar batería                |                                                                                                    |
|                          | Igualdad                       |                                                                                                    |
|                          | Tiempo igualado                | Para configurar el tiempo de duración de la ecualización de la batería.                                                                                                    |
|                          | Afuera                         |                                                                                                    |
|                          | Tiempo igualado                | Para configurar el tiempo extendido para continuar con la ecualización de la batería.                                                                                                    |
|                          | Igualdad                       | Para configurar la frecuencia para la ecualización de la batería.                                                                                                    |
|                          | Período                        |                                                                                                    |
|                          | Igualdad                       | Para configurar el voltaje de ecualización de la batería.                                                                                                    |
|                          | Voltaje                        |                                                                                                    |
| Habilitar deshabilitar   | LCD retorno automático         | Si está habilitado, la pantalla LCD volverá automáticamente a su pantalla principal después                                                                                                    |
| Funciones                | a la pantalla principal        | de un minuto.                                                                                                    |
|                          | Código de fallo                | Si está habilitado, el código de falla se registrará en el inversor cuando ocurra                                                                                                    |
|                          | Registro                       | cualquier falla.                                                                                                    |
|                          | Iluminar desde el fondo        | Si está desactivada, la luz de fondo de la pantalla LCD se apagará cuando no se utilice el botón del panel                                                                                             |
|                          |                                | durante 1 minuto.                                                                                                    |
|                          | Función de derivación          | Si está habilitado, la unidad transferirá al modo de línea cuando ocurra una sobrecarga en el modo                                                                                                    |
|                          |                                |                                                                                                    |
|                          | fuente principal               | Si esta nabilitado, el zumbador emitira una alarma cuando la fuente primaria sea anormal.                                                                                                    |
|                          | interrumpir                    |                                                                                                    |
|                          | Encima                         | Si ostá dosbabilitado. la unidad no so reiniciará dospués do que so resuelva la falla do                                                                                                    |
|                          | Temperatura                    | si esta destrabilitado, la unidad no se reiniciara después de que se resueiva la falla de                                                                                                    |
|                          | Reinicio automático            |                                                                                                    |
|                          | Sobrecarga automática          | Si está desactivada, la unidad no se reiniciará desnués de que se produzca una sobrecarga                                                                                                    |
|                          | Reanudar                       | si esta desaccituda, la dinada no se reinicara despaces de que se produzea dina sobrecarga.                                                                                                    |
|                          | Zumbador                       | Si está deshabilitado, el timbre no se activará cuando ocurra una alarma o falla                                                                                                    |
| Configuración de LED RGB | Habilitar deshabilitar         | Encender o apagar los I ED RGB                                                                                                    |
|                          | Brillo                         | Aiustar el brillo de la iluminación                                                                                                    |
|                          | Velocidad                      | Ajustar la velocidad de la iluminación.                                                                                                    |
|                          | Efectos                        | Cambiar los efectos de luz.                                                                                                    |
|                          | selección de color             | Ajuste la combinación de colores para mostrar la fuente de energía y el estado de la batería.                                                                                                    |
| Restaurar a la           | Esta función es para restaurar | todas las configuraciones a la configuración predeterminada.                                                                                                    |
| por defecto              |                                |                                                                                                    |